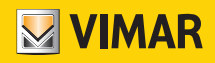

Manuale installatore

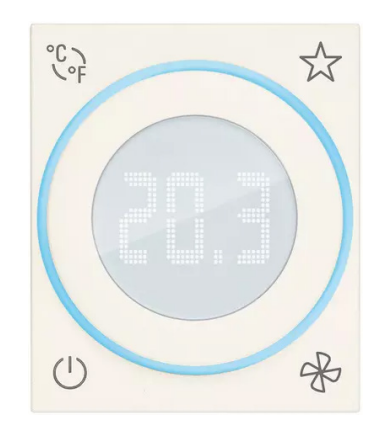

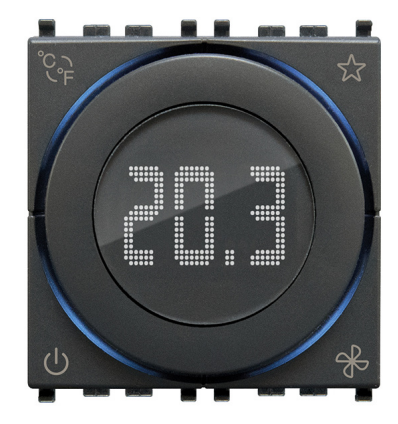

**30571.x - 02972** Termostato a rotella KNX

**BUILDING AUTOMATION** 

WELL-CONTACT PLUS

Indice

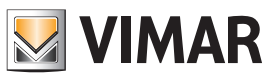

### CARATTERISTICHE GENERALI E FUNZIONALITA' da pag. 5

OGGETTI DI COMUNICAZIONE E PARAMETRI ETS da pag. 7

FAQ da pag. 28

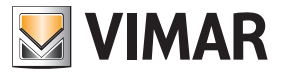

Per tutti i dettagli relativi al sistema Well-contact Plus si consulti il manuale installatore scaricabile dalla sezione Software ➡ Software di prodotto ➡ Well-contact Plus del sito www.vimar.com.

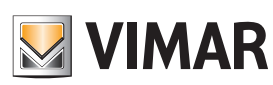

### Caratteristiche generali e funzionalità

Termostato elettronico a rotella per controllo della temperatura ambiente (riscaldamento e condizionamento), domotica standard KNX, dispositivo di controllo della temperatura di classe I (contributo 1%) in modalità ON/OFF, di classe IV (contributo 2%) in modalità PI, interfacciabile con attuatore con uscite analogiche proporzionali KNX per realizzare un termostato d'ambiente modulante di classe V (contributo 3%), 1 ingresso per sensore elettronico di temperatura 20432, 19432 o 14432 o sensore di temperatura filare 02965.1, 1 ingresso digitale programmabile, retroilluminazione a led bianca, grigio - 2 moduli. Da completare con placche Linea, Eikon, Arké, Plana. Per Idea installabile con supporto dedicato 16723.

### Caratteristiche generali

Il termostato è provvisto di rotella frontale per l'impostazione del setpoint (da 4°C a 40°C) e di un display centrale retroilluminato a led bianchi che visualizza la temperatura misurata mostrando il setpoint solo quando si agisce sulla rotella. La corona circolare intorno al display, retroilluminata in RGB, visualizza tutti gli stati del termostato. Il dispositivo è provvisto di 4 tasti frontali utilizzabili per le impostazioni. La configurazione del termostato, dell'indirizzo fisico, dei parametri e del suo funzionamento avviene mediante il software ETS.

### Vista frontale

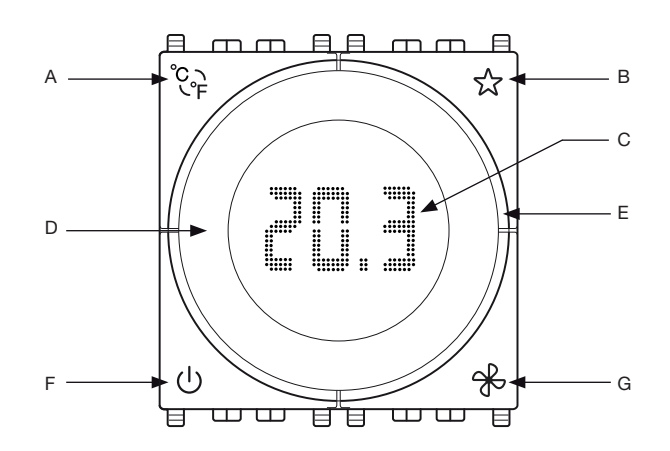

| А | Pressione breve = selezione gradi Celsius/ Farenheit                                                                                                    |
|---|----------------------------------------------------------------------------------------------------|
| В | Funzionalità configurabile:<br>- attivazione di uno scenario<br>- pulsante ON/OFF luce<br>- visualizzazione temperatura rilevata dal sensore esterno<br>- scelta stagione (Inverno/Estate) |
| С | Display <ul> <li>off = termostato spento ; on = termostato acceso</li> <li>°C = gradi Celsius ; °F = gradi Farenheit</li> <li>H = riscaldamento ; C = condizionamento</li> </ul>           |
| D | Rotazione ひ = aumento set point (0,1 °C - 0,2 °F)         • Rotazione ℧ = diminuzione set point (0,1 °C - 0,2 °F)                                                                          |
| Е | Corona circolare illuminabile                                                                                                    |
| F | Accensione e spegnimento.     All'accensione o allo spegnimento il termostato si porta all'ultimo modo di fun- zionamento ad essi associato                                                |
| G | • Pressione breve = regolazione velocità del fancoil (0-1-2-3 oppure Proporzionale/<br>Automatico)                                                                                         |

### Corona circolare

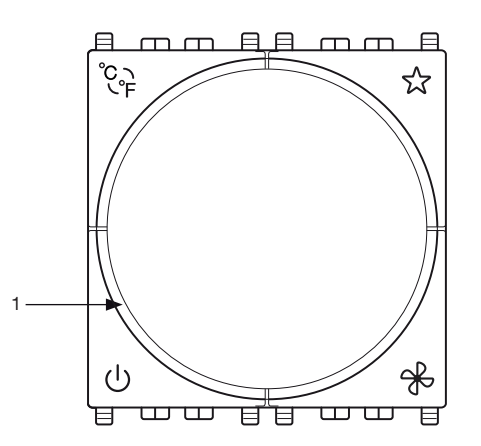

| Tutta | Tutta accesa ambra* = termostato in modalità riscaldamento e relè attivo                                                                               |  |  |  |  |  |  |  |  |  |  |
|-------|----------------------------------------------------------------------------------------------------|--|--|--|--|--|--|--|--|--|--|
| Tutta | Tutta accesa azzurro** = termostato in modalità condizionamento e relè attivo                                                                          |  |  |  |  |  |  |  |  |  |  |
| Tutta | Tutta lampeggiante rossa = termostato bloccato, stato di allarme                                                                                       |  |  |  |  |  |  |  |  |  |  |
| 1     | Accesa ambra* = termostato in modalità riscaldamento e relè non attivo     Accesa azzurro** = termostato in modalità condizionamento e relè non attivo |  |  |  |  |  |  |  |  |  |  |
|       |                                                                                                    |  |  |  |  |  |  |  |  |  |  |

\* Ambra con colore automatico; del colore selezionato se monocromatico.

\*\* Azzurro con colore automatico; del colore selezionato se monocromatico.

### Comportamento di default

Termostato in OFF → modalità Protezione Termostato in ON → modalità Comfort

### Comportamento dopo l'accensione/spegnimento del Bus Spegnimento del Bus: -.

Accensione del Bus: lo stato verrà impostato in base all'impostazione dei parametri e dei telegrammi corrispondenti inviati sul Bus.

### Comportamento dopo il reset

Come per l'accensione del Bus.

N.B. Il termostato memorizza i setpoint di comfort e standby impostati manualmente dall'utilizzatore; se si desidera resettarli è necessario impostare il parametro ETS "Reset Setpoint Shift in Economy Mode=SI". Passando poi in modalità "Economy" il termostato effettuerà il reset dei valori STBY e CNF.

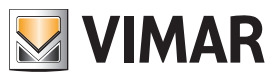

### Caratteristiche generali e funzionalità

### Zona neutra

La "Zona Neutra" è una modalità di funzionamento del termostato (solo per gli impianti a 4 tubi) nella quale il dispositivo mantiene la temperatura all'interno di un range di temperatura prefissato dal Setpoint Inverno ed il Setpoint Estate (di fatto quindi non esiste più la consueta modalità Estate/Inverno).

Se la temperatura misurata è inferiore al Setpoint Inverno infatti, il termostato accende la valvola di riscaldamento e riscalda l'ambiente finché la temperatura non supera il valore impostato (ad esempio 20°C per la modalità Comfort oppure 18°C per la modalità Standby). Se la temperatura misurata supera il valore del Setpoint Estate allora il termostato accende la valvola di raffrescamento e la mantiene accesa finché la temperatura scende al di sotto del valore del Setpoint Estate impostato.

All'interno della Zona Neutra il termostato non accende nessuna valvola e la temperatura può variare liberamente; tale zona quindi non è altro che la differenza tra Setpoint Estate ed il Setpoint Inverno quando la temperatura ambiente è compresa tra il setpoint invernale e quello estivo.

Per evitare eccessive fluttuazioni della temperatura impostare una banda limitata (≤ 2°C) come illustrato in figura sotto.

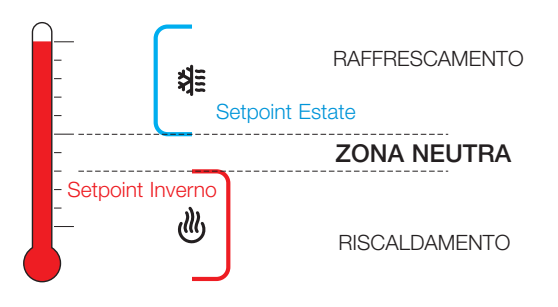

#### Setpoint visualizzato in funzionamento Zona Neutra

Quando il termostato funziona in zona neutra, il setpoint utilizzato per la regolazione è sempre il Setpoint Attuale ossia quello relativo all'ultima modalità riscaldamento/raffrescamento che è entrata in funzione; il valore visualizzato sul display è invece un nuovo setpoint denominato "Setpoint Zona Neutra" che corrisponde al valore medio tra il setpoint estate ed il setpoint inverno correnti.

La modifica della temperatura del "Setpoint Zona Neutra" (agendo sui tasti "+" e "-" del termostato) comporta anche una modifica sul valore dello "Shift Setpoint" determinando di fatto uno spostamento dei due valori correnti di setpoint estate/inverno; la temperatura della stanza non diventerà quindi quella impostata dal cliente bensì quella del setpoint estate/inverno che in quel momento è il più vicino al valore della temperatura attuale nella stanza. Infatti, tra i due setpoint estate/inverno, vi è la zona neutra nella quale l'impianto non viene attivato.

### Mezza Stagione

Questa funzionalità è disponibile da supervisore solo per impianti configurati con uscita primaria e secondaria; quando è attiva scambia le 2 uscite principale e secondaria (e anche i relativi parametri). E' indicata per effettuare aggiustamenti minimi (ad esempio +/-2 °C) nei periodi di mezza stagione dove potrebbe essere più conveniente fare partire solo il circuito secondario (ad esempio Split).

### Configurazione

Il termostato KNX 02972 viene configurato in modalità Zona Neutra <u>se NON è collegato</u> l'oggetto "Abilita A: Estate - Inverno – comando" oppure "Abilita B: Estate - Inverno – comando". Il termostato può funzionare in Zona Neutra SE:

- L'impianto è a 4 tubi
- Setpoint Comfort Inverno < Setpoint Comfort Estate
- Setpoint Standby Inverno < Setpoint Standby Estate
- Setpoint Economy Inverno < Setpoint Economy Estate
- Antigelo < Troppo Caldo

Se tali condizioni non sono soddisfatte è possibile effettuare comunque la messa in servizio del termostato; nel caso in cui si verifichi un errore durante l'avvio il dispositivo rimane nella modalità "Protetto" e visualizza un messaggio di errore sul display.

| Tipologie | e di       | errori | in | fase | di       | configurazione |  |
|-----------|------------|--------|----|------|----------|----------------|--|
| ripologic | <i>, u</i> | CHOIL  |    | lase | <u>u</u> | configurazione |  |

| N° Errore                                                | Descrizione                                           |  |  |  |  |  |  |
|----------------------------------------------------------|-------------------------------------------------------|--|--|--|--|--|--|
| E1                                                       | Selezionato impianto 2 tubi al posto di 4 tubi        |  |  |  |  |  |  |
| E2 Setpoint Comfort Inverno ≥ Setpoint Comfort<br>Estate |                                                       |  |  |  |  |  |  |
| E3 Setpoint Standby Inverno ≥ Setpoint Stand<br>Estate   |                                                       |  |  |  |  |  |  |
| E4                                                       | Setpoint Economy Inverno ≥ Setpoint<br>Economy Estate |  |  |  |  |  |  |
| E5                                                       | Antigelo ≥ Troppo Caldo                               |  |  |  |  |  |  |

**N.B.** Gli errori E2, E3, E4 ed E5 potrebbero essere visualizzati anche se il termostato è programmato in modalità "impianto 4 tubi" senza la zona neutra secondo la tipologie di Setpoint riportate in tabella.

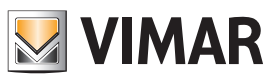

# Oggetti di comunicazione e parametri ETS

### Elenco degli oggetti di comunicazione esistenti e impostazioni standard

| N  | Name ETC              | European                         | Descriptions                                                                                                    | Time   |   |   | Fla | ig 1 |   |   | Duiouità |
|----|-----------------------|----------------------------------|----------------------------------------------------------------------------------------------------|--------|---|---|-----|------|---|---|----------|
| N. | Nome ETS              | Funzione                         | Descrizione                                                                                                    | Про    | С | R | W   | Т    | U | I | Priorita |
| 1  | Sensore Interno       | Temperatura sonda interna        | Per conoscere la temperatura letta dal sensore a bordo<br>del termostato stesso (per conoscere le temperature<br>rilevate dai termostati A/B con il software Well-Contact<br>Suite sono da utilizzare gli oggetti n. 10/11)                                     | 2 byte | С | R | -   | Т    | - | - | Bassa    |
| 2  | Sensore Esterno       | Temperatura sonda NTC<br>esterna | Per conoscere la temperatura letta dalla sonda filare<br>NTC collegata al termostato (per conoscere le tempe-<br>rature rilevate dai termostati A/B con il software Well-<br>Contact Suite sono da utilizzare gli oggetti n. 10/11)                             | 2 byte | С | R | -   | Т    | - | - | Bassa    |
| 3  | Temperatura Esterna 1 | Temperatura sonda KNX sul<br>Bus | Per conoscere la temperatura letta da una sonda KNX collegata al Bus (per conoscere le temperature rilevate dai termostati A/B con il software Well-Contact Suite sono da utilizzare gli oggetti n. 10/11)                                                      | 2 byte | С | - | w   | -    | U | - | Bassa    |
| 4  | Temperatura Esterna 2 | Temperatura sonda KNX sul<br>Bus | Per conoscere la temperatura letta da una sonda KNX collegata al Bus (per conoscere le temperature rilevate dai termostati A/B con il software Well-Contact Suite sono da utilizzare gli oggetti n. 10/11)                                                      | 2 byte | С | - | W   | -    | U | - | Bassa    |
| 5  | Temperatura Esterna 3 | Temperatura sonda KNX sul<br>Bus | Per conoscere la temperatura letta da una sonda KNX<br>collegata al Bus (per conoscere le temperature rilevate<br>dai termostati A/B con il software Well-Contact Suite<br>sono da utilizzare gli oggetti n. 10/11)                                             | 2 byte | С | - | w   | -    | U | - | Bassa    |
| 6  | Temperatura Esterna 4 | Temperatura sonda KNX sul<br>Bus | Per conoscere la temperatura letta da una sonda KNX collegata al Bus (per conoscere le temperature rilevate dai termostati A/B con il software Well-Contact Suite sono da utilizzare gli oggetti n. 10/11)                                                      | 2 byte | С | - | w   | -    | U | - | Bassa    |
| 7  | Temperatura Esterna 5 | Temperatura sonda KNX sul<br>Bus | Per conoscere la temperatura letta da una sonda KNX collegata al Bus (per conoscere le temperature rilevate dai termostati A/B con il software Well-Contact Suite sono da utilizzare gli oggetti n. 10/11)                                                      | 2 byte | С | - | W   | -    | U | - | Bassa    |
| 8  | Temperatura Esterna 6 | Temperatura sonda KNX sul<br>Bus | Per conoscere la temperatura letta da una sonda KNX collegata al Bus (per conoscere le temperature rilevate dai termostati A/B con il software Well-Contact Suite sono da utilizzare gli oggetti n. 10/11)                                                      | 2 byte | С | - | W   | -    | U | - | Bassa    |
| 9  | Temperatura Esterna 7 | Temperatura sonda KNX sul<br>Bus | Per conoscere la temperatura letta da una sonda KNX collegata al Bus (per conoscere le temperature rilevate dai termostati A/B con il software Well-Contact Suite sono da utilizzare gli oggetti n. 10/11)                                                      | 2 byte | С | - | W   | -    | U | - | Bassa    |
| 10 | Temperatura Esterna 8 | Temperatura sonda KNX sul<br>Bus | Per conoscere la temperatura letta da una sonda KNX collegata al Bus (per conoscere le temperature rilevate dai termostati A/B con il software Well-Contact Suite sono da utilizzare gli oggetti n. 10/11)                                                      | 2 byte | С | - | w   | -    | U | - | Bassa    |
| 11 | Temperatura Attuale   | A: Temperatura                   | Per conoscere la temperatura attuale associata al<br>termostato-A (media pesata delle varie sonde eventual-<br>mente associate): questo oggetto va utilizzato con il<br>software Well-Contact Suite per conoscere la tempera-<br>tura rilevata dal termostato A | 2 byte | С | R | -   | т    | - | - | Bassa    |
| 12 | Temperatura Attuale   | B: Temperatura                   | Per conoscere la temperatura attuale associata al<br>termostato-B (media pesata delle varie sonde even-<br>tualmente associate): questo oggetto va utilizzato con il<br>software Well-Contact Suite per conoscere la tempera-<br>tura rilevata dal termostato B | 2 byte | С | R | -   | т    | _ | _ | Bassa    |
|    | TERMOSTATO A:         |                                  |                                                                                                    |        |   |   |     |      |   |   |          |
| 13 | Comfort               | A: Modo - comando                | Per selezionare il modo di funzionamento COMFORT<br>inviando un bit 1, o per portare il termostato in<br>STANDBY inviando un bit 0                                                                                                    | 1 bit  | С | - | W   | -    | U | - | Bassa    |
| 14 | Risparmio Energetico  | A: Modo - comando                | Per selezionare il modo di funzionamento ECONOMY inviando un bit 1 (un bit 0 viene ignorato )                                                                                                    | 1 bit  | С | - | W   | -    | U | - | Bassa    |
| 15 | Protetto              | A: Modo - comando                | Per selezionare il modo di funzionamento OFF-ANTIGE-<br>LO (oppure Troppo Caldo in caso di condizionamento)<br>inviando un bit 1.                                                                                                    | 1 bit  | С | - | w   | -    | U | - | Bassa    |
| 16 | Off                   | A: Modo - comando                | Per selezionare il modo di funzionamento OFF inviando<br>un bit 1 (un bit 0 viene ignorato)                                                                                                    | 1 bit  | С | R | W   | -    | U | - | Bassa    |
| 17 | Modo Termostato       | A: Modo - comando                | Per selezionare il modo di funzionamento inviando<br>un Byte (1 = Comfort, 2 = StandBy, 3 = Economy, 4<br>= Protection ). Se si utilizza la supervisione con Well<br>Contact Suite questo oggetto deve essere associato ad<br>un gruppo.                        | 1 byte | с | - | w   | _    | U | - | Bassa    |
| 18 | Modo Termostato       | A: Modo - stato                  | Per leggere il modo di funzionamento settato inviando<br>un Byte (1 = Comfort, 2 = StandBy, 3 = Economy, 4<br>= Protection). Se si utilizza la supervisione con Well<br>Contact Suite questo oggetto deve essere associato ad<br>un gruppo.                     | 1 byte | С | R | -   | Т    | - | - | Bassa    |

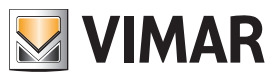

# Oggetti di comunicazione e parametri ETS

|    |                                 |                                       | <b>_</b>                                                                                                    |        |   |   | Fla | ıg 1 |   |   |          |
|----|---------------------------------|---------------------------------------|----------------------------------------------------------------------------------------------------|--------|---|---|-----|------|---|---|----------|
| N. | Nome ETS                        | Funzione                              | Descrizione                                                                                                    | Тіро   | С | R | W   | T    | U | I | Priorità |
| 19 | Stato                           | A: Mezza stagione - stato             | Per leggere la modalità stagionale impostata nel termo-<br>stato (0 = MS Non attiva, 1 = MS Attiva)                                                                                                    | 1 bit  | С | R | -   | Т    | - | - | Bassa    |
| 20 | Abilita                         | A: Mezza stagione - comando           | Per selezionare la modalità stagionale impostata nel termostato (0 = MS Non attiva, 1 = MS Attiva)                                                                                                    | 1 bit  | С | - | W   | -    | U | - | Bassa    |
| 21 | Stato                           | A: Estate - Inverno - stato           | Per leggere la modalità stagionale impostata nel termo-<br>stato (0 = Estate, 1 = Inverno)                                                                                                    | 1 bit  | С | R | -   | Т    | - | - | Bassa    |
| 22 | Abilita                         | A: Estate - Inverno - comando         | Per impostare la modalità stagionale nel termostato<br>(1 = Inverno, 0 = Estate). Se NON viene associato ad<br>un gruppo il termostato A funziona in modalità Zona<br>Neutra.                                                                                                    | 1 bit  | С | - | W   | -    | U | - | Bassa    |
| 23 | Termostato Off                  | A: OFF comunicazione - Bus - comando  | Funzione utile in caso di guasti sull'impianto termico per disabilitare le valvole con un bit 1.                                                                                                    | 1 bit  | С | - | W   | -    | U | - | Bassa    |
| 24 | Punto di Rugiada                | A: Termostato - comando               | Se viene inviato un bit 1 a questo oggetto il termostato<br>si porta in OFF e ferma il climatizzatore (funziona solo<br>in climatizzazione, e serve ad esempio per evitare la<br>condensa del pavimento) - <b>Nota:</b> Il termostato necessita<br>di un invio ciclico su questo oggetto, con un tempo<br>impostabile nel parametro "Tempo di Supervisione Punto<br>di Rugiada"                                                                                               | 1 bit  | С | - | w   | -    | U | - | Bassa    |
| 25 | NON UTILIZZATO                  |                                       |                                                                                                    |        |   |   |     |      |   |   |          |
| 26 | Setpoint Attuale                | A: Setpoint - stato                   | Per leggere il setpoint di temperatura impostato nel ter-<br>mostato. Se si vuole che Well-contact Suite sia in grado di<br>conoscere il setpoint attualmente impostato nei termostati<br>è necessario legare questo oggetto ad un gruppo                                                                                                    | 2 byte | с | R | -   | т    | - | - | Bassa    |
| 27 | Shift Setpoint                  | A: Setpoint - stato, comando          | Per leggere e comandare uno spostamento di temperatu-<br>ra rispetto al setpoint attuale (setpoint impostato da ETS<br>nel termostato per i vari funzionamenti CMF, STBY, ecc.).<br>Lo spostamento di temperatura ammesso è limitato al<br>range impostato dal parametro <i>Regolazione Permessa</i><br><i>al Cliente</i> .<br>In caso di <i>Regolazione Permessa al Cliente=Off</i> l'ogget-<br>to "Shift Setpoint" non effettua nessuno spostamento del<br>setpoint attivo. | 2 byte | С | R | w   | т    | - | - | Bassa    |
| 28 | Comfort Inverno                 | A: Setpoint - stato, comando          | Per leggere ed impostare il setpoint di Comfort Invernale.                                                                                                    | 2 byte | С | R | W   | Т    | U | - | Bassa    |
| 29 | Standby Inverno                 | A: Setpoint - stato, comando          | Per leggere ed impostare il setpoint di Standby Invernale                                                                                                    | 2 byte | С | R | W   | Т    | U | - | Bassa    |
| 30 | Risparmio Energetico<br>Inverno | A: Setpoint - stato, comando          | Per leggere ed impostare il setpoint di Economy<br>Invernale                                                                                                    | 2 byte | С | R | W   | Т    | U | - | Bassa    |
| 31 | Protetto Inverno                | A: Setpoint - stato, comando          | Per leggere ed impostare il setpoint di Antigelo Invernale                                                                                                    | 2 byte | С | R | W   | Т    | U | - | Bassa    |
| 32 | Comfort Estate                  | A: Setpoint - stato, comando          | Per leggere ed impostare il setpoint di Comfort Estivo                                                                                                    | 2 byte | С | R | W   | Т    | U | - | Bassa    |
| 33 | Standby Estate                  | A: Setpoint - stato, comando          | Per leggere ed impostare il setpoint di Standby Estivo                                                                                                    | 2 byte | С | R | W   | Т    | U | - | Bassa    |
| 34 | Risparmio Energetico<br>Estate  | A: Setpoint - stato, comando          | Per leggere ed impostare il setpoint di Economy Estivo                                                                                                    | 2 byte | С | R | W   | Т    | U | - | Bassa    |
| 35 | Protetto Estate                 | A: Setpoint - stato, comando          | Per leggere ed impostare il setpoint di Troppo Caldo Estivo<br>(spegnimento del clima se ad esempio venisse aperta la<br>finestra)                                                                                                    | 2 byte | С | R | W   | т    | U | - | Bassa    |
| 36 | NON UTILIZZATO                  |                                       |                                                                                                    |        |   |   |     |      |   |   |          |
| 37 | NON UTILIZZATO                  |                                       |                                                                                                    |        |   |   |     |      |   |   |          |
| 38 | NON UTILIZZATO                  |                                       |                                                                                                    |        |   |   |     |      |   |   |          |
|    | Termostato A: Valvole           |                                       |                                                                                                    |        |   |   |     |      |   |   |          |
| 39 | Valvola di<br>Raffreddamento    | A: Valvola                            | Se impostato il parametro "Valvola" per Impianto a 4<br>Tubi, per la gestione della valvola in Estate: da utilizzare<br>per comandare la testina di un impianto radiante o per<br>la valvola di On/Off di un fan-coil                                                                                                    | 1 bit  | С | R | -   | т    | - | - | Bassa    |
| 40 | Valvola di<br>Riscaldamento     | A: Valvola                            | Se impostato il parametro "Valvola" per Impianto a 4<br>Tubi, per la gestione della valvola in Inverno: da utilizza-<br>re per comandare la testina di un impianto radiante o<br>per la valvola di On/Off di un fan-coil                                                                                                    | 1 bit  | С | R | -   | т    | - | - | Bassa    |
| 41 | Valvola di<br>Raffreddamento    | A: 2º Stadio Raffrescamento           | Se secondo stadio raffrescamento è abilitato da utilizza-<br>re per funzione boost (in raffrescamento) per la gestione<br>valvola on/off                                                                                                    | 1 bit  | С | R | -   | т    | - | - | Bassa    |
| 42 | Valvola di<br>Riscaldamento     | A: Valvola Riscaldamento 2°<br>Stadio | Se secondo stadio riscaldamento è abilitato da utilizza-<br>re per funzione boost (in riscaldamento) per la gestione<br>valvola proporzionale                                                                                                    | 1 byte | С | R | -   | Т    | - | - | Bassa    |

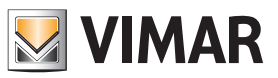

# Oggetti di comunicazione e parametri ETS

| Ν.    | Nome ETS                                        | Funzione                  | Descrizione                                                                                                    | Tipo      |       |   | Fla | g 1 |        |   | Priorità  |  |
|-------|-------------------------------------------------|---------------------------|----------------------------------------------------------------------------------------------------|-----------|-------|---|-----|-----|--------|---|-----------|--|
|       |                                                 |                           |                                                                                                    |           | C     | R | W   | Т   | U      |   |           |  |
|       | Termostato A: Ventola                           |                           |                                                                                                    | 1         | 1     |   |     |     |        |   |           |  |
| 43    | Proporzionale<br>(0-100%)                       | A: Ingressi Ventilatore   | Serve per impostare un valore di velocità proporzio-<br>nale alla ventola del fan-coil (se ventilatore selezionato<br>è a 3 velocità proporzionale) da un supervisore (ad<br>esempio touch screen)                                              | 1 byte    | С     | - | W   | -   | U      | - | Bassa     |  |
| 44    | NON UTILIZZATO                                  |                           |                                                                                                    |           |       |   |     |     |        |   |           |  |
| 45    | Velocità V1                                     | A: Ingressi Ventilatore   | Serve per forzare l'attivazione della velocità V1 del fan-<br>coil (se ventilatore selezionato è a 3 velocità)                                                                                                    | 1 bit     | С     | - | W   | -   | U      | - | Bassa     |  |
| 46    | Velocità V2                                     | A: Ingressi Ventilatore   | Serve per forzare l'attivazione della velocità V2 del fan-<br>coil (se ventilatore selezionato è a 3 velocità)                                                                                                    | 1 bit     | С     | - | W   | -   | U      | - | Bassa     |  |
| 47    | Velocità V3                                     | A: Ingressi Ventilatore   | Serve per forzare l'attivazione della velocità V3 del fan-<br>coil (se ventilatore selezionato è a 3 velocità)                                                                                                    | 1 bit     | С     | - | W   | -   | U      | - | Bassa     |  |
| 48    | Automatico                                      | A: Ingressi Ventilatore   | Serve per forzare l'attivazione della velocità AUTO del fan-coil (se ventilatore selezionato è a 3 velocità)                                                                                                    | 1 bit     | С     | - | W   | -   | U      | - | Bassa     |  |
| 49    | Proporzionale<br>(0-100%)                       | B: Uscite Ventilatore     | Serve per leggere il valore di velocità proporzionale<br>della ventola del fan-coil (se ventilatore selezionato<br>è a 3 velocità a 8-bit oppure proporzionale). Questo<br>oggetto viene utilizzato per comandare attuatori pro-<br>porzionali. | 1 byte    | С     | R | -   | Т   | _      | _ | Bassa     |  |
| 50    | Off                                             | A: Uscite Ventilatore     | Serve per leggere lo stato di disattivazione di tutte le<br>3 velocità (se ventilatore selezionato è a 3 velocità). Il<br>termostato invia un bit 1 quando la ventola è spenta<br>(velocità del fancoil a 0).                                   | 1 bit     | С     | R | -   | Т   | -      | - | Bassa     |  |
| 51    | Velocità V1                                     | A: Uscite Ventilatore     | E' l'oggetto da associare al relè della velocità 1 del fan-<br>coil (per leggere lo stato della velocità V1 del fan-coil si<br>può interrogarre tale oggetto dal bus)                                                                           | 1 bit     | С     | R | -   | Т   | -      | - | Bassa     |  |
| 52    | Velocità V2                                     | A: Uscite Ventilatore     | E' l'oggetto da associare al relè della velocità 2 del fan-<br>coil (per leggere lo stato della velocità V2 del fan-coil si<br>può interrogarre tale oggetto dal bus)                                                                           | 1 bit     | С     | R | -   | Т   | -      | - | Bassa     |  |
| 53    | Velocità V3                                     | A: Uscite Ventilatore     | E' l'oggetto da associare al relè della velocità 3 del fan-<br>coil (per leggere lo stato della velocità V3 del fan-coil si<br>può interrogarre tale oggetto dal bus)                                                                           | 1 bit     | С     | R | -   | Т   | -      | - | Bassa     |  |
| 54    | Velocità V1                                     | A: Disabilita Ventilatore | Per disabilitare la velocità V1 (se ventilatore selezionato<br>è a 3 velocità)                                                                                                    | 1 bit     | С     | R | W   | Т   | U      | - | Bassa     |  |
| 55    | Velocità V2                                     | A: Disabilita Ventilatore | Per disabilitare la velocità V2 (se ventilatore selezionato<br>è a 3 velocità)                                                                                                    | 1 bit     | С     | R | W   | Т   | U      | - | Bassa     |  |
| 56    | Velocità V3                                     | A: Disabilita Ventilatore | Per disabilitare la velocità V3 (se ventilatore selezionato<br>è a 3 velocità)                                                                                                    | 1 bit     | С     | R | W   | Т   | U      | - | Bassa     |  |
|       | Termostato A: Finestr                           | a                         |                                                                                                    | ,         |       |   |     |     |        |   |           |  |
| 57    | Sensore Finestra                                | A: Finestra               | Oggetto da associare all'IN a cui è collegato un<br>contatto-finestra per far si che il termostato passi in<br>OFF-PROTETTO all'apertura della finestra a seconda<br>che sia in Condizionamento o Riscaldamento                                 | 1 bit     | С     | - | W   | -   | U      | - | Bassa     |  |
|       | Termostato A: Scenar                            | rio                       |                                                                                                    |           |       |   |     |     |        |   |           |  |
| 58    | Scenario                                        | A: Scenario               | Per attivare con un messaggio da 1 Byte uno scenario                                                                                                    | 1 byte    | С     | - | W   | -   | U      | - | Bassa     |  |
|       | Termostato A: Auto/N                            | lanu                      |                                                                                                    |           |       |   |     |     |        |   |           |  |
| 59    | Temperatura:<br>Automatico/Manuale              | A: Funzionamento Manuale  | Per conoscere se il cliente ha modificato il setpoint di<br>temperatura del termostato rispetto a quello impostato<br>di default                                                                                                    | 1 bit     | С     | R | -   | Т   | -      | - | Bassa     |  |
| 60    | Fan-coil:<br>Automatico/Manuale                 | A: Funzionamento Manuale  | Per conoscere se il cliente ha modificato la velocità del<br>fan-coil rispetto a quella impostata di default                                                                                                    | 1 bit     | С     | R | -   | Т   | -      | - | Bassa     |  |
| 61    | Temperatura: Disabilita<br>Funzionamento locale | A: Funzionamento Manuale  | Attivando questo oggetto si blocca al cliente la possibi-<br>lità di modificare la temperatura di setpoint tramite i tasti<br>del termostato, rispetto a quella impostata dal Bus                                                               | 1 bit     | С     | - | W   | -   | U      | - | Bassa     |  |
| 62    | Fan-coil: Disabilita Fun-<br>zionamento Locale  | A: Funzionamento Manuale  | Attivando questo oggetto si blocca al cliente la possibi-<br>lità di modificare la velocità del fan-coil tramite i tasti del<br>termostato, rispetto a quella impostata dal Bus                                                                 | 1 bit     | С     | - | W   | -   | U      | - | Bassa     |  |
|       | Termostato A: Allarme                           | Sonda Pavimento           | · · · · · · · · · · · · · · · · · · ·                                                                                                    | 1         | 1     |   |     |     |        |   |           |  |
| 63    | Temperatura<br>Pavimento                        | A: Allarme                | Se la limitazione di temperatura è attiva viene inviato un allarme quando la temperatura supera la soglia fissata                                                                                                    | 1 bit     | С     | R | -   | т   | -      | - | Bassa     |  |
| Soguo |                                                 |                           | $\mathbf{C}$ = Comunicaziona: $\mathbf{B}$ = Lottura: $\mathbf{W}$ = Sorittura:                                                                                                    | r – Tracm | iccio |   |     | Abi | lita c |   | ornomonto |  |

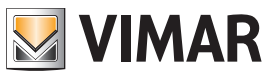

# Oggetti di comunicazione e parametri ETS

| N   | Nomo ETS                        | Funziono                             | Descriziono                                                                                                    | Tino   |   |   | Fla | ıg 1 |   |   | Priorità |
|-----|---------------------------------|--------------------------------------|----------------------------------------------------------------------------------------------------|--------|---|---|-----|------|---|---|----------|
| IN. | Nome E13                        | Fullzione                            | Descrizione                                                                                                    | про    | С | R | W   | Т    | U | I | FIIOIIIa |
|     | TERMOSTATO B:                   |                                      |                                                                                                    |        |   |   |     |      |   |   | 1        |
| 64  | Comfort                         | B: Modo - comando                    | Per selezionare il modo di funzionamento CONFORT<br>inviando un bit 1, o per portare il termostato in<br>STANDBY inviando un bit 0                                                                                                    | 1 bit  | С | - | W   | -    | U | - | Bassa    |
| 65  | Risparmio Energetico            | B: Modo - comando                    | Per selezionare il modo di funzionamento ECONOMY inviando un bit 1 (un bit 0 viene ignorato )                                                                                                    | 1 bit  | С | - | W   | -    | U | - | Bassa    |
| 66  | Protetto                        | B: Modo - comando                    | Per selezionare il modo di funzionamento ANTIGELO<br>(piùttosto che Troppo Caldo in caso di condizionamen-<br>to) inviando un bit 1.                                                                                                    | 1 bit  | С | - | W   | -    | U | - | Bassa    |
| 67  | Off                             | B: Modo - comando                    | Per selezionare il modo di funzionamento OFF inviando<br>un bit 1 (un bit 0 viene ignorato )                                                                                                    | 1 bit  | С | R | W   | -    | U | - | Bassa    |
| 68  | Modo Termostato                 | B: Modo - comando                    | Per selezionare il modo di funzionamento inviando<br>un Byte (1 = Comfort, 2 = StandBy, 3 = Economy, 4<br>= Protection). Se si utilizza la supervisione con Well<br>Contact Suite questo oggetto deve essere associato ad<br>un gruppo.                                                                                                    | 1 byte | С | - | w   | -    | U | - | Bassa    |
| 69  | Modo Termostato                 | B: Modo - stato                      | Per leggere il modo di funzionamento settato inviando<br>un Byte (1 = Comfort, 2 = StandBy, 3 = Economy, 4<br>= Protection). Se si utilizza la supervisione con Well<br>Contact Suite questo oggetto deve essere associato ad<br>un gruppo.                                                                                                    | 1 byte | С | R | -   | т    | - | - | Bassa    |
| 70  | Stato                           | B: Mezza Stagione - stato            | Per leggere la modalità stagionale impostata nel termo-<br>stato (0 = MS Non attiva, 1 = MS Attiva)                                                                                                    |        |   |   |     |      |   |   |          |
| 71  | Abilita                         | B: Mezza Stagione - comando          | Per selezionare la modalità stagionale impostata nel termo- stato (0 = MS Non attiva, 1 = MS Attiva)                                                                                                    |        |   |   |     |      |   |   |          |
| 72  | Stato                           | B: Estate - Inverno - stato          | Per leggere la modalità stagionale impostata nel termo-<br>stato (0 = Estate, 1 = Inverno)                                                                                                    | 1 bit  | С | R | -   | т    | - | - | Bassa    |
| 73  | Abilita                         | B: Estate - Inverno - comando        | Per impostare la modalità stagionale nel termostato<br>(1 = Inverno, 0 = Estate). Se NON viene associato ad un<br>gruppo il termostato B funziona in modalità Zona Neutra.                                                                                                    | 1 bit  | С | - | W   | -    | U | - | Bassa    |
| 74  | Termostato Off                  | B: OFF comunicazione - Bus - comando | Funzione utile in caso di guasti sull'impianto termico per<br>disabilitare le valvole con un bit 1.                                                                                                    | 1 bit  | С | - | w   | -    | U | - | Bassa    |
| 75  | Punto di Rugiada                | B: Termostato - comando              | Se viene inviato un bit 1 a questo oggetto il termostato<br>si porta in OFF e ferma il climatizzatore (funziona solo<br>in climatizzazione, e serve ad esempio per evitare la<br>condensa del pavimento) - <b>Nota</b> : Il termostato necessita<br>di un invio ciclico su questo oggetto, con un tempo<br>impostabile nel parametro "Tempo di Supervisione Punto<br>di Rugiada"                                                                     | 1 bit  | с | - | w   | -    | U | - | Bassa    |
| 76  | NON UTILIZZATO                  | 1                                    |                                                                                                    |        |   | 1 |     |      |   | 1 |          |
| 77  | Setpoint Attuale                | B: Setpoint - stato                  | Per leggere il setpoint di temperatura impostato nel ter-<br>mostato. Se si vuole che Well-contact Suite sia in grado di<br>conoscere il setpoint attualmente impostato nei termostati<br>è necessario legare questo oggetto ad un gruppo                                                                                                    | 2 byte | С | R | -   | т    | - | - | Bassa    |
| 78  | Shift Setpoint                  | B: Setpoint - stato, comando         | Per leggere e comandare uno spostamento di temperatu-<br>ra rispetto al setpoint attuale (setpoint impostato da ETS<br>nel termostato per i vari funzionamenti CMF, STBY, ecc.).<br>Lo spostamento di temperatura ammesso è limitato al<br>range impostato dal parametro Regolazione Permessa al<br>Cliente. In caso di Regolazione Permessa al Cliente=Off<br>l'oggetto "Shift Setpoint" non effettua nessuno sposta-<br>mento del setpoint attivo. | 2 byte | с | R | w   | Т    | - | - | Bassa    |
| 79  | Comfort Inverno                 | B: Setpoint - stato, comando         | Per leggere ed impostare il setpoint di Comfort Invernale.                                                                                                    | 2 byte | С | R | W   | Т    | U | - | Bassa    |
| 80  | Standby Inverno                 | B: Setpoint - stato, comando         | Per leggere ed impostare il setpoint di Standby Invernale                                                                                                    | 2 byte | С | R | W   | Т    | U | - | Bassa    |
| 81  | Risparmio Energetico<br>Inverno | B: Setpoint - stato, comando         | Per leggere ed impostare il setpoint di Economy<br>Invernale                                                                                                    | 2 byte | С | R | W   | Т    | U | - | Bassa    |
| 82  | Protetto Inverno                | B: Setpoint - stato, comando         | Per leggere ed impostare il setpoint di Antigelo Invernale                                                                                                    | 2 byte | С | R | W   | Т    | U | - | Bassa    |
| 83  | Comfort Estate                  | B: Setpoint - stato, comando         | Per leggere ed impostare il setpoint di Comfort Estivo                                                                                                    | 2 byte | С | R | W   | Т    | U | - | Bassa    |
| 84  | Standby Estate                  | B: Setpoint - stato, comando         | Per leggere ed impostare il setpoint di Standby Estivo                                                                                                    | 2 byte | С | R | W   | T    | U | - | Bassa    |
| 85  | Risparmio Energetico<br>Estate  | B: Setpoint - stato, comando         | Per leggere ed impostare il setpoint di Economy Estivo                                                                                                    | 2 byte | С | R | W   | Т    | U | - | Bassa    |
| 86  | Protetto Estate                 | B: Setpoint - stato, comando         | Per leggere ed impostare il setpoint di Troppo Caldo Estivo<br>(spegnimento del clima se ad esempio venisse aperta la<br>finestra)                                                                                                    | 2 byte | С | R | W   | Т    | U | - | Bassa    |

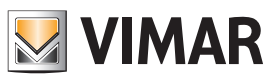

# Oggetti di comunicazione e parametri ETS

| 0   | 1.1    |  |
|-----|--------|--|
| Sec |        |  |
| OUU | juito. |  |

| N   | Nume ETO Descriptions        |                                       | Tine                                                                                                    |        |   | Fla | ag 1 |   |   | Duiouità |          |
|-----|------------------------------|---------------------------------------|----------------------------------------------------------------------------------------------------|--------|---|-----|------|---|---|----------|----------|
| IN. | Nome E15                     | Funzione                              | Descrizione                                                                                                    | про    | С | R   | W    | Т | U | Т        | Priorita |
| 87  | NON UTILIZZATO               |                                       |                                                                                                    |        |   |     |      |   |   |          |          |
|     | Termostato B: Valvole        |                                       |                                                                                                    |        |   |     | 1    | 1 |   |          |          |
| 90  | Valvola di<br>Raffreddamento | B: Valvola                            | Se impostato il parametro "Valvola" per Impianto a 4<br>Tubi, per la gestione della valvola in Estate: da utilizzare<br>per comandare la testina di un impianto radiante o per<br>la valvola di On/Off di un fan-coil                           | 1 bit  | С | R   | -    | т | - | -        | Bassa    |
| 91  | Valvola di<br>Riscaldamento  | B: Valvola                            | Se impostato il parametro "Valvola" per Impianto a 4<br>Tubi, per la gestione della valvola in Inverno: da utilizza-<br>re per comandare la testina di un impianto radiante o<br>per la valvola di On/Off di un fan-coil                        | 1 bit  | с | R   | -    | т | - | -        | Bassa    |
| 92  | Valvola di<br>Raffreddamento | B: 2° Stadio Raffrescamento           | Se secondo stadio raffrescamento è abilitato da utilizza-<br>re per funzione boost (in raffrescamento) per la gestione<br>valvola on/off                                                                                                    | 1 bit  | с | R   | -    | Т | - | -        | Bassa    |
| 93  | Valvola di<br>Riscaldamento  | B: Valvola Riscaldamento 2°<br>Stadio | Se secondo stadio riscaldamento è abilitato da utilizza-<br>re per funzione boost (in riscaldamento) per la gestione<br>valvola proporzionale                                                                                                   | 1 byte | С | R   | -    | Т | - | -        | Bassa    |
|     | Termostato B: Ventola        |                                       |                                                                                                    |        |   |     |      |   |   |          |          |
| 94  | Proporzionale<br>(0-100%)    | B: Ingressi Ventilatore               | Serve per impostare un valore di velocità proporziona-<br>le alla ventola del fan-coil (se ventilatore selezionato è<br>a 3 velocità a 8-bit oppure proporzionale) da un super-<br>visore (ad esempio touch screen)                             | 1 byte | С | -   | W    | - | U | -        | Bassa    |
| 95  | NON UTILIZZATO               |                                       |                                                                                                    |        |   |     |      |   |   |          |          |
| 96  | Velocità V1                  | B: Ingressi Ventilatore               | Serve per forzare l'attivazione della velocità V1 del fan-<br>coil (se ventilatore selezionato è a 3 velocità)                                                                                                    | 1 bit  | С | -   | W    | - | U | -        | Bassa    |
| 97  | Velocità V2                  | B: Ingressi Ventilatore               | Serve per forzare l'attivazione della velocità V2 del fan-<br>coil (se ventilatore selezionato è a 3 velocità)                                                                                                    | 1 bit  | С | -   | W    | - | U | -        | Bassa    |
| 98  | Velocità V3                  | B: Ingressi Ventilatore               | Serve per forzare l'attivazione della velocità V3 del fan-<br>coil (se ventilatore selezionato è a 3 velocità)                                                                                                    | 1 bit  | С | -   | W    | - | U | -        | Bassa    |
| 99  | Automatico                   | B: Ingressi Ventilatore               | Serve per forzare l'attivazione della velocità AUTO del fan-coil (se ventilatore selezionato è a 3 velocità)                                                                                                    | 1 bit  | С | -   | w    | - | U | -        | Bassa    |
| 100 | Proporzionale<br>(0-100%)    | B: Uscite Ventilatore                 | Serve per leggere il valore di velocità proporzionale<br>della ventola del fan-coil (se ventilatore selezionato<br>è a 3 velocità a 8-bit oppure proporzionale). Questo<br>oggetto viene utilizzato per comandare attuatori pro-<br>porzionali. | 1 byte | с | R   | -    | т | _ | _        | Bassa    |
| 101 | Off                          | B: Uscite Ventilatore                 | Serve per leggere lo stato di disattivazione di tutte le<br>3 velocità (se ventilatore selezionato è a 3 velocità). Il<br>termostato invia un bit 1 quando la ventola è spenta<br>(velocità del fancoil a 0).                                   | 1 bit  | С | R   | -    | т | _ | -        | Bassa    |
| 102 | Velocità V1                  | B: Uscite Ventilatore                 | E' l'oggetto da associare al relè della velocità 1 del fan-<br>coil (per leggere lo stato della velocità V1 del fan-coil si<br>può interrogarre tale oggetto dal bus)                                                                           | 1 bit  | с | R   | -    | Т | - | -        | Bassa    |
| 103 | Velocità V2                  | B: Uscite Ventilatore                 | E' l'oggetto da associare al relè della velocità 2 del fan-<br>coil (per leggere lo stato della velocità V2 del fan-coil si<br>può interrogarre tale oggetto dal bus)                                                                           | 1 bit  | с | R   | -    | т | - | -        | Bassa    |
| 104 | Velocità V3                  | B: Uscite Ventilatore                 | E' l'oggetto da associare al relè della velocità 3 del fan-<br>coil (per leggere lo stato della velocità V3 del fan-coil si<br>può interrogarre tale oggetto dal bus)                                                                           | 1 bit  | С | R   | -    | Т | - | -        | Bassa    |
| 105 | Velocità V1                  | B: Disabilita Ventilatore             | Per disabilitare la velocità V1 (se ventilatore selezionato<br>è a 3 velocità)                                                                                                    | 1 bit  | С | R   | W    | Т | U | -        | Bassa    |
| 106 | Velocità V2                  | B: Disabilita Ventilatore             | Per disabilitare la velocità V2 (se ventilatore selezionato<br>è a 3 velocità)                                                                                                    | 1 bit  | С | R   | W    | т | U | -        | Bassa    |
| 107 | Velocità V3                  | B: Disabilita Ventilatore             | Per disabilitare la velocità V3 (se ventilatore selezionato<br>è a 3 velocità)                                                                                                    | 1 bit  | С | R   | W    | Т | U | -        | Bassa    |
|     | Termostato B: finestra       | a                                     |                                                                                                    |        |   |     | ·    | Ì |   |          |          |
| 108 | Sensore Finestra             | B: Finestra                           | Oggetto da associare all'IN a cui è collegato un<br>contatto-finestra per far si che il termostato passi in<br>OFF-PROTETTO all'apertura della finestra a seconda<br>che sia in Condizionamento o Riscaldamento                                 | 1 bit  | с | -   | w    | - | U | -        | Bassa    |

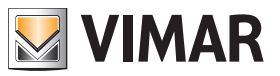

# Oggetti di comunicazione e parametri ETS

| Seguit | 0                                               |                          |                                                                                                    |        |   |   |     |      |   |   |          |
|--------|-------------------------------------------------|--------------------------|----------------------------------------------------------------------------------------------------|--------|---|---|-----|------|---|---|----------|
| N.     | Nome ETS                                        | Funzione                 | Descrizione                                                                                                    | Tipo   |   |   | Fla | ig 1 |   |   | Priorità |
|        |                                                 |                          |                                                                                                    |        | C | R | W   | Т    | U | I |          |
|        | Termostato B: scenar                            | io                       |                                                                                                    |        |   |   |     |      |   |   |          |
| 109    | Scenario                                        | B: Scenario              | Per attivare con un messaggio da 1 Byte uno scenario                                                                                                    | 1 byte | С | - | W   | -    | U | - | Bassa    |
|        | Termostato B: Auto/N                            | lanu                     |                                                                                                    |        |   |   |     |      |   |   |          |
| 110    | Temperatura:<br>Automatico/Manuale              | B: Funzionamento Manuale | Per conoscere se il cliente ha modificato il setpoint di<br>temperatura del termostato rispetto a quello impostato<br>di default                                                  | 1 bit  | С | R | -   | Т    | - | - | Bassa    |
| 111    | Fan-coil:<br>Automatico/Manuale                 | B: Funzionamento Manuale | Per conoscere se il cliente ha modificato la velocità del<br>fan-coil rispetto a quella impostata di default                                                                      | 1 bit  | С | R | -   | Т    | - | - | Bassa    |
| 112    | Temperatura: Disabilita<br>Funzionamento locale | B: Funzionamento Manuale | Attivando questo oggetto si blocca al cliente la possibi-<br>lità di modificare la temperatura di setpoint tramite i tasti<br>del termostato, rispetto a quella impostata dal Bus | 1 bit  | С | - | W   | -    | U | - | Bassa    |
| 113    | Fan-coil: Disabilita<br>Funzionamento Locale    | B: Funzionamento Manuale | Attivando questo oggetto si blocca al cliente la possibi-<br>lità di modificare la velocità del fan-coil tramite i tasti del<br>termostato, rispetto a quella impostata dal Bus   | 1 bit  | С | - | W   | -    | U | - | Bassa    |
|        | Termostato B: Allarmo                           | e Sonda Pavimento        |                                                                                                    |        |   |   |     |      |   |   |          |
| 114    | Temperatura<br>Pavimento                        | B: Allarme               | Se la limitazione di temperatura è attiva viene inviato un allarme quando la temperatura supera la soglia fissata                                                                 | 1 bit  | С | R | -   | т    | - | - | Bassa    |
|        | GLOBAL                                          |                          |                                                                                                    |        |   |   |     |      |   |   |          |
| 115    | NON UTILIZZATO                                  |                          |                                                                                                    |        |   |   |     |      |   |   |          |
| 116    | NON UTILIZZATO                                  |                          |                                                                                                    |        |   |   |     |      |   |   |          |
| 117    | NON UTILIZZATO                                  |                          |                                                                                                    |        |   |   |     |      |   |   |          |
| 119    | Ingresso                                        | Ingresso                 | Per comandare l'ingresso IN del termostato                                                                                                    | 1 bit  | С | R | -   | т    | - | - | Bassa    |
|        | Invia scenario                                  |                          | E' possibile abilitare un solo scenario                                                                                                    |        |   |   |     |      |   |   |          |
|        | Luce                                            |                          | Funzione tasto luce toggle (ON/OFF)                                                                                                    |        |   |   |     |      |   |   |          |
| 121    | Visualizzazione<br>temperatura esterna          | Pulsante                 | Per Abilitare/disabilitare la visualizzazione della tempera-<br>tura dal sensore esterno collegato al termostato                                                                  | 1 byte | С | R | -   | т    | - | - | Bassa    |
|        | Selezione Stagione                              |                          | Per selezionare tra Inverno (Heating) = colore arancione<br>o Estate (Cooling) = colore azzurro                                                                                   |        |   |   |     |      |   |   |          |

C = Comunicazione; R = Lettura; W = Scrittura; T = Trasmissione; U = Abilita aggiornamento

| Numero di oggetti di comunicazione | Numero max di indirizzi di gruppo | Numero max di associazioni |
|------------------------------------|-----------------------------------|----------------------------|
| 107                                | 254                               | 255                        |

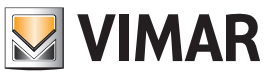

### Oggetti di comunicazione e parametri ETS

Parametri ETS di riferimento

### Generali

### Parametri generali

| Testo ETS                 | Valori disponibili<br>[Valore di default] | Commento                                                                  |  |  |
|---------------------------|-------------------------------------------|---------------------------------------------------------------------------|--|--|
|                           | 0 = Mostra temperatura<br>Ambiente        | Si può scegliere<br>se visualizzare sul                                   |  |  |
|                           | 1 = Setpoint attuale                      | display: la temperatu-<br>ra rilevata; la velocità                        |  |  |
| Valore mostrato a display | 2 = Display Spento                        | del fan-coil e lo stato<br>valvola; nessuna                               |  |  |
|                           | 3 = Visualizza Differenza<br>Setpoint     | indicazione; il delta di<br>temperatura rispetto<br>al Setpoint impostato |  |  |
|                           | [0]                                       | da progetto                                                               |  |  |
|                           | 0 = Abilita                               | Si può scegliere se                                                       |  |  |
| Attivazione Tasti         | 1 = Disabilita                            | rendere funzionanti<br>o meno i tasti del                                 |  |  |
|                           | [0]                                       | termostato                                                                |  |  |
| Linità di minuro          | 0 = Celsius                               |                                                                           |  |  |
| Temperatura               | 1 = Fahrenheit                            | Solo per il display                                                       |  |  |
| ·                         | [0]                                       |                                                                           |  |  |
|                           | 0 = Abilita                               | Den insuentine revineerie                                                 |  |  |
| Gestione Mezza Stagione   | 1 = Disabilita                            | e secondario                                                              |  |  |
|                           | [0]                                       |                                                                           |  |  |
|                           | 0 = Spento                                |                                                                           |  |  |
|                           | 1 = Bassa                                 | Definisce la luminosi-                                                    |  |  |
| Luminosità di Stand-By    | 2 = Media                                 | tà del display quando                                                     |  |  |
|                           | 3 = Alta                                  | standby                                                                   |  |  |
|                           | [0]                                       |                                                                           |  |  |
|                           | 0,1°C (0,2 °F)                            | Concento di imposto                                                       |  |  |
| Desse delle vetelle       | 0,5°C (1,0 °F)                            | re sulla rotella il passo                                                 |  |  |
| Passo della rotella       | 1,0°C (2,0 °F)                            | di regolazione del set                                                    |  |  |
|                           | [0,1°C (0,2 °F)]                          |                                                                           |  |  |

| Generale                       | Configurazione Display      |
|--------------------------------|-----------------------------|
| Ingresso Digitale              | Valore mostrato a display   |
| Eurorione Stella               | Attivazione tasti           |
| Tunzione Stella                | Unità di misura Temperatura |
| Sensore di Temperatura Interno | Gestione Mezza Stagione     |
| Sensore di Temperatura Esterno |                             |
| Termostato A                   | Menù Configurazione         |
| -                              | Luminosità di Stand-By      |
| Termostato B                   | Modo monocromatico          |
|                                | Passo della rotella         |
|                                |                             |
|                                |                             |
|                                | Passo della rotella         |

| Mostra temperatura Ambiente                                                                                    |  |
|----------------------------------------------------------------------------------------------------|--|
| Abilita Disabilita                                                                                             |  |
| O Celsius O Fahrenheit                                                                                         |  |
| 🗌 Abilita 🔘 Disabilita                                                                                         |  |
|                                                                                                    |  |
| P                                                                                                    |  |
| Bassa                                                                                                    |  |
| Bassa<br>Abilita O Disabilita                                                                                  |  |
| Bassa<br>Abilita O Disabilita<br>0,1°C (0,2°F) - Default                                                       |  |
| Bassa<br>Abilita () Disabilita<br>0,1°C (0,2°F) - Default<br>0,1°C (0,2°F) - Default                           |  |
| Bassa<br>Abilita O Disabilita<br>0,1°C (0,2°F) - Default<br>0,1°C (0,2°F) - Default<br>0,1°C (0,2°F) - Default |  |

Impostazione del passo della rotella

N.B. Attivando la mezza stagione:

- la valvola si disattiva e non viene mai attivata;
- le velocità si attivano/disattivano in base al setpoint da raggiungere;
  il 2° stadio di Raffrescamento/Riscaldamento si attiva in base al setpoint da raggiungere.

#### -.-.- 02972 Termostato KNX a Rotella > Generale

|   | Generale                       | Configurazione Display                           |
|---|--------------------------------|--------------------------------------------------|
|   | Ingresso Digitale              | Valore mostrato a display                        |
|   | Funzione Stella                | Attivazione tasti<br>Unità di misura Temperatura |
|   | Sensore di Temperatura Interno | Gestione Mezza Stagione                          |
|   | Sensore di Temperatura Esterno |                                                  |
| _ | Termostato A                   | Menù Configurazione<br>Luminosità di Stand-By    |
|   | A: Termostato                  | Modo monocromatico                               |
|   | A: Temperatura Attuale         | Colore Sfondo                                    |
|   | A: Setpoint                    | Colore LED Rosso                                 |
|   | A: Setpoint Temperatura        | Colore LED Verde                                 |
|   | A: Sensore Finestra            | Colore LED Blu                                   |
|   | A: Regolazione                 |                                                  |
|   | A: Valvola                     |                                                  |
|   | A: 2° Stadio Riscaldamento /   |                                                  |
|   | A: Ventilatore                 |                                                  |
|   | A: Scenario                    |                                                  |
|   | A: Protezione Temperatura      |                                                  |
| + | Termostato B                   |                                                  |

| Mostra temperatura A | Imbiente |
|----------------------|----------|
| 🔘 Abilita 🔵 Disab    | ilita    |
| 🔘 Celsius 🔵 Fahre    | nheit    |
| 🗌 Abilita 🔘 Disab    | ilita    |
|                      |          |
|                      |          |
| Bassa                |          |
|                      |          |

| 🔵 Colori Predefiniti | Colore Personalizzato |   |
|----------------------|-----------------------|---|
| 224                  |                       | ÷ |
|                      |                       |   |

| Noda  | ılità n | nonoci  | romatica | a per | uniform   | are i | colori | del  | termostato | а | quelli |
|-------|---------|---------|----------|-------|-----------|-------|--------|------|------------|---|--------|
| della | serie   | civile: | Colore   | perso | onalizzat | o (in | nposta | zior | ne RGB)    |   |        |

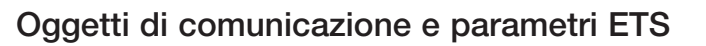

### Ingresso Digitale

Parametri Ingresso Digitale

| Testo ETS                      | Valori disponibili<br>[Valore di default] | Commento                                                                                         |  |  |
|--------------------------------|-------------------------------------------|--------------------------------------------------------------------------------------------------|--|--|
|                                | 0 = Uso Generico                          | Se impostato come "Uso                                                                           |  |  |
| Funzione Ingresso              | 1 = Sensore Finestra                      | generico" invia anche 0/1 sul                                                                    |  |  |
|                                | [0]                                       | Bus verso un supervisore                                                                         |  |  |
|                                | 0 = Commutazione sul<br>Fronte di Salita  | Fronte salita = chiusura del contatto                                                            |  |  |
|                                | 1 = Toggle sul Fronte<br>di Salita        | Fronte discesa = apertura<br>contatto                                                            |  |  |
| Funzione (per uso<br>generico) | 2 = Commutazione sul<br>Fronte di Discesa | Commutazione = invia un<br>valore da 1 bit (On/Off)<br>all'apertura e l'opposto alla<br>chiusura |  |  |
|                                | 3 = Toggle sul Fronte di<br>Discesa       | Toggle = ad ogni fronte<br>definito (apertura o chiusura)<br>invia l'On e poi l'Off al ciclo     |  |  |
|                                | 4 = Invio Stato                           | Per spedire lo stato del con-<br>tatto a ogni commutazione e<br>anche ciclicamente.              |  |  |
|                                | [0]                                       |                                                                                                  |  |  |
| Modalità Sensore               | 0 = Disattivo                             |                                                                                                  |  |  |
| Finestra (per                  | 1 = Normalmente Aperto                    | stra è normalmente aperto                                                                        |  |  |
| termostato -A e                | 2 = Normalmente Chiuso                    | o chiuso.                                                                                        |  |  |
| termostato-B)                  | [0]                                       |                                                                                                  |  |  |

| Funzione Ingresso                | Uso Generico Sensore Finestra   |  |
|----------------------------------|---------------------------------|--|
| Funzione                         | Invio Stato                     |  |
| Valore Fronte di Discesa         | ◎ Off ◯ On                      |  |
| Valore Fronte di Salita          | Off On                          |  |
| Invio Ciclico                    | Disabilita Abilita              |  |
| Ingresso Digitale - Uso Generico | 0                               |  |
|                                  |                                 |  |
| Funzione Ingresso                | Uso Generico 🔘 Sensore Finestra |  |
| A: Modalità Sensore Finestra     | Normalmente Aperto              |  |
| B: Modalità Sensore Finestra     | Normalmente Aperto              |  |

### Sensore di Temperatura Interno/Esterno (Termostato-A, Termostato-B)

#### Parametri sensore

| Testo ETS           | Valori disponibili<br>[Valore di default] | Commento                                                                                                    |  |
|---------------------|-------------------------------------------|----------------------------------------------------------------------------------------------------|--|
| Offect Tomporatura  | -2 °C+2 °C                                | Taratura della lettura<br>del termostato<br>(o della media tra le<br>sonde)                                                                                                    |  |
|                     | [0]                                       |                                                                                                    |  |
| T I I O'I'          | 030 min.                                  | 0=Off.<br>Attiva l'invio ciclico<br>dell'oggetto num. 0                                                                                                    |  |
| Tempo Invio Ciclico | [0 = Off]                                 | o num. 1 "Senso-<br>re Esterno" (sia per<br>il termostato A che<br>per il termostato B)                                                                                                 |  |
|                     | 0 1,0 °C                                  | Imposta la variazione<br>minima di temperatu-<br>ra rilevata rispetto al<br>setpoint impostato,<br>per cui il termostato<br>invia il valore attuale<br>sul Bus verso un<br>supervisore. |  |
| Invio su Variazione | [0 = Off]                                 |                                                                                                    |  |

| Offset Temperatura  | 0,0 °C | • |
|---------------------|--------|---|
| Tempo Invio Ciclico | Off    | • |
| Invio su Variazione | Off    | • |

Sensore di temperatura interno/esterno

Ingresso Digitale - Sensore Finestra

**Nota:** Se si utilizza il sistema di supervisione Well Contact Suite per aggiornare il valore visualizzato dalla postazione di supervisione della "Temperatura Attuale A/B" legata agli oggetti n° 10 e 11, è necessario abilitare l'invio ciclico o su variazione. In caso di concomitanza di un numero elevato di termostati si sconsiglia di abilitare numerosi invii ciclici con tempistiche troppo basse per evitare di sovraccaricare la comunicazione su Bus.

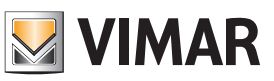

# Oggetti di comunicazione e parametri ETS

### Termostato (A/B)

### Regolazione permessa al cliente

| Testo ETS             | Valori disponibili<br>[Valore di default] | Commento                                                                                  |  |
|-----------------------|-------------------------------------------|-------------------------------------------------------------------------------------------|--|
|                       | 0 = Off                                   |                                                                                           |  |
|                       | 1 = 1,0 °C                                |                                                                                           |  |
|                       | 2 = 2,0 °C                                |                                                                                           |  |
| Developiene           | 3 = 3,0 °C                                | Definire di quanto il cliente                                                             |  |
| Regolazione per-      | 4 = 4,0 °C                                | puo variare il setpoint da<br>quello impostato sul termo-<br>stato (in positivo/negativo) |  |
|                       | 5 = 5,0 °C                                |                                                                                           |  |
|                       | 6 = Nessuna<br>Limitazione                |                                                                                           |  |
|                       | [3]                                       |                                                                                           |  |
| Passo shift sotooint  | 0.1, 0.21                                 | Per il termostato A passo di shift del setpoint alla ricezio-                             |  |
| T asso shint setpoint | [1]                                       | ne di comando su oggetti<br>115 e 116                                                     |  |

| Regolazione Permessa al Cliente |  |  |
|---------------------------------|--|--|
| Passo dello shift setpoint      |  |  |
| T (4/D)                         |  |  |

| 3,0 °C | • |
|--------|---|
| 1 °C   | • |

Termostato (A/B)

### Temperatura Attuale (A/B)

| Testo ETS           | Valori disponibili<br>[Valore di default] | Commento                                                                                                    |  |
|---------------------|-------------------------------------------|----------------------------------------------------------------------------------------------------|--|
| Peso dei sensori di | 0 100                                     | Per il sensore interno al<br>termostato, l'eventuale<br>sonda NTC filare Vimar e                                  |  |
| temperatura         | [0]                                       | l'importanza relativa per il<br>calcolo della media pesata<br>delle temperature rilevate                          |  |
|                     | 0 = Off                                   | Imposta ogni quanti minuti<br>il termostato (A/B) deve<br>inviare il valore di temperatu-                         |  |
| Tempo Invio Ciclico | 11 = 30 min.                              | ra rilevato (o la media pesata<br>tra le sonde) sul Bus verso<br>un supervisore. Attiva l'invio                   |  |
|                     | [0 = Off]                                 | 11 "Temperattura Attuale"<br>del termostato A/B                                                                   |  |
|                     | 0 = Off                                   | Imposta la differenza di<br>temperatura rilevata dal<br>termostato (A/B) per cui                                  |  |
| Invio su Variazione | 1,0 = 1,0 °C                              | debba inviare nel Bus il<br>valore letto (o la media<br>pesata delle sonde) verso                                 |  |
|                     | [0 = Off]                                 | un supervisore. Attiva l'invio<br>ciclico dell'oggetto N. 10 e<br>11 "Temperattura Attuale"<br>del termostato A/B |  |

| Peso del Sensore di Temperatura Interno | 100 | ÷      |
|-----------------------------------------|-----|--------|
| Peso del Sensore di Temperatura Esterno | 0   | ▲<br>∵ |
| Peso Temperatura Esterna 1              | 0   | *<br>* |
| Peso Temperatura Esterna 2              | 0   | *<br>* |
| Peso Temperatura Esterna 3              | 0   | ▲<br>∵ |
| Peso Temperatura Esterna 4              | 0   | ▲<br>∵ |
| Peso Temperatura Esterna 5              | 0   | ▲<br>∵ |
| Peso Temperatura Esterna 6              | 0   | ▲<br>∵ |
| Peso Temperatura Esterna 7              | 0   | ▲<br>∵ |
| Peso Temperatura Esterna 8              | 0   | ▲<br>∵ |
| Temperatura Attuale                     |     |        |
| Tempo Invio Ciclico                     | Off | •      |
| Invio su Variazione                     | Off | Ŧ      |
| Temperatura attuale (A/B)               |     |        |

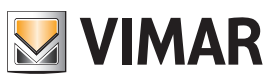

### Oggetti di comunicazione e parametri ETS

### Setpoint (A/B)

### Parametri setpoint

| Mode all'<br>accensione<br>del Bus         1 = Comfort<br>2 = Standby         Mode di funzionamento del<br>termostato all'accensione<br>del Bus           Tempo tra<br>Riscaldamento e<br>Raffreddamento         1 min.<br>10 min.<br>25 min.<br>25 min.<br>30 min.         Per evitare formazioni<br>di condensa su implanti<br>di condensa su implanti<br>di condensa su implanti<br>di condensa su implanti<br>di condensa su implanti<br>all'anti al cambio-stagione<br>di condensa su implanti<br>di condensa su implanti<br>di recevere un messaggio<br>sull'oggetto "Punto di rugia-<br>da" da un dispositivo con-<br>da" da un dispositivo con-<br>da" da un dispositivo con-<br>da" da un unicostato.<br>Di min.<br>20 min.<br>20 mi                                                                                                    | Testo ETS           | Valori disponibili<br>[Valore di default] | Commento                           |  |
|----------------------------------------------------------------------------------------------------|---------------------|-------------------------------------------|------------------------------------|--|
| Modo all'<br>accensione<br>del Bus         2 = Standby<br>3 = Risparmio<br>energetico.         Modo di funzionamento del<br>funzionamento del<br>Bus           Tempo tra<br>Fiscaldamento e<br>Raffreddamento e<br>Raffreddamento di<br>25 min.         1 min.         1<br>10 min.         1<br>25 min.         Per evitare formazioni<br>di condensa su impianti<br>adianti al cambio-stagione<br>radianti al cambio-stagione<br>di condensa su impianti<br>adianti al cambio-stagione<br>di condensa su impianti<br>adianti al cambio-stagione<br>di condensa su impianti<br>adianti al cambio-stagione<br>di condensa su impianti<br>adianti al cambio-stagione<br>di condensa su impianti<br>adianti al cambio-stagione<br>di condensa su impianti<br>adianti al cambio-stagione<br>di condensa su impianti<br>adianti al cambio-stagione<br>da da da un dispositivo con-<br>nesso a un unidostato.           Tempo di<br>Supervisione<br>del Punto di<br>Fugiada         0 = Off<br>1 min.         Imposta il tempo entro il<br>quale il termostato deve<br>ricevere un messaggio<br>sull'oggetto "Punto di rugia-<br>da" da un dispositivo con-<br>nesso a un unidostato.           Tempo di<br>Supervisione<br>del Punto di<br>Fugiada         5 min.         Un bit messo a "1" formerà<br>i riscaldamento/condizio-<br>namento e messo a "0" lo<br>farà ripartire; se non arivano<br>collo de setpoint di tem-<br>peratura sul Bus verso un<br>supervisore           Tempo Invio Ciclico<br>6 o Off<br>0 = Off<br>0.1 °C<br>0.3 °C<br>10.0 °C<br>0.2 °C<br>0.3 °C<br>0.3 °                                                                                                    |                     | 1 = Comfort                               |                                    |  |
| Mode all'<br>accensione<br>del Bus         3 = Risparnio<br>energetico<br>4 = Proteggi<br>Z55 = Utima Modalità<br>Selezionata         Mode di funzionamento del<br>termostato all'accensione<br>del Bus           Tempo tra<br>Riscatdamento e<br>Rafreddamento         1 min.<br>10 min.<br>12 min.<br>20 min.<br>20 min.<br>2                                                                                                    |                     | 2 = Standby                               | 1                                  |  |
| Nucue au<br>accensione<br>del Bus         energetico<br>4 = Proteggi<br>255 – Utima Modalità<br>Selezionata         Modalità<br>del Bus           Tempo tra<br>Riscaldamento e<br>Raffreddamento         1 min.<br>15 min.<br>20 min.<br>25 min.<br>30 min.         Per evitare formazioni<br>di condensa su impianti<br>radianti al cambio-stagione<br>di condensa su impianti<br>radianti al cambio-stagione<br>di condensa su impianti<br>radianti al cambio-stagione<br>di condensa su impianti<br>radianti al cambio-stagione<br>di condensa su impianti<br>radianti al cambio-stagione<br>45 min.<br>80 sec<br>2 min.<br>30 sec<br>2 min.<br>30 sec<br>2 min.<br>30 sec<br>2 min.<br>30 sec<br>2 min.<br>30 sec<br>2 min.<br>30 min.<br>2 min.<br>10 min.<br>11 min.<br>10 min.<br>2 min.<br>30 min.<br>2 min.<br>30 min.<br>2 min.<br>30 min.<br>2 min.<br>30 min.<br>2 min.<br>30 min.<br>2 min.<br>30 min.<br>30 min.<br>3                                                                                                    | Mode all'           | 3 = Risparmio                             | Mada di funzionamento dal          |  |
| del Bus     4 = Proteggi     del Bus       4 = Proteggi     del Bus       Tempo tra     10 min.       10 min.     10 min.       25 min.     adi condensa su implanti       30 min.     radianti al cambio-stagione       45 min.     30 min.       60 min.     10 min.       11 min.     10 min.       12 min.     30 min.       130 min.     radianti al cambio-stagione       11 min.     10 min.       12 min.     30 min.       12 min.     30 sec       12 min.     sull'oggetto "Punto di rugia-       10 min.     11 micaldamento/ condizio-       11 min.     10 min.       12 min.     sull'oggetto "Punto di rugia-       130 sec     10 min.       10 min.     11 riscaldamento/condizio-       15 min.     namento e messo a "0" lo       16 min.     10 min.       17 segal matrixe: sen on arrivano       18 min.     10 min.       20 min.     11 riscaldamento/condizio-       18 min.     11 riscaldamento/condizio-       19 min.     11 riscaldamento/condizio-       10 min.     11 riscaldamento/condizio-       11 min.     11 riscaldamento/condizio-       12 min.     30 min.       20 min.     20 min. </td <td>accensione</td> <td>energetico</td> <td>termostato all'accensione</td>                                                                                                    | accensione          | energetico                                | termostato all'accensione          |  |
| Tempo tra         255 = Ultima Modalità           Tempo tra         10 min.           15 min.         20 min.           20 min.         Per evitare formazioni           20 min.         16 condensa su impianti           20 min.         16 condensa su impianti           20 min.         16 condensa su impianti           20 min.         16 condensa su impianti           30 sec         10 min.           2 min.         20 data un dispositivo con-           30 sec         10 min.           2 min.         30 data un dispositivo con-           2 min.         30 data un dispositivo con-           3 min.         data da un dispositivo con-           10 min.         11 riscaldamento/condizio-           10 min.         11 riscaldamento/condizio-           10 min.         11 riscaldamento/condizio-           20 min.         11 min.           20 min.         11 min.           20 min.         11 min.           20 min.         11 min.           20 min.         11 min.           20 min.         11 min.           20 min.         11 min.           20 min.         11 min.           20 min.         11 min.           2                                                                                                    | del Bus             | 4 = Proteggi                              | del Bus                            |  |
| Selezionata           Ieso           Tempo tra<br>Riscaldamento e<br>Raffreddamento<br>Raffreddamento         10 min.<br>20 min.<br>25 min.<br>60 min.<br>30 min.<br>30 min.<br>60 min.<br>60 min.<br>7 min.<br>7                                            |                     | 255 = Ultima Modalità                     |                                    |  |
| Imn.         Imn.           10 min.         12 min.           15 min.         20 min.           26 min.         di condensa su impianti di condensa su impianti di condensa su interva di temporti di trescaldamento di di conde rispetto di di conden seseta                                                                                                    |                     | Selezionata                               | 4                                  |  |
| 1 min.       10 min.         15 min.       20 min.         25 min.       adianti al combio-stagione         30 min.       radianti al combio-stagione         45 min.       60 min.         60 min.       gag]         0 = Off       Imposta il tempo entro il quale il termostato deve ricevere un messaggio dal dal dal dal dal dal dal dal dal dal                                                                                                    |                     | [255]                                     |                                    |  |
| Tempo tra       10 min.       Per evitare formazioni         Partifieddamento e       20 min.       Per evitare formazioni         25 min.       30 min.       radianti al cambio-stagione         30 min.       0 = 0 ff       10 min.       10 min.         0 = 0 ff       10 min.       10 min.       10 min.         30 sec       110 min.       110 min.       110 min.         10 min.       10 min.       10 min.       10 min.         10 min.       10 min.       110 min.       11 fermers and deve frage.         10 min.       10 min.       11 fermers and deve frage.       10 min.         10 min.       10 min.       11 fermers and deve frage.       10 min.         10 min.       10 min.       11 fermers and mixers and mixers                                                                                                    |                     | 1 min.                                    | 4                                  |  |
| Tempo tra       15 min.       Per evitare formazioni         Raffreddamento       20 min.       di condensa su impianti         30 min.       adanti al cambio-stagione         45 min.       0       erationality         60 min.       10                                                                                                    |                     | 10 min.                                   | -                                  |  |
| Invite or all       20 min.       Per evitare formazioni         Biscaldamento Biscalamento       26 min.       di condensa su impianti al cambio-stagione         30 min.       45 min.       for condensa su impianti al cambio-stagione         45 min.       60 min.       for condensa su impianti al cambio-stagione         0 = Off       min.       functional su imposta il tempo entro il quale il termostato deverace un messaggio         2 min.       2 min.       guale il termostato deverace un messaggio al min.         2 min.       2 min.       guale il termostato deverace un messaggio al min.         2 min.       3 min.       da" da un dispositivo con-nesso a un unidostato.         4 min.       1 min.       fir formerà il riscaldamento/condizio-namento e messo a '0' lo for formo al supervisore         30 min.       15 min.       messaggi trascorso questo tempo si riattiverà il riscaldamento/condizionamento         0 = Off       30 sec.       1 min.         3 min.       min.       fira ripartire; se non arrivano supervisore         20 min.       2 min.       gamin.         3 o min.       fira ripartire; se nor arrivano fira in condicionamento         0 = Off       30 sec.       imposta il tempo per l'invio         10 min.       2 min.       gamin.       fira ripartire; se nori arrivano <td< td=""><td>Tompo tra</td><td>15 min.</td><td>4</td></td<>                                                                                                    | Tompo tra           | 15 min.                                   | 4                                  |  |
| Paffreddamento     25 mm.<br>30 min.     di condensa su implanti<br>radianti al cambio-stagione       45 min.<br>60 min.<br>60 min.<br>60 min.<br>60 min.<br>60 min.<br>60 min.<br>60 min.<br>60 min.<br>60 min.<br>60 min.<br>60 min.<br>60 min.<br>60 min.<br>60 min.<br>60 min.<br>60 min.<br>60 min.<br>60 min.<br>60 min.<br>60 min.<br>60 min.<br>61 min.<br>61 min.<br>7 min.<br>62 min.<br>7 min.<br>62 min.<br>7 min.<br>7 min | Riscaldamento e     | 20 min.                                   | Per evitare formazioni             |  |
| Image: second second                                                                                                    | Raffreddamento      | 25 min.                                   | Jai condensa su impianti           |  |
| Image: Heat Set Set Set Set Set Set Set Set Set Se                                                                                                    |                     | 30 min.                                   |                                    |  |
| Image: second second                                                                                                    |                     | 45 min.                                   | 4                                  |  |
| Imposta il tempo entro il<br>quale il termostato deve<br>recevere un messaggio<br>2 min.           Tempo di<br>Supervisione<br>del Punto di<br>Rugiada         1 min.         recevere un messaggio<br>3 min.           10 min.         4 min.         nesso a un unidostato.           10 min.         1 riscaldamento/condizio-<br>namento e messo a "0" lo<br>20 min.         In di riscaldamento/condizio-<br>namento e messo a "0" lo<br>20 min.           20 min.         25 min.         Imposta il tempo si riattiverà il riscalda-<br>mento/condizionamento<br>da da un dispositivo con-<br>nesso a un unidostato.           0 = Off         30 sec.         1<br>min.         Imposta il tempo per l'invio<br>ciclico del setpoint di tem-<br>peratura sul Bus verso un<br>supervisore           1 min.         2 min.         Imposta il tempo per l'invio<br>ciclico del setpoint di tem-<br>peratura sul Bus verso un<br>supervisore           10 min.         2 min.         Imposta il tempo per l'invio<br>ciclico del setpoint di tem-<br>peratura sul Bus verso un<br>supervisore           10 min.         2 min.         Imposta la variazione mini-<br>ma di temperatura effet-<br>tuata dal cilente rispetto<br>al setpoint impostato, che<br>comporti l'invio sul Bus del<br>0,3 °C           10 vio su Variazione         0.4 °C         10 % °C           0,3 °C         Imposta la variazione mini-<br>ma di temperatura effet-<br>tuata dal cilente rispetto<br>al setpoint impostato, che<br>comporti l'invio sul Bus del<br>0,7 °C           0,4 °C         10 °C         10 °C           0 = Off         0,4 °C         10 °C </td <td></td> <td>60 min.</td> <td>4</td>                                                                                                    |                     | 60 min.                                   | 4                                  |  |
| Tempo di<br>30 sec     Imposta il tempo entro il<br>quale il termostato deve<br>ricevere un messaggio<br>3 min.       Tempo di<br>Supervisione<br>del Punto di<br>Rugiada     3 min.       10 min.     6 min.       10 min.     1 riscaldamento/condizio-<br>namento e messo a "0" lo<br>farà ripartire; se non arrivano<br>25 min.       10 min.     1 riscaldamento/condizio-<br>namento e messo a "0" lo<br>farà ripartire; se non arrivano<br>25 min.       10 min.     1 riscaldamento/condizio-<br>namento e messo a "0" lo<br>farà ripartire; se non arrivano<br>25 min.       10 min.     1 min.       10 min.     1 min.       10 min.     1 min.       20 min.     messaggi trascorso questo<br>tempo si riattiverà il riscalda-<br>mento/condizionamento       10 = Off     30 sec.       1 min.     2 min.       20 min.     3 min.       10 min.     2 min.       30 min.     1 min.       20 min.     3 min.       20 min.     2 min.       30 min.     1 moosta la variazione mini-<br>ma di temperatura effet-<br>tuata dal ciente rispetto<br>al setpoint impostato, che<br>comport l'invio sul Bus del<br>0,7 °C       0,8 °C     1,0 °C       0,9 °C     1,0 °C       1,0 °C     10 = Offj       Si     Selezionando "Si, quando il<br>termostato si porta in moda-<br>lità Comfort e Standby viene<br>resettato al valore di default<br>di progetto. Questa funzio-<br>ne è utile per applicazioni                                                                                                    |                     | [30]                                      |                                    |  |
| 30 sec     Inipusta intempo entrol in update il termostato deve ricevere un messaggio sull'oggetto "Punto di rugia-<br>da" da un dispositivo con-<br>nesso a un umidostato.       4 min.     Supervisione       del Punto di<br>Rugiada     5 min.       10 min.     in iscaldamento/condizio-<br>li nicaldamento/condizio-<br>messaggi trascorso questo       15 min.     namento emesso a "0" lo<br>farà ripartire; se non arrivano<br>messaggi trascorso questo       25 min.     mento/condizionamento       25 min.     mento/condizionamento       0 = Off     30 sec.       1 min.     min.       2 min.     min.       3 min.     Imposta il tempo per l'invio<br>ciclico del setpoint di tem-<br>peratura sul Bus verso un<br>supervisore       10 min.     3 min.       2 min.     3 min.       2 min.     3 min.       2 min.     3 min.       2 min.     3 min.       2 min.     3 min.       2 min.     3 min.       2 min.     10 min.       3 min.     Imposta il tempo per l'invio<br>ciclico del setpoint di tem-<br>peratura sul Bus verso un<br>supervisore       10 min.     2 min.       2 min.     10 min.       2 min.     10 min.       3 min.     Imposta la variazione mini-<br>ma di temperatura sul Bus verso un<br>supervisore       0.8 °C     0.3 °C       0.8 °C     0.6 °C       0.                                                                                                    |                     | 0 = Off                                   | <br> mposta il tompo ontro il      |  |
| Tempo di<br>Supervisione<br>del Punto di<br>Rugiada     1 min.     da' da un dispositivo con-<br>nesso a un umidostato.       5 min.     0 min.     nesso a un umidostato.       10 min.     1 min.     il riscaldamento/condizio-<br>namento e messo a "0" lo<br>20 min.       26 min.     10 min.     farà ripartire; se non arrivano<br>messaggi trascorso questo<br>tempo si riattiverà il riscalda-<br>mento/condizionamento<br>26 min.       10 min.     1 min.     1 min.       20 min.     farà ripartire; se non arrivano<br>messaggi trascorso questo<br>tempo si riattiverà il riscalda-<br>mento/condizionamento       10 e Off     0 = Off       30 sec.     1 min.       10 min.     2 min.       20 min.     peratura sul Bus verso un<br>supervisore       10 min.     20 min.       25 min.     20 min.       20 min.     25 min.       30 min.     10 min.       20 min.     20 min.       25 min.     30 min.       20 min.     20 min.       25 min.     30 min.       20 min.     20 min.       25 min.     30 min.       20 min.     20 min.       25 min.     30 min.       30 min.     10 min.       20 min.     20 min.       25 min.     30 min.       30 min.     10 min.       20 min.     20 min.                                                                                                    |                     | 30 sec                                    | auale il termostato deve           |  |
| Tempo di<br>Supervisione<br>del Punto di<br>Rugiada     2 min.     sull'oggetto "Punto di rugia-<br>da" da un dispositivo con-<br>nesso a un umidostato.       Hugiada     5 min.     In bit messo a un umidostato.       10 min.     11 riscaldamento/condizio-<br>namento e messo a "0" lo<br>farà ripartire; se non arrivano<br>messaggi trascorso questo<br>tempo si riattiverà il riscalda-<br>mento/condizionamento       0 = Off     30 sec.       1 min.     2 min.       2 min.     messaggi trascorso questo<br>tempo si riattiverà il riscalda-<br>mento/condizionamento       0 = Off     30 sec.       1 min.     2 min.       3 min.     Imposta il tempo per l'invio<br>ciclico del setpoint di tem-<br>peratura sul Bus verso un<br>supervisore       15 min.     20 min.       20 min.     20 min.       25 min.     30 min.       20 min.     20 min.       25 min.     30 min.       20 min.     20 min.       25 min.     30 min.       20 min.     20 min.       25 min.     30 min.       30 min.     10 mouto sul Bus del<br>0.1 °C       0 = Off     0.2 °C       0.3 °C     10 mouto sul Bus del<br>0.7 °C       0.4 °C     10 mouto sul Bus del<br>0.7 °C       0.8 °C     10 °C       10 °C     10 °C       10 °C     10 °C       10 °C     10 °C       10 °C     10 °C                                                                                                    |                     | 1 min.                                    | -ricevere un messaggio             |  |
| Tempo di<br>Supervisione<br>del Punto di<br>Rugiada     3 min.<br>4 min.<br>5 min.<br>10 min.<br>10 min.<br>25 min.<br>20 min.<br>26 min.<br>26 min.<br>26 min.<br>26 min.<br>26 min.<br>26 min.<br>27 min.<br>30 min.<br>10 = Off<br>30 sec.<br>1 min.<br>2 min.<br>3 min.<br>4 min.<br>5 min.<br>2 min.<br>3 min.<br>4 min.<br>5 min.<br>20 min.<br>10 min.<br>25 min.<br>20 min.<br>25 min.<br>30 min.<br>10 min.<br>25 min.<br>30 min.<br>10 min.<br>25 min.<br>30 min.<br>10 min.<br>25 min.<br>30 min.<br>10 min.<br>25 min.<br>30 min.<br>10 = Off<br>0.1 °C.<br>0.2 °C.<br>0.3 °C.<br>0.3 °C.                        |                     | 2 min.                                    | sull'oggetto "Punto di rugia-      |  |
| Supervisione<br>del Punto di<br>Rugiada       4 min.       nesso a un umidostato.         10 min.       5 min.       Un bit messo a "1" fermerà<br>il riscaldamento/condizio-<br>namento e messo a "0" lo<br>farà ripartire; se non arrivano<br>messaggi trascorso questo<br>a0 min.         25 min.       10 min.       in riscalda-<br>mento/condizionamento         10 e Off       0       0 min.         20 min.       10 min.       mento/condizionamento         10 e Off       0       0         2 min.       10 min.       mento/condizionamento         2 min.       10 min.       10 min.         2 min.       2 min.       10 min.         2 min.       20 min.       10 min.         20 min.       25 min.       10 min.         20 min.       25 min.       10 min.         20 min.       25 min.       30 min.         20 min.       25 min.       30 min.         20 min.       25 min.       30 min.         20 min.       2 min.       30 min.         20 min.       2 min.       30 min.         20 min.       2 min.       30 min.         20 min.       30 min.       10 mosta la variazione mini-<br>ma di temporatura effet-<br>tuta dal cliente rispetto<br>0.6 °C         0.7 °C       0.9 °C       10 °C                                                                                                    | Tempo di            | 3 min.                                    | da" da un dispositivo con-         |  |
| del Punto di<br>Rugiada     5 min.     Un bit messo a "1" fermerà<br>il riscaldamento/condizio-<br>namento e messo a "0" lo<br>farà ripartire; se non arrivano<br>messaggi trascorso questo<br>tempo si riattiverà il riscalda-<br>mento/condizionamento       0 = Off     0       0 = Off     0       30 min.     mento/condizionamento       0 = Off     0       30 sec.     1 min.       1 min.     2 min.       3 min.     10 min.       2 min.     3 min.       2 min.     3 min.       2 min.     3 min.       2 min.     3 min.       10 min.     2 min.       3 min.     10 min.       2 min.     3 min.       2 min.     3 min.       2 min.     3 min.       2 min.     9 min.       2 min.     9 min.       2 min.     9 min.       2 min.     9 min.       2 min.     9 min.       2 min.     9 min.       2 min.     9 min.       2 min.     9 min.       2 min.     9 min.       2 min.     9 min.       2 min.     9 min.       2 min.     9 min.       2 min.     9 min.       2 min.     9 min.       3 min.     9 min.       0 = Off     0,1 °C                                                                                                    | Supervisione        | 4 min.                                    | nesso a un umidostato.             |  |
| Hugiada       10 min.       ii riscaldamento/condizio-<br>namento e messo a "0" lo<br>20 min.         15 min.       20 min.       farà ripartire; se non arrivano<br>messaggi trascorso questo<br>tempo si riattiverà il riscalda-<br>mento/condizionamento         0 = Off       0 = Off         30 sec.       1 min.         1 min.       2 min.         2 min.       3 min.         2 min.       3 min.         2 min.       3 min.         1 min.       2 min.         3 min.       10 min.         10 min.       20 min.         2 min.       3 min.         10 min.       20 min.         20 min.       20 min.         20 min.       20 min.         20 min.       20 min.         20 min.       20 min.         20 min.       20 min.         20 min.       20 min.         20 min.       20 min.         20 min.       20 min.         20 min.       20 min.         20 min.       20 min.         20 min.       20 min.         20 min.       20 min.         21 model       0.5 °C         0.3 °C       Imposta la variazione mini-         0.6 °C       0.6 °C <td>del Punto di</td> <td>5 min.</td> <td>Un bit messo a "1" fermerà</td>                                                                                                    | del Punto di        | 5 min.                                    | Un bit messo a "1" fermerà         |  |
| 15 min.     namento e messo a "0" lo       20 min.     farà ripartire; se non arrivano       25 min.     tempo si riattiverà il riscalda-       30 min.     mento/condizionamento       10 = Off     30 sec.       1 min.     2 min.       2 min.     amin.       2 min.     mento/condizionamento       1 min.     2 min.       3 min.     Imposta il tempo per l'invio       4 min.     ciclico del setpoint di temperatura sul Bus verso un supervisore       15 min.     20 min.       20 min.     25 min.       30 min.     15 min.       20 min.     25 min.       30 min.     20 min.       25 min.     30 min.       30 min.     0 = Off       0,1 °C     0,2 °C       0,3 °C     Imposta la variazione mini-       16 °C     al setpoint impostato, che       0,6 °C     compont impostato, che       0,7 °C     setpoint impostato, che       0,9 °C     1,0 °C       1,0 °C     1,0 °C       1,0 °C     1,0 °C       1,0 °C     1,0 °C       1,0 °C     1,0 °C       1,0 °C     1,0 °C       1,0 °C     1,0 °C       1,0 °C     1,0 °C       1,0 °C     1,0 °C       <                                                                                                    | Rugiada             | 10 min.                                   | il riscaldamento/condizio-         |  |
| 20 min.     farå ripartire; se non arrivano<br>messaggi trascorso questo<br>tempo si riattiverà il riscalda-<br>mento/condizionamento       0 = Off     off       30 min.     0 = Off       30 sec.     1 min.       2 min.     3 min.       2 min.     3 min.       3 min.     1 mosta il tempo per l'invio<br>ciclico del setpoint di tem-<br>peratura sul Bus verso un<br>supervisore       15 min.     20 min.       20 min.     25 min.       30 min.     10 min.       25 min.     30 min.       20 min.     25 min.       30 min.     0 = Off       0 = Off     0,1 °C       0,2 °C     0,3 °C       0,4 °C     10 mosta la variazione mini-<br>ma di temperatura effet-<br>tuata dal cliente rispetto<br>al setpoint impostato, che<br>comporti l'invio sul Bus del<br>setpoint attuale verso un<br>supervisore       0,8 °C     9,9 °C       1,0 °C     0,9 °C       0,9 °C     1,0 °C       1,0 °C     0,9 °C       1,0 °C     0,9 °C       1,0 °C     0,9 °C       1,0 °C     0,9 °C       1,0 °C     0,9 °C       1,0 °C     0,9 °C       1,0 °C     0,9 °C       1,0 °C     0,9 °C       1,0 °C     0,9 °C       1,0 °C     0,9 °C       1,0 °C     0,9 °C       1                                                                                                    |                     | 15 min.                                   | namento e messo a "0" lo           |  |
| 25 min.     Intersaggi trascorso questo<br>tempo si riattiverà il riscalda-<br>mento/condizionamento       0 = Off     0       30 sec.     1       1 min.     2       2 min.     30 sec.       1 min.     2       2 min.     3       3 min.     4       4 min.     5       2 min.     30 min.       20 min.     20 min.       20 min.     20 min.       20 min.     20 min.       20 min.     25 min.       30 min.     0       0 = Off     0,2 °C       0,3 °C     Imposta la variazione mini-<br>ma di temperatura effet-<br>tuata dal cliente rispetto<br>al septoint impostato, che<br>comporti l'invio sul Bus del<br>setpoint impostato, che<br>comporti l'invio sul Bus del<br>setpoint attuale verso un<br>supervisore       0,8 °C     supervisore       0,9 °C     1,0 °C       1,0 °C     0       1,0 °C     0       1,0 °C     0       1,0 °C     0       1,0 °C     0       1,0 °C     0       1,0 °C     0       1,0 °C     0       1,0 °C     0       1,0 °C     0       1,0 °C     0       1,0 °C     0       1,0 °C     0       1,0 °C     0       1,0 °C </td <td rowspan="2"></td> <td>20 min.</td> <td>tarà ripartire; se non arrivano</td>                                                                                                    |                     | 20 min.                                   | tarà ripartire; se non arrivano    |  |
| 30 min.     Enclose a natavora in fiscaldar<br>mento/condizionamento       Io = Off     30 sec.       1 min.     2 min.       3 min.     4 min.       2 min.     3 min.       4 min.     5 min.       20 min.     25 min.       20 min.     25 min.       20 min.     25 min.       30 min.     0 = Off       0,3 °C     Imposta la variazione mini-<br>ma di temperatura effet-<br>tuata dal cliente rispetto       0,3 °C     al septoint impostato, che<br>comporti l'invio sul Bus del<br>setpoint impostato, che<br>comporti l'invio sul Bus del<br>setpoint impostato, che<br>comporti l'invio sul Bus del<br>setpoint attuale verso un<br>supervisore       No     Selezionando "Si, quando il<br>termostato si porta in moda-<br>lità Risparmio Energetico<br>(Economy) il setpoint impo-<br>stato dall'utente nelle moda-<br>lità Comfort e Standby viene<br>resettato al valore di default<br>di progetto. Questa funzio-<br>ne è utile per applicazioni<br>alberghiere e con il software<br>di supervisione Well Contact                                                                                                    |                     | 25 min.                                   | tempo si riattiverà il riscalda-   |  |
| IO = Off           30 sec.           1 min.           2 min.           3 min.           4 min.           2 min.           3 min.           4 min.           2 min.           3 min.           4 min.           2 min.           3 min.           4 min.           10 min.           20 min.           20 min. <td></td> <td>30 min.</td> <td>mento/condizionamento</td>                                                                                                    |                     | 30 min.                                   | mento/condizionamento              |  |
| 0 = Off         30 sec.         1 min.         2 min.         3 min.         4 min.         5 min.         5 min.         20 min.         25 min.         30 min.         20 min.         25 min.         30 min.         0 = Off         0,1 °C         0,2 °C         0,3 °C         0,4 °C         0,5 °C         0,5 °C         0,6 °C         0,7 °C         9 °C         1,0 °C         0,8 °C         0,9 °C         1,0 °C         0,8 °C         0,9 °C         1,0 °C         0,8 °C         0,9 °C         1,0 °C         0,8 °C         0,9 °C         1,0 °C         1,0 °C         1,0 °C         1,0 °C         1,0 °C         1,0 °C         1,0 °C         1,0 °C         1,0 °C         1,0 °C         1,0 °C         1,0 °C         1,0 °C <td< td=""><td></td><td>[0 = Off]</td><td></td></td<>                                                                                                    |                     | [0 = Off]                                 |                                    |  |
| 30 sec.         1 min.         2 min.         3 min.         4 min.         5 min.         5 min.         10 min.         20 min.         25 min.         30 min.         10 min.         20 min.         25 min.         30 min.         0 = Off         0,1 ° C         0,2 ° C         0,3 ° C         0,4 ° C         0,4 ° C         0,5 ° C         0,6 ° C         0,7 ° C         0,8 ° C         0,9 ° C         1,0 ° C         0,9 ° C         1,0 ° C         0,9 ° C         1,0 ° C         0,8 ° C         0,9 ° C         1,0 ° C         0,8 ° C         0,9 ° C         1,0 ° C         0,8 ° C         0,9 ° C         1,0 ° C         0,8 ° C         0,9 ° C         1,0 ° C         0,8 ° C         0,9 ° C         1,0 ° C         0,9 ° C         1,0 ° C         0,9 °                                                                                                    |                     | 0 = Off                                   |                                    |  |
| Tempo Invio Ciclico       1 min.       1 min.         3 min.       4 min.       1 min.         4 min.       5 min.       1 min.         20 min.       20 min.       15 min.         20 min.       25 min.       30 min.         20 min.       25 min.       30 min.         0 = Off       0,1 °C       0,2 °C         0,3 °C       Imposta la variazione minima di temperatura effet-         0,4 °C       tuata dal cliente rispetto         0,5 °C       al setpoint imposta, che comporti l'invio sul Bus del setpoint impostato, che comporti l'invio sul Bus del setpoint attuale verso un 0,8 °C         0,9 °C       1,0 °C       10 = Off]         Invio su Variazione       Si       Selezionando "Si, quando il termostato si porta in moda-lità Risparmio Energetico (Economy) il setpoint impostato dall'utente nelle moda-lità Comfort e Standby viene resettato al valore di default di progetto. Questa funzio- ne è utile per applicazioni alberghiere e con il software di supervisione Well Contact                                                                                                    |                     | 30 sec.                                   |                                    |  |
| Tempo Invio Ciclico       2 min.       Imposta il tempo per l'invio ciclico del setpoint di temperatura sul Bus verso un supervisore         10 min.       10 min.       supervisore         15 min.       20 min.       supervisore         25 min.       30 min.       Imposta il tempo per l'invio ciclico del setpoint di temperatura sul Bus verso un supervisore         0 = Off       0       0       0         0 = Off       0.1 °C       0.2 °C       Imposta la variazione minimo di temperatura effettuata dal cliente rispetto al setpoint impostato, che comporti l'invio sul Bus del setpoint impostato, che comporti l'invio sul Bus del setpoint attuale verso un supervisore         0.9 °C       0.9 °C       1.0 °C       setpoint attuale verso un supervisore         0.9 °C       1.0 °C       Si       Selezionando "Si, quando il termostato si porta in modalità Risparmio Energetico (Economy) il setpoint impostato di default di progetto. Questa funzion me è utile per applicazioni alberghiere e con il software di supervisione Well Contact                                                                                                    |                     | 1 min.                                    |                                    |  |
| Tempo Invio Ciclico       3 min.       Imposta il tempo per l'invio ciclico del setpoint di temperatura sul Bus verso un supervisore         10 min.       10 min.       supervisore         20 min.       25 min.       30 min.         20 min.       25 min.       30 min.         0 = Off       0.1 °C       0.2 °C         0.3 °C       Imposta la variazione mini-<br>0.4 °C       Imposta la variazione mini-<br>ma di temperatura effet-<br>tuata dal cliente rispetto<br>al setpoint impostato, che<br>comporti l'invio sul Bus del<br>0,7 °C         Invio su Variazione       0,6 °C       comporti l'invio sul Bus del<br>0,7 °C         0,8 °C       supervisore         0,9 °C       1,0 °C         Invio su Variazione       Si         Selezionando "Si, quando il<br>termostato si porta in moda-<br>lità Risparmio Energetico<br>(Economy) il setpoint impo-<br>stato dall'utente nelle moda-<br>lità Comfort e Standby viene<br>resettato al valore di default<br>di progetto. Questa funzio-<br>nalberghiere e con il software<br>di supervisione Well Contact                                                                                                    |                     | 2 min.                                    |                                    |  |
| Tempo Invio Ciclico       4 min.       Imposta II tempo per l'invio ciclico del setpoint di temperatura sul Bus verso un supervisore         10 min.       10 min.       peratura sul Bus verso un supervisore         20 min.       25 min.       30 min.         25 min.       30 min.       0 = Offi         0,1 °C       0,2 °C       0,3 °C         0,3 °C       Imposta la variazione mini-<br>0,4 °C       Imposta la variazione mini-<br>ma di temperatura effet-<br>tuata dal cliente rispetto<br>al setpoint impostato, che<br>comporti l'invio sul Bus del<br>0,7 °C         0,8 °C       supervisore         0,9 °C       1,0 °C         1,0 °C       0         0,9 °C       1,0 °C         1,0 °C       Contort in moda-<br>lità Risparmio Energetico<br>(Economy) il setpoint impo-<br>stato dall'utente nelle moda-<br>lità Comfort e Standby viene<br>resettato al valore di default<br>di progetto. Questa funzio-<br>nalberghiere e con il software<br>di supervisione Well Contact                                                                                                    |                     | 3 min.                                    | lana a aka il kanan a ra an Ular ' |  |
| Tempo Invio Ciclico     5 min.       10 min.     15 min.       20 min.     25 min.       30 min.     25 min.       30 min.     0 = Off       0,1 °C     0,2 °C       0,3 °C     Imposta la variazione mini-       0,4 °C     ma di temperatura effet-       1,0 °C     0,6 °C       0,8 °C     supervisore       0,9 °C     1,0 °C       1,0 °C     0,9 °C       1,0 °C     1,0 °C       Si     Selezionando "Si, quando il termostato si porta in moda-lità Risparmio Energetico (Economy) il setpoint impostato dall'utente nelle moda-lità Comfort e Standby viene resettato al valore di default di progetto. Questa funzio-       No     Isto Comfort e Standby viene resettato al valore di default di progetto. Questa funzio-       Isto all'utente nelle moda-lità Comfort e Standby viene resettato al valore di default di progetto. Questa funzio-       Isto all'utente nelle moda-lità Comfort e Standby viene resettato al valore di default di progetto. Questa funzio-                                                                                                    |                     | 4 min.                                    | ciclico del setpoint di tem-       |  |
| 10 min.     supervisore       15 min.     20 min.       25 min.     30 min.       0 = Off     0.1 °C       0,1 °C     0.2 °C       0,3 °C     Imposta la variazione mini-       0,4 °C     ma di temperatura effet-       1,0 °C     0.6 °C       0,7 °C     setpoint impostato, che       0,8 °C     supervisore       0,9 °C     1,0 °C       1,0 °C     10 e Off       Si     Selezionando "Si, quando il termostato si porta in modalità Risparmio Energetico (Economy) il setpoint impostato dall'utente nelle modalità Comfort e Standby viene resettato al valore di default di progetto. Questa funzion ma bità Comfort e Standby viene resettato al valore di default di progetto. Questa funzioni alberghiere e con il software di supervisione Well Contact                                                                                                    | Tempo Invio Ciclico | 5 min.                                    | -peratura sul Bus verso un         |  |
| Invio su Variazione       Invio su Variazione         Invio su Variazione       0 = Off         0,1 °C       0,1 °C         0,3 °C       Imposta la variazione mini-         0,4 °C       ma di temperatura effet-         1,0 °C       0,6 °C         0,7 °C       setpoint impostato, che         0,8 °C       supervisore         0,9 °C       1,0 °C         Invoi su Variazione       Si         Si       Selezionando "Si, quando il termostato si porta in modalità Risparmio Energetico (Economy) il setpoint impostato dall'utente nelle modalità Comfort e Standby viene resettato al valore di defautt di progetto. Questa funzio-         No       Isi progetto. Questa funzio-         Isi progetto. Questa funzio-       ne è utile per applicazioni alberghiere e con il software di supervisione Well Contact                                                                                                    |                     | 10 min.                                   | supervisore                        |  |
| 20 min.       25 min.         30 min.       0 = Off         0 = Off       0,1 °C         0,2 °C       0,3 °C         0,4 °C       ma di temperatura effet-<br>tuata dal cliente rispetto         0,6 °C       comporti l'invio sul Bus del<br>0,7 °C         0,8 °C       setpoint impostato, che<br>comporti l'invio sul Bus del<br>setpoint attuale verso un<br>supervisore         0,9 °C       1,0 °C         [0 = Off]       Selezionando "Si, quando il<br>termostato si porta in moda-<br>lità Risparmio Energetico<br>(Economy) il setpoint impo-<br>stato dall'utente nelle moda-<br>lità Comfort e Standby viene<br>resettato al valore di default<br>di progetto. Questa funzio-<br>nalberghiere e con il software<br>di supervisione Well Contact                                                                                                    |                     | 15 min.                                   | 4                                  |  |
| 25 min.         30 min.         [0 = Off]         0 = Off         0,1 °C         0,2 °C         0,3 °C         Invio su Variazione         0,6 °C         0,7 °C         0,8 °C         0,9 °C         1,0 °C         0,9 °C         1,0 °C         [0 = Off]         Si         Si <td></td> <td>20 min.</td> <td>4</td>                                                                                                    |                     | 20 min.                                   | 4                                  |  |
| 30 min.       [0 = Off]         0 = Off       0,1 °C         0,2 °C       Imposta la variazione mini-<br>ma di temperatura effet-<br>tuata dal cliente rispetto<br>al setpoint impostato, che<br>0,6 °C         0,7 °C       setpoint impostato, che<br>comporti l'invio sul Bus del<br>0,7 °C         0,8 °C       supervisore         0,9 °C       1,0 °C         1,0 °C       [0 = Off]         Si       Selezionando "Si, quando il<br>termostato si porta in moda-<br>lità Risparmio Energetico<br>(Economy) il setpoint impo-<br>stato dall'utente nelle moda-<br>lità Comfort e Standby viene<br>resettato al valore di default<br>di progetto. Questa funzio-<br>nalberghiere e con il software<br>di supervisione Well Contact                                                                                                    |                     | 25 min.                                   | 4                                  |  |
| Invio su Variazione       0 = Off         0,1 °C       0,2 °C         0,3 °C       Imposta la variazione mini-<br>ma di temperatura effet-<br>tuata dal cliente rispetto<br>al setpoint impostato, che<br>comporti l'invio sul Bus del<br>0,6 °C         0,7 °C       setpoint attuale verso un<br>0,8 °C         0,9 °C       1,0 °C         1,0 °C       1,0 °C         Invio su Variazione       Si         Si       Selezionando "Si, quando il<br>termostato si porta in moda-<br>lità Risparmio Energetico<br>(Economy) il setpoint impo-<br>stato dall'utente nelle moda-<br>lità Comfort e Standby viene<br>resettato al valore di default<br>di progetto. Questa funzio-<br>nalberghiere e con il software<br>di supervisione Well Contact                                                                                                    |                     | 30 min.                                   | 4                                  |  |
| Invio su Variazione       0,1 °C       0,2 °C       Imposta la variazione mini-<br>ma di temperatura effet-<br>tuata dal cliente rispetto<br>al setpoint impostato, che<br>comporti l'invio sul Bus del<br>0,6 °C         0,7 °C       setpoint attuale verso un<br>0,8 °C       setpoint attuale verso un<br>supervisore         0,9 °C       1,0 °C         Invio su Variazione       Si         Si       Selezionando "Si, quando il<br>termostato si porta in moda-<br>lità Risparmio Energetico<br>(Economy) il setpoint impo-<br>stato dall'utente nelle moda-<br>lità Comfort e Standby viene<br>resettato al valore di default<br>di progetto. Questa funzio-<br>ne è utile per applicazioni<br>alberghiere e con il software<br>di supervisione Well Contact                                                                                                    |                     |                                           |                                    |  |
| Invio su Variazione       U,1 °C         Invio su Variazione       0,3 °C         Invio su Variazione       0,3 °C         Invio su Variazione       0,3 °C         Invio su Variazione       0,6 °C         0,7 °C       setpoint impostato, che comporti l'invio sul Bus del 0,7 °C         0,8 °C       supervisore         0,9 °C       1,0 °C         Invio su Variazione       Si         Si       Selezionando "Si, quando il termostato si porta in modalità Risparmio Energetico (Economy) il setpoint impostato dall'utente nelle modalità Comfort e Standby viene resettato al valore di default di progetto. Questa funzion alberghiere e con il software di supervisione Well Contact                                                                                                    |                     |                                           | 4                                  |  |
| Invio su Variazione       0,3 °C       Imposta la variazione mini-<br>ma di temperatura effet-<br>tuata dal cliente rispetto<br>al setpoint impostato, che<br>comporti l'invio sul Bus del<br>0,7 °C         0,6 °C       comporti l'invio sul Bus del<br>0,7 °C         0,9 °C       setpoint attuale verso un<br>0,9 °C         1,0 °C       supervisore         0,9 °C       itamostato si porta in moda-<br>lità Risparmio Energetico<br>(Economy) il setpoint impo-<br>stato dall'utente nelle moda-<br>lità Comfort e Standby viene<br>resettato al valore di default<br>di progetto. Questa funzio-<br>nalberghiere e con il software<br>di supervisione Well Contact                                                                                                    |                     | U, I °C                                   | -                                  |  |
| Invio su Variazione       Imposta la variazione mini-<br>0,4 °C       imposta la variazione mini-<br>ma di temperatura effet-<br>tuata dal cliente rispetto<br>al setpoint impostato, che<br>comporti l'invio sul Bus del<br>0,7 °C         Invio su Variazione       0,6 °C       comporti l'invio sul Bus del<br>0,7 °C         0,8 °C       setpoint attuale verso un<br>0,8 °C         0,9 °C       1,0 °C         Invio su Variazione       1,0 °C         Invio su Variazione       Selezionando "Si, quando il<br>termostato si porta in moda-<br>lità Risparmio Energetico<br>(Economy) il setpoint impo-<br>stato dall'utente nelle moda-<br>lità Comfort e Standby viene<br>resettato al valore di default<br>di progetto. Questa funzio-<br>nalberghiere e con il software<br>di supervisione Well Contact                                                                                                    |                     | 0,2 °C                                    |                                    |  |
| Invio su Variazione       0,5 °C       tuata dal cliente rispetto         0,6 °C       comport i l'invio sul Bus del         0,7 °C       setpoint impostato, che         0,8 °C       supervisore         0,9 °C       1,0 °C         [0 = Off]       Selezionando "Si, quando il termostato si porta in moda-lità Risparnio Energetico         Reset Setpoint       Si         No       stato dal l'utente nelle moda-lità Comfort e Standby viene resettato al valore di default di progetto. Questa funzio-n e è utile per applicazioni alberghiere e con il software di supervisione Well Contact                                                                                                    |                     | 0,3 °C                                    | ma di temperatura offot-           |  |
| Invio su Variazione       0,5 °C       al setpoint impostato, che comporti l'invio sul Bus del comporti l'invio sul Bus del comporte stato al                                                                                                    |                     | 0,4 °C                                    | tuata dal cliente rispetto         |  |
| U,0 C       comporti l'invio sul Bus del setpoint attuale verso un supervisore         0,7 °C       setpoint attuale verso un supervisore         0,9 °C       1,0 °C         [0 = Off]       Selezionando "Si, quando il termostato si porta in moda-lità Risparnio Energetico (Economy) il setpoint impostato dall'utente nelle moda-lità Comfort e Standby viene resettato al valore di default di progetto. Questa funzio- ne è utile per applicazioni alberghiere e con il software di supervisione Well Contact                                                                                                    | Invio su Variazione | 0,5 °C                                    | al setpoint impostato, che         |  |
| U,1 C       setpoint attuale verso un         0,8 °C       supervisore         0,9 °C       1,0 °C         1,0 °C       [0 = Off]         Si       Selezionando "Si, quando il termostato si porta in moda-lità Risparnio Energetico (Economy) il setpoint impostato dall'utente nelle moda-lità Comfort e Standby viene resettato al valore di default di progetto. Questa funzio- ne è utile per applicazioni alberghiere e con il software di supervisione Well Contact                                                                                                    |                     | 0,0 0                                     | comporti l'invio sul Bus del       |  |
| U,o 'C     Supervisore       0,9 °C     1,0 °C       1,0 °C     [0 = Off]       Si     Selezionando "Si, quando il termostato si porta in moda-lità Risparnio Energetico (Economy) il setpoint impostato dall'utente nelle moda-lità Comfort e Standby viene resettato al valore di default di progetto. Questa funzio- ne è utile per applicazioni alberghiere e con il software di supervisione Well Contact                                                                                                    |                     | 0,7 0                                     | setpoint attuale verso un          |  |
| U,9 C         1,0 °C       [0 = Off]         Selezionando "Si, quando il termostato si porta in moda-lità Risparnio Energetico (Economy) il setpoint impostato dall'utente nelle moda-lità Comfort e Standby viene resettato al valore di default di progetto. Questa funzio- ne è utile per applicazioni alberghiere e con il software di supervisione Well Contact                                                                                                    |                     | 0,0 °C                                    | Supervisore                        |  |
| I,o C       [0 = Off]       Si       Si       Si       Si       Si       Si       Ità Risparnio Energetico<br>(Economy) il setpoint impo-<br>stato dall'utente nelle moda-<br>lità Comfort e Standby viene<br>resettato al valore di default<br>di progetto. Questa funzio-<br>ne è utile per applicazioni<br>alberghiere e con il software<br>di supervisione Well Contact                                                                                                    |                     | 1.0 °C                                    | -                                  |  |
| Reset Setpoint<br>Shift in Economy<br>Mode         No         Selezionando "Si, quando il<br>termostato si porta in moda-<br>lità Risparmio Energetico<br>(Economy) il setpoint impo-<br>stato dall'utente nelle moda-<br>lità Comfort e Standby viene<br>resettato al valore di default<br>di progetto. Questa funzio-<br>ne è utile per applicazioni<br>alberghiere e con il software<br>di supervisione Well Contact                                                                                                    |                     | 1,0 0<br>[0 – Off]                        | -                                  |  |
| Reset Setpoint       Si       Si       Si Selezionando Si porta in moda-lità Risparmio Energetico         No       (Economy) il setpoint impostato dall'utente nelle moda-lità Comfort e Standby viene resettato al valore di default di progetto. Questa funzio- ne è utile per applicazioni alberghiere e con il software di supervisione Well Contact                                                                                                    |                     |                                           | Coloriopondo "O' averat- "         |  |
| Reset Setpoint       No       Itià Risparmio Energetico         No       Itià Risparmio Energetico         Ilià Risparmio Energetico       Itià Risparmio Energetico         Ilià Risparmio Energetico       Itià Risparmio Energetico         Ilià Risparmio Energetico       Itià Risparmio Energetico         Ilià Conorny) il setpoint impo-<br>stato dall'utente nelle moda-<br>lità Comfort e Standby viene<br>resettato al valore di default<br>di progetto. Questa funzio-<br>ne è utile per applicazioni<br>alberghiere e con il software<br>di supervisione Well Contact                                                                                                    |                     | C:                                        | termostato si norta in moda-       |  |
| Reset Setpoint       No       (Economy) il setpoint impo-<br>stato dall'utente nelle moda-<br>lità Comfort e Standby viene<br>resettato al valore di default<br>di progetto. Questa funzio-<br>ne è utile per applicazioni<br>alberghiere e con il software<br>di supervisione Well Contact                                                                                                    |                     | 0                                         | lità Risparmio Energetico          |  |
| Reset Setpoint<br>Shift in Economy<br>Mode     No     stato dall'utente nelle moda-<br>lità Comfort e Standby viene<br>resettato al valore di default<br>di progetto. Questa funzio-<br>ne è utile per applicazioni<br>alberghiere e con il software<br>di supervisione Well Contact                                                                                                    |                     |                                           | (Economy) il setpoint impo-        |  |
| Shift in Economy<br>Mode       No       Ifta Comfort e Standby viene<br>resettato al valore di default<br>di progetto. Questa funzio-<br>ne è utile per applicazioni<br>alberghiere e con il software<br>di supervisione Well Contact                                                                                                    | Reset Setpoint      |                                           | stato dall'utente nelle moda-      |  |
| Mode di dellatti<br>di progetto. Questa funzio-<br>ne è utile per applicazioni<br>alberghiere e con il software<br>di supervisione Well Contact                                                                                                    | Shift in Economy    | No                                        | lita Comfort e Standby viene       |  |
| [Si] alberghiere e con il software<br>di supervisione Well Contact                                                                                                    | Mode                |                                           | di progetto. Questa funzio-        |  |
| [Si] alberghiere e con il software<br>di supervisione Well Contact                                                                                                    |                     |                                           | ne è utile per applicazioni        |  |
| di supervisione Well Contact                                                                                                    |                     | [Si]                                      | alberghiere e con il software      |  |
|                                                                                                    |                     | L - J                                     | ai supervisione Well Contact       |  |

| Modo all'accensione del Bus              | Ultima Modalità Selezionata | Ŧ |
|------------------------------------------|-----------------------------|---|
| Tempo tra Riscaldamento e Raffreddamento | 30 min                      | Ŧ |
| Tempo di Supervisione Punto di Rugiada   | Off                         | • |
| Setpoint Attuale                         |                             |   |
| Tempo Invio Ciclico                      | Off                         | • |
| Invio su Variazione                      | Off                         | Ŧ |
| Reset Setpoint Shift in Economy Mode     | ◎ si ◯ no                   |   |
| Parametri setpoint                       |                             |   |

**Importante:** Il parametro **"Tempo tra Riscaldamento e Raffreddamento"** è il tempo di attesa che impiega il termostato nel passare da estate-inverno e viceversa. Tale parametro è particolarmente utile in alcuni impianti radianti a pavimento nei quali si imposta un valore di tempo alto per evitare la formazione di condensa; questo vale specialmente se i termostati funzionano con zona neutra e quindi potrebbero verificarsi più cambi stagione in un solo giorno. Se invece, compatibilmente con la tipologia di impianto, si desidera una risposta più rapida del termostato è necessario ridurre il valore di questo parametro.

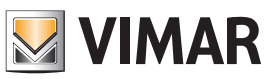

### Oggetti di comunicazione e parametri ETS

### Setpoint Temperatura (A/B)

#### Parametri sensore

| Testo ETS                                | Valori disponibili<br>[Valore di default] | Commento                                                                                                    |  |
|------------------------------------------|-------------------------------------------|----------------------------------------------------------------------------------------------------|--|
| Setpoint Comfort Inverno                 | [20]                                      | Vedi tabella "Range"                                                                                                    |  |
| Setpoint Standby Inverno                 | [18]                                      | Vedi tabella "Range"                                                                                                    |  |
| Setpoint Risparmio<br>Energetico Inverno | [15]                                      | Vedi tabella "Range"                                                                                                    |  |
|                                          | 0 = Regolazione Off                       | Se si imposta "On" si<br>può settare la tempe-<br>ratura a cui si porta il<br>termostato attivando                                                                                    |  |
| Antigelo                                 | 1 = Regolazione On                        | il modo "Protetto";<br>se si imposta "Off"<br>invece, il termostato<br>in modo "Protetto"<br>spegnerà la termo-<br>regolazione e non<br>invierà la temperatura<br>di setpoint attuale |  |
|                                          | [1 = 011]                                 |                                                                                                    |  |
| Setpoint Comfort<br>Estate               | [25]                                      | Vedi tabella "Range"                                                                                                    |  |
| Setpoint Standby<br>Estate               | [28]                                      | Vedi tabella "Range"                                                                                                    |  |
| Setpoint Risparmio<br>Energetico Estate  | [30]                                      | Vedi tabella "Range"                                                                                                    |  |

Segue

#### Range per setpoint

| Temp. °C | Temp. °C | Temp. °C | Temp. °C |
|----------|----------|----------|----------|
| 5        | 16       | 27       | 38       |
| 6        | 17       | 28       | 39       |
| 7        | 18       | 29       | 40       |
| 8        | 19       | 30       | 41       |
| 9        | 20       | 31       | 42       |
| 10       | 21       | 32       | 43       |
| 11       | 22       | 33       | 44       |
| 12       | 23       | 34       | 45       |
| 13       | 24       | 35       |          |
| 14       | 25       | 36       |          |
| 15       | 26       | 37       |          |

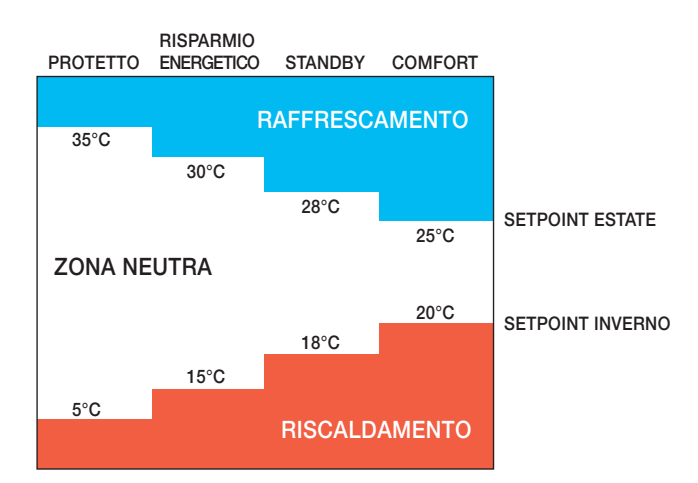

ATTENZIONE: Quando il termostato è in modalità Zona Neutra l'ampiezza di quest'ultima deve essere progressivamente crescente per le diverse modalità di funzionamento Comfort (minima ampiezza zona neutra), Standby, Risparmio Energetico e Protetto. Questa parametrizzazione effettuata con ETS garantisce che, quando il termostato cambia modo di funzionamento, il setpoint attivo sia sempre ad un valore adeguato e che il termostato non inizi a raffrescare quando prima stava riscaldando o viceversa causando un notevole dispendio energetico. Seguito

| Testo ETS    | Valori disponibili<br>[Valore di default] | Commento                                                                                                    |
|--------------|-------------------------------------------|----------------------------------------------------------------------------------------------------|
| Troppo caldo | 0 = Regolazione Off                       | Se si imposta "On" si<br>può settare la tempe-<br>ratura a cui si porta il<br>termostato attivando<br>il modo "Protetto";<br>se si imposta "Off"<br>invece, il termostato<br>in modo "Protetto" |
|              | 1 = Regolazione On                        |                                                                                                    |
|              | [1 = On]                                  | spegnerà la termo-<br>regolazione e non<br>invierà la temperatura<br>di setpoint attuale                                                                                                    |

Nota: Nel caso di un impianto a 4 tubi il setpoint invernale non può assumere un valore superiore al setpoint estivo.

| Inverno                               |                                    |   |
|---------------------------------------|------------------------------------|---|
| Setpoint Comfort Inverno              | 20 °C                              | • |
| Setpoint Standby Inverno              | 18 °C                              | • |
| Setpoint Risparmio Energetico Inverno | 15 °C                              | • |
| Antigelo                              | Regolazione Off O Regolazione On   |   |
| Setpoint Antigelo                     | 5 °C                               | • |
| Estate                                |                                    |   |
| Setpoint Comfort Estate               | 25 °C                              | • |
| Setpoint Standby Estate               | 28 °C                              | • |
| Setpoint Risparmio Energetico Estate  | 30 °⊂                              | • |
| Troppo Caldo                          | Regolazione Off     Regolazione On |   |
|                                       |                                    |   |

Parametri di setpoint temperatura

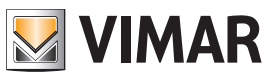

# Oggetti di comunicazione e parametri ETS

### Sensore finestra (A/B)

### Parametri sensore

| Testo ETS                       | Valori disponibili<br>[Valore di default] | Commento                                                                                                    | Ritardo per Sensore Finestra | 30 sec             |
|---------------------------------|-------------------------------------------|----------------------------------------------------------------------------------------------------|------------------------------|--------------------|
| Ritardo per sensore<br>finestra | 0 = Off                                   | Impostare dopo quanto<br>tempo dalla rilevazione della<br>finestra aperta si ferma il<br>riscaldamento/condiziona-<br>mento |                              | Off<br>5 sec       |
|                                 | 5 sec                                     |                                                                                                    |                              | 10 sec             |
|                                 | 10 sec                                    |                                                                                                    |                              | 20 sec             |
|                                 | 20 sec                                    |                                                                                                    |                              | 45 sec             |
|                                 | 45 sec                                    |                                                                                                    |                              | 60 sec             |
|                                 | 60 sec                                    |                                                                                                    |                              | 90 sec<br>120 sec  |
|                                 | 90 sec                                    |                                                                                                    |                              | 180 sec            |
|                                 | 120 sec                                   |                                                                                                    |                              | 240 sec<br>300 sec |
|                                 | 180 sec                                   |                                                                                                    |                              |                    |
|                                 | 240 sec                                   |                                                                                                    | Sensore finestra (A/B)       |                    |
|                                 | 300 sec                                   |                                                                                                    |                              |                    |
|                                 | [30]                                      | -                                                                                                    |                              |                    |

### Parametri regolazione

| Testo ETS      | Valori disponibili<br>[Valore di default] | Commento                                                |
|----------------|-------------------------------------------|---------------------------------------------------------|
|                | 0 = Regolazione On/Off                    |                                                         |
| Pogolaziono    | 1 = Banda Integrale                       | Impostare a seconda della                               |
| Temperatura    | 2 = Banda<br>Proporzionale/Integrale      | ta per l'impianto di riscalda-<br>mento/condizionamento |
|                | [0]                                       |                                                         |
|                | 1,0 °C                                    |                                                         |
|                | 1,1 °C                                    |                                                         |
|                | 1,2 °C                                    |                                                         |
|                | 1,3 °C                                    |                                                         |
|                | 1,4 °C                                    |                                                         |
|                | 1,5 °C                                    |                                                         |
|                | 1,6 °C                                    |                                                         |
|                | 1,7 °C                                    | Da impostare a seconda                                  |
| Valore         | 1,8 °C                                    | delle caratteristiche dell'im-                          |
| Raffrescamento | 2,0 °C                                    | pianto e dell'ambiente (con-                            |
| namoooamonto   | 2,2 °C                                    | sultare un termotecnico)                                |
|                | 2,5 °C                                    |                                                         |
|                | 3,0 °C                                    |                                                         |
|                | 3,5 °C                                    |                                                         |
|                | 4,0 °C                                    |                                                         |
|                | 4,5 °C                                    |                                                         |
|                | 5,0 °C                                    | ]                                                       |
|                | [3.0 °C]                                  | ]                                                       |

| Regolazione On/Off | • |
|--------------------|---|
| 0,2 °C             | • |
|                    |   |

Regolazione On/Off (A/B)

Regolazione Temperatura

Coefficiente Differenziale

Segue

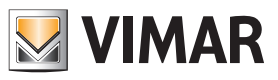

### Oggetti di comunicazione e parametri ETS

### Regolazione proporzionale/integrale (PI)

Questo tipo di regolazione sfrutta un algoritmo evoluto che mantiene più stabile la temperatura all'interno dell'ambiente, aumentandone il comfort. Tale algoritmo agisce accendendo e spegnendo opportunamente l'impianto in modo da risultare come un graduale aumento o calo della potenza termica (o refrigerante) dell'impianto stesso. Per ottenere un funzionamento ottimale è necessario effettuarne la calibrazione in base al tipo di ambiente e di impianto di riscaldamento.

Definite le grandezze:

- Ta = temperatura ambiente
- Sp = setpoint attuale
- Kp = coefficiente della componente proporzionale
- Ki = coefficiente della componente integrale
- Bp = banda proporzionale
- Ti = tempo integrativo
- L'algoritmo è caratterizzato dai seguenti parametri:
- Banda proporzionale: viene utilizzata per calcolare il coefficiente Kp = 100 / Bp e corrisponde all'ampiezza della banda di regolazione proporzionale. A partire dalla temperatura impostata, tale valore rappresenta l'intervallo di temperatura nel quale la potenza dell'impianto passa dallo 0% al 100%. Ad esempio: dalla temperatura (di riscaldamento) impostata a 20.0°C e Banda (P) =4.0°C, il termostato aziona l'impianto di riscaldamento al 100% quando Ta è <= 16.0 °C; all'aumentare di tale temperatura si ha la diminuzione della potenza dell'impianto fino a 0% quando la Ta raggiunge i 20°C. Il valore deve essere impostato tenendo conto della capacità termica dell'ambiente da controllare; più in generale si consiglia di utilizzare valori piccoli in corrispondenza di ambienti con buon livello di isolamento termico e viceversa.</p>
- Tempo integrativo: viene utilizzato per calcolare il coefficiente Ki = Kp / Ti e corrisponde al tempo dopo il quale, a parità di scostamento dal setpoint (errore), la componente integrativa genera un contributo pari a quello generato dalla componente proporzionale. Il contributo integrale riduce l'errore a regime qualora nell'ambiente da controllare siano presenti perdite di energia termica in quanto tale contributo aumenta in base al tempo in cui il setpoint non viene raggiunto. Una scorretta impostazione di questo valore può causare dei transitori con variazioni rispetto al setpoint oppure un tempo più lungo per il suo raggiungimento.

Proporzionale integrale PWM: regolazione PI con valvola On/Off

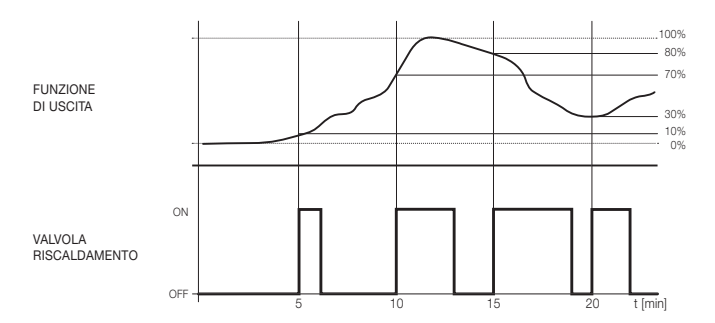

Proporzionale integrale continuo: regolazione PI con valvola proporzionale

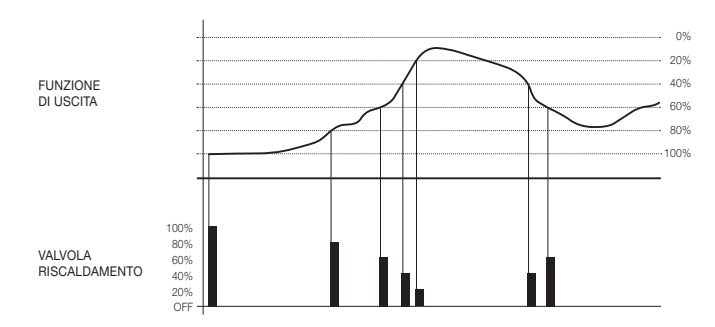

I coefficienti proporzionale ed integrale Kp e Ki vengono parametrizzati mediante il software ETS: il coefficiente proporzionale Kp per il riscaldamento corrisponde al parametro "Valore Proporzionale Riscaldamento" mentre il coefficiente per il raffrescamento viene impostato con il parametro "Valore Proporzionale Raffreddamento" Il tempo integrale Ti viene impostato attraverso i parametri "Valore Integrale Riscaldamento" e "Valore Integrale Raffreddamento" per il riscaldamento e il raffrescamento rispettivamente.

I parametri della regolazione PI vanno impostati in funzione del tipo di impianto di riscaldamento o raffrescamento utilizzato, dalla dimensione dell'ambiente e dal suo isolamento termico.

**IMPORTANTE**: Generalmente, nell'utilizzo dei fancoil, non viene utilizzata la regolazione PI. Tipicamente la valvola viene gestita con regolazione On/Off e con valvola On/Off oppure con valvola proporzionale (0%-100%); la regolazione accurata viene poi effettuata mediante la velocità delle ventole.

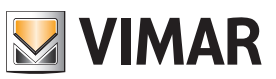

# Oggetti di comunicazione e parametri ETS

| Seguito          |                    |                                                                                                    |
|------------------|--------------------|----------------------------------------------------------------------------------------------------|
| Testo ETS        | Valori disponibili | Commento                                                                                                    |
|                  |                    |                                                                                                    |
|                  | 5 min.             |                                                                                                    |
|                  | 7 min              |                                                                                                    |
|                  | 7 11111.<br>9 min  |                                                                                                    |
|                  | 8 min.             |                                                                                                    |
|                  | 9 min.             |                                                                                                    |
|                  | 10 min.            |                                                                                                    |
|                  | 12 min.            |                                                                                                    |
|                  | 15 min.            |                                                                                                    |
| Valore Integrale | 17 min.            |                                                                                                    |
| Rattreddamento   | 20 min.            |                                                                                                    |
|                  | 25 min.            |                                                                                                    |
|                  | 30 min.            |                                                                                                    |
|                  | 40 min.            |                                                                                                    |
|                  | 50 min.            |                                                                                                    |
|                  | 60 min.            |                                                                                                    |
|                  | 90 min.            |                                                                                                    |
|                  | 120 min.           |                                                                                                    |
|                  | [20 min ]          |                                                                                                    |
|                  | 0 = Off            | -                                                                                                    |
|                  | 10°C               |                                                                                                    |
|                  | 1100               | —                                                                                                    |
|                  | 1,1 0              |                                                                                                    |
|                  | 1,2 °C             |                                                                                                    |
|                  | 1,3 °C             |                                                                                                    |
|                  | 1,4 °C             |                                                                                                    |
|                  | 1,5 °C             |                                                                                                    |
|                  | 1,6 °C             |                                                                                                    |
| Valore           | 1,7 °C             | Da impostare a seconda                                                                                                    |
| Proporzionale    | 1,8 °C             | delle caratteristiche dell'im-                                                                                                  |
| Riscaldamento    | 2,0 °C             | pianto e dell'ambiente                                                                                                    |
|                  | 2,2 °C             | (consultare un termotecnico)                                                                                                    |
|                  | 2.5 °C             |                                                                                                    |
|                  | 3.0 °C             |                                                                                                    |
|                  | 3.5 °C             |                                                                                                    |
|                  | 4,0 °C             |                                                                                                    |
|                  | 4,5 °C             |                                                                                                    |
|                  | 4,5 0              |                                                                                                    |
|                  |                    |                                                                                                    |
|                  |                    |                                                                                                    |
|                  | 0=0π               |                                                                                                    |
|                  | 5 min.             |                                                                                                    |
|                  | 6 min.             |                                                                                                    |
|                  | 7 min.             |                                                                                                    |
|                  | 8 min.             |                                                                                                    |
|                  | 9 min.             |                                                                                                    |
|                  | 10 min.            |                                                                                                    |
|                  | 12 min.            |                                                                                                    |
|                  | 15 min.            |                                                                                                    |
| Valore Integrale | 17 min.            |                                                                                                    |
| Riscaluamento    | 20 min.            |                                                                                                    |
|                  | 25 min.            |                                                                                                    |
|                  | 30 min             |                                                                                                    |
|                  | 40 min             |                                                                                                    |
|                  | 50 min.            |                                                                                                    |
|                  | 60 min             | —                                                                                                    |
|                  | 00 min             | _                                                                                                    |
|                  | 90 min.            |                                                                                                    |
|                  | 120 min.           |                                                                                                    |
|                  | [20 min.]          |                                                                                                    |
| Coefficente      | 0,1 1,0 °C         | Per regolazione di tipo On/<br>Off: si imposta il differenziale<br>termico del termostato (A/B)<br>che determina l'attivazione/ |
| Differenziale    | [1=0,2]            | disattivazione dell'impianto<br>in riferimanto alla differenza<br>tra il setpoint impostato e la<br>temperatura rilevata        |

| Regolazione Temperatura         | Banda Integrale | • |
|---------------------------------|-----------------|---|
|                                 |                 |   |
| Valore Integrale Raffreddamento | 20 min          | Ŧ |
|                                 |                 |   |
| Valore Integrale Riscaldamento  | 20 min          | Ŧ |
|                                 |                 |   |
|                                 |                 |   |

Banda integrale (A/B)

| Regolazione Temperatura             | Banda Proporzionale/Integrale | • |
|-------------------------------------|-------------------------------|---|
| Valore Proporzionale Raffreddamento | 3,0 °⊂                        | • |
| Valore Integrale Raffreddamento     | 20 min                        | • |
| Valore Proporzionale Riscaldamento  | 3,0 °C                        | • |
| Valore Integrale Riscaldamento      | 20 min                        | • |

Banda proporzionale/integrale (A/B)

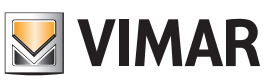

### Oggetti di comunicazione e parametri ETS

### Valvola (A/B)

### Parametri valvola

| Testo ETS           | Valori disponibili<br>[Valore di default]                  | Commento                                                                                                    |  |
|---------------------|------------------------------------------------------------|----------------------------------------------------------------------------------------------------|--|
|                     | 0 = Circuito 2 Tubi On/<br>Off                             | Selezionare in base alla tipo-<br>logia di impianto installato                                                                              |  |
|                     | 1 = Circuito 4 Tubi On/<br>Off                             |                                                                                                    |  |
| Topologia Impianto  | 2 = 2 Tubi<br>Proporzionale<br>3 = 4 Tubi<br>Proporzionale |                                                                                                    |  |
|                     | [0]                                                        |                                                                                                    |  |
| Tempo Invio Ciclico | 0 = Off30 min.                                             | Imposta il tempo dell'invio<br>dello stato delle valvole agli                                                                               |  |
| in Raffreddamento   | [0]                                                        | attuatori ad esse associati<br>(parametro neccessario<br>per alcuni tipi di valvole, ad<br>esempio valvole proporzio-<br>nali Theben, ecc.) |  |
| Tempo Invio Ciclo   | 0 = Off30 min.                                             |                                                                                                    |  |
| in Riscaldamento    | [0]                                                        |                                                                                                    |  |

Installazione dell'elettrovalvola in fan coil a 2 tubi

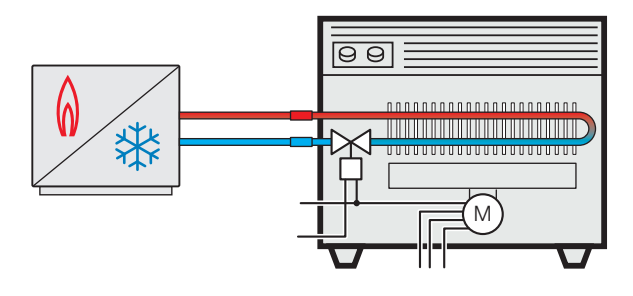

Installazione dell'elettrovalvola in fan coil a 4 tubi

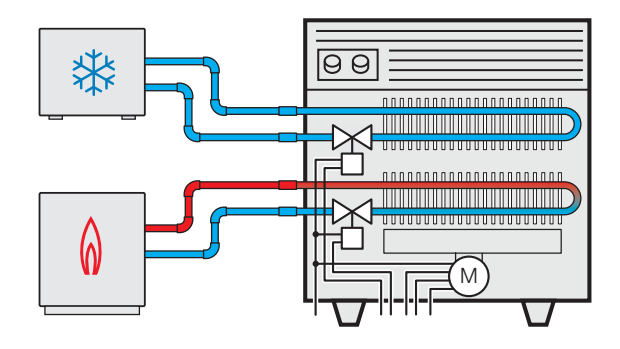

| Tipologia Impianto                    | Circuito 2 Tubi On/Off        | • |
|---------------------------------------|-------------------------------|---|
| Tempo Invio Ciclico                   | Off                           | • |
| Circuito 2 Tubi On/Off (A/B)          |                               |   |
| Tipologia Impianto                    | Circuito 4 Tubi On/Off        | • |
| Valvola di Raffreddamento             |                               |   |
| Tempo Invio Ciclico in Raffreddamento | Off                           | • |
| Valvola di Riscaldamento              |                               |   |
| Tempo Invio Ciclico in Riscaldamento  | Off                           | • |
| Circuito 4 Tubi On/Off (A/B)          |                               |   |
| Tipologia Impianto                    | Circuito 2 Tubi Proporzionale | ٠ |
| Tempo Invio Ciclico                   | Off                           | • |
| Circuito 2 Tubi Proporzionale (A/     | B)                            |   |
| Tipologia Impianto                    | Circuito 4 Tubi Proporzionale |   |
| Valvola di Raffreddamento             |                               |   |
| Tempo Invio Ciclico in Raffreddamento | Off                           |   |

Off

Circuito 4 Tubi Proporzionale (A/B)

Tempo Invio Ciclico in Riscaldamento

Valvola di Riscaldamento

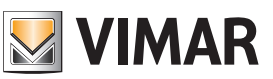

### Oggetti di comunicazione e parametri ETS

### 2° Stadio Riscaldamento/Raffreddamento (A/B) "Boost"

Il secondo stadio è utilizzato per controllare una seconda sorgente di riscaldamento o raffrescamento che permette la funzione "boost". La funzione "boost" abilita la seconda sorgente ausiliaria quando la temperatura attuale dista dal setpoint attuale più della soglia impostata.

In questo modo, lo stadio di riscaldamento/raffrescamento principale viene aiutato dalla sorgente ausiliaria a raggiungere in tempi più brevi il valore del setpoint desiderato.

Questa funzione è particolarmente utile per migliorare il comfort in impianti con dinamiche lente come, ad esempio, gli impianti a pavimento.

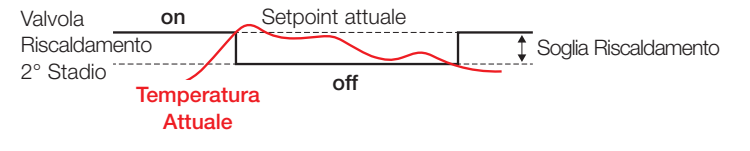

### Parametri 2° Stadio

| Testo ETS                           | Valori disponibili<br>[Valore di default]                                                                                                    | Commento                                                                                               |
|-------------------------------------|----------------------------------------------------------------------------------------------------|----------------------------------------------------------------------------------------------------|
|                                     | Disabilitato                                                                                                    | Secondo stadio<br>di raffreddamento<br>disattivato                                                     |
|                                     | Abilita Controllo 2-punti<br>On-Off                                                                                                    | Controllo con oggetto<br>che invia on/off per lo<br>stato della valvola                                |
| Valvola Raffreddamento 2°<br>Stadio | Abilita Controllo 2-punti<br>0-100%                                                                                                    | Controllo con ogget-<br>to che invia 0% per<br>lo stato off e 100%<br>per lo stato on della<br>valvola |
|                                     | Soglia Raffreddamento:<br>- 0,5 °C<br>- 1,0 °C<br>- 1,5 °C<br>- 2,0 °C<br>- 2,5 °C<br>- 3,0 °C<br>- 3,5 °C<br>- 4,0 °C<br>- 4,5 °C<br>- 5,0 °C | Valore della soglia di<br>intervento in<br>raffrescamento                                              |
|                                     | Disabilitato                                                                                                    | Secondo stadio di riscaldamento disat-<br>tivato.                                                      |
|                                     | Abilita Controllo 2-punti<br>On-Off                                                                                                    | Controllo con oggetto<br>che invia on/off per lo<br>stato della valvola                                |
| Valvola Riscaldamento 2°<br>Stadio  | Abilita Controllo 2-punti<br>0-100%                                                                                                    | Controllo con ogget-<br>to che invia 0% per<br>lo stato off e 100%<br>per lo stato on della<br>valvola |
|                                     | Soglia Riscaldamento:<br>- 0,5 °C<br>- 1,0 °C<br>- 1,5 °C<br>- 2,0 °C<br>- 2,5 °C<br>- 3,0 °C<br>- 3,5 °C<br>- 4,0 °C<br>- 4,5 °C<br>- 5,0 °C  | Valore della soglia di<br>intervento in<br>riscaldamento                                               |

| Valvola Raffreddamento 2° Stadio | Disabilitato | • |
|----------------------------------|--------------|---|
| Valvola Riscaldamento 2º Stadio  | Disabilitato | • |
| 2° Stadio Disabilitato (A/B)     |              |   |

| Valvola Raffreddamento 2° Stadio | Abilita Controllo 2 punti On-Off | • |
|----------------------------------|----------------------------------|---|
| Soglia Raffreddamento            | 5,0 °C                           | • |
| Valvola Riscaldamento 2º Stadio  | Abilita Controllo 2 punti On-Off | • |
| Soglia Riscaldamento             | 5,0 °C                           | • |

2° Stadio - Abilita Controllo 2 punti On-Off (A/B)

| Valvola Raffreddamento 2° Stadio | Abilita Controllo 2 punti 0-100% | • |
|----------------------------------|----------------------------------|---|
| Soglia Raffreddamento            | 5,0 °C                           | • |
| Valvola Riscaldamento 2º Stadio  | Abilita Controllo 2 punti 0-100% | • |
| Soglia Riscaldamento             | 5,0 °C                           | • |

2° Stadio - Abilita Controllo 2 punti 0-100% (A/B)

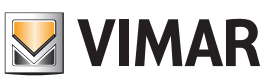

### Oggetti di comunicazione e parametri ETS

### Ventilatore (A/B)

### Parametri ventilatore

| Testo ETS                                      | Valori disponibili<br>[Valore di default]                                                                             | Commento                                                                                                    |
|------------------------------------------------|----------------------------------------------------------------------------------------------------|----------------------------------------------------------------------------------------------------|
| Tipo                                           | 0 = Off                                                                                                    | Nessun ventilconvettore<br>comandato dal termostato.<br>Disabilita anche la grafica re-<br>lative alla ventola sul termo-<br>stato. Utile se si comanda<br>solo l'elettrovalvola per un<br>impianto a radiatori |
|                                                | 1 = Tre Velocità<br>Ventilconvettore                                                                                  | Ventilconvettore a 3 velocità                                                                                                    |
|                                                | 2 = Proporzionale<br>(0 - 100%)                                                                                       | Ventilconvettore a velocità proporzionale                                                                                                    |
|                                                | [1]                                                                                                    |                                                                                                    |
| Massima Velocità<br>Ventilatore                | 0<br>1<br>2<br>3                                                                                                    | Imposta la massima velocità<br>del fan-coil.<br>Impostare "0" se si coman-<br>da solo l'elettrovalvola per                                                                                                    |
|                                                | [3]                                                                                                    | un impianto a radiatori                                                                                                    |
| Soglia per la<br>Velocità del<br>Ventilat. 2   | 0,2 °C<br>0,3 °C<br>0,5 °C<br>1,0°C<br>1,5°C<br>2,0 °C<br>2,5 °C<br>3,0 °C<br>3,5 °C<br>4,0 °C<br><b>[1,0]</b>        | Imposta la differenza tra<br>la temperatura attuale e il<br>setpoint che innesca l'avvio<br>della velocità V-2                                                                                                  |
| Soglia per la<br>Velocità del<br>Ventilat. 3   | 0,2 °C<br>0,3 °C<br>0,5 °C<br>1,0°C<br>1,5°C<br>2,0 °C<br>2,5 °C<br>3,0 °C<br>3,5 °C<br>4,0 °C<br>[2,0]               | Imposta la differenza tra<br>la temperatura attuale e il<br>setpoint che innesca l'avvio<br>della velocità V-3                                                                                                  |
| Isteresi Velocità<br>del Ventilatore           | 0,1 °C<br>0,2 °C<br>0,3 °C<br>0,4 °C<br>0,5 °C<br>0,6 °C<br>0,7 °C<br>0,8 °C<br>0,9 °C<br>1,0 °C<br>[1=0,1]<br>0, 255 | Differenziale termico riferito<br>ai valori delle velocità sopra-<br>riportati                                                                                                    |
| Tempo<br>Commutazione tra<br>le Velocità (min) | [2]                                                                                                    | rempo, espresso in minuti,<br>che intercorre nella com-<br>mutazione tra una velocità<br>e l'altra.                                                                                                    |

Segue

**IMPORTANTE:** Se si imposta a 0 il "Tempo Commutazione tra le Velocità (min)" lasciando un valore di "Isteresi Velocità del Ventilatore" basso (<0,5 °C) possono verificarsi, in prossimità delle temperature di soglia del cambio velocità, continue e ripetute commutazioni delle velocità del fancoil che potrebbero danneggiarlo.

| Testo ETS                               | Valori disponibili<br>[Valore di default]                                                                                                    | Commento                                                                                                    |  |
|-----------------------------------------|----------------------------------------------------------------------------------------------------|----------------------------------------------------------------------------------------------------|--|
| Tempo in Modo<br>Man, del Ventilatore   | 0255                                                                                                    | Tempo di durata della<br>"Forzatura manuale" per<br>la velocità del ventilatore<br>qualora il cliente ne abbia<br>forzato la velocità; passato<br>questo tempo il termostato<br>torna in modalità automa-<br>tica. Se il parametro è set-<br>tato a "0" viene interpretato<br>come "Tempo – infinito" e |  |
| (min.)                                  | [0]                                                                                                    | la velocità del ventilatore,<br>impostata manualmente,<br>rimane sempre attiva. Per<br>ripristinarne la funzionalità<br>in automatico il cliente deve<br>riportare la velocità del<br>ventilatore in AUTO agendo<br>manualmente sul display del<br>termostato                                           |  |
|                                         | 0 = oggetto a 1 bit                                                                                                    |                                                                                                    |  |
| Oggetti                                 | 1 = oggetto a 8 bit<br>(1-100%)                                                                                                    | getto (1 bit per On/Off, 8 bit<br>per proporzionale 1-100%)                                                                                                    |  |
|                                         | 0 = Off                                                                                                    |                                                                                                    |  |
| Tempo Invio Ciclico                     | 11 = 30 min.<br>[0 = Off]                                                                                                    | Imposta l'eventuale invio<br>ciclico nel Bus per le ventole                                                                                                    |  |
| Soglia per<br>Velocità al 100%          | $ \begin{array}{c} 0 = 2 \ ^{\circ}C \\ 1 = 3 \ ^{\circ}C \\ 2 = 4 \ ^{\circ}C \\ 4 = 5 \ ^{\circ}C \\ \hline 1 = 1 \\ 1 = 1 \\ 1 = $ | Differenza assoluta tra<br>setpoint e temperatura<br>attuale oltre alla quale la<br>velocità va al 100%                                                                                                    |  |
| Minima Velocità<br>Ventilatore          | $ \begin{array}{r}     10 = 10\% \\     1 = 20\% \\     2 = 30\% \\     3 = 40\% \\     4 = 50\% \\     \hline     [0] \end{array} $                                                                                                    | Velocità minima di funzio-<br>namento all'attivazione del<br>ventilatore                                                                                                    |  |
|                                         | Si                                                                                                    |                                                                                                    |  |
| Ventole indipenden-<br>ti dalla valvola | No                                                                                                    | Possibilita di comandare le<br>ventole anche con valvola<br>spenta                                                                                                    |  |
|                                         | [No]                                                                                                    |                                                                                                    |  |
| Disabilitazione                         | Si                                                                                                    | Possibilità di disabilitare il<br>tasto delle ventole sul displav                                                                                                    |  |
| velocità automat-<br>iche               | No                                                                                                    | e gli oggetti 43 e 90 (Auto                                                                                                    |  |
|                                         | [No]                                                                                                    | matico)                                                                                                    |  |
| <b></b>                                 | Si                                                                                                    |                                                                                                    |  |
| Disabilitazione<br>velocità ventola 0   | No                                                                                                    | Consente di inibire la possi-<br>bilità di spegnere la ventola                                                                                                    |  |
|                                         | [No]                                                                                                    |                                                                                                    |  |

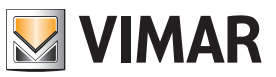

### Oggetti di comunicazione e parametri ETS

| Тіро                                     | Tre Velocità Ventilconvettore 🔹                                            |        |
|------------------------------------------|----------------------------------------------------------------------------|--------|
| Velocità massima ventole                 | 3                                                                          | ÷<br>Ŧ |
| Valore soglia per velocità 2 ventole     | 1,0 °C                                                                     | ٠      |
| Soglia per la Velocità del Ventilat. 3   | 2,0 ℃                                                                      | ٠      |
| Isteresi Velocità del Ventilatore        | 0,1 °C                                                                     | ٠      |
| Tempo Commutazione tra le Velocità (min) | 2                                                                          | *      |
| Tempo in Modo Man. del Ventilatore (min) | 0                                                                          | *      |
| Oggetti                                  | <ul> <li>1-Bit - On/Off</li> <li>8-Bit - Proporzionale (1-100%)</li> </ul> |        |
| Tempo Invio Ciclico                      | Off                                                                        | •      |
| Velocità indipendenti dalla valvola      | 🔵 si 🔘 no                                                                  |        |
| Disabilitazione velocità automatiche     | 🔵 si 🔘 no                                                                  |        |
| Disabilitazione velocità ventola 0       | 🔵 si 🔘 no                                                                  |        |

Tre Velocità Ventilconvettore (A/B)

| npo                                      | ne velocita ventilconveltore                                               | *      |
|------------------------------------------|----------------------------------------------------------------------------|--------|
| Massima Velocità Ventilatore             | 3                                                                          |        |
| Soglia per la Velocità del Ventilat. 2   | 1,0 °C                                                                     | •      |
| Soglia per la Velocità del Ventilat. 3   | 2,0 °C                                                                     | •      |
| Isteresi Velocità del Ventilatore        | 0,1 °C                                                                     | •      |
| Tempo Commutazione tra le Velocità (min) | 2                                                                          | *      |
| Tempo in Modo Man. del Ventilatore (min) | 0                                                                          | *<br>* |
| Oggetti                                  | <ul> <li>1-Bit - On/Off</li> <li>8-Bit - Proporzionale (1-100%)</li> </ul> |        |
| Tempo Invio Ciclico                      | Off                                                                        | •      |
| Velocità indipendenti dalla valvola      | 🔵 si 🔘 no                                                                  |        |
| Disabilitazione velocità automatiche     | 🔵 si 🔘 no                                                                  |        |
| Tre Velocità Proporzionale (A/B)         |                                                                            |        |
|                                          |                                                                            |        |

Teo Mala sità Mantileo suettos

| Тіро                                     | Proporzionale (0 - 100%) | • |
|------------------------------------------|--------------------------|---|
| Soglia per Velocità al 100%              | 5 ℃                      | ٠ |
| Minima Velocità Ventilatore              | 10%                      | • |
| Tempo in Modo Man. del Ventilatore (min) | 0                        | * |
| Tempo Invio Ciclico                      | Off                      | • |
| Velocità indipendenti dalla valvola      | 🔵 si 🔘 no                |   |
| Disabilitazione velocità automatiche     | 🔵 si 🔘 no                |   |

Proporzionale (A/B)

#### Funzionamento manuale delle ventole

L'utente seleziona la velocità utilizzata dal termostato solamente quando la valvola è attiva; se al momento della selezione la valvola è spenta il termostato memorizza l'impostazione e la utilizzerà alla successiva attivazione della valvola. Sul displav, la velocità ventole passa da "AUTO" a "OFF".

La selezione effettuata dall'utente rimane attiva fino a guando si esaurisce il tempo impostato (espresso in minuti) dal parametro "Tempo in Modo Man. del Ventilatore (min)" o non viene impostata manualmente la velocità ventole su "AUTO" mediante il tasto 🔽 🛪 🖊 oppure da remoto attraverso l'oggetto di comunicazione.

| ■2 43 | Automatico | A: Ingressi Ventilatore |
|-------|------------|-------------------------|
| ■‡ 90 | Automatico | B: Ingressi Ventilatore |

Attenzione: Se il parametro "Tempo in Modo Man. del Ventilatore (min)" è pari a 0 significa che il funzionamento manuale del ventilatore non viene mai disattivato a tempo.

#### Funzionamento automatico tre velocità fancoil

In caso di fancoil a tre velocità nella modalità "AUTO" la velocità del fancoil è regolata automaticamente dal termostato. La velocità passa automaticamente dalla velocità superiore a quella inferiore a mano a mano che la temperatura misurata si avvicina al valore impostato a setpoint. La soglia per determinare la velocità da impostare è legata ai parametri "Soglia per la Velocità del Ventilat. 2" e "Soglia per la Velocità del Ventilat. 3" mentre la velocità 1 risulta attiva quando la valvola viene accesa ed è trascorso il "Tempo di commutazione tra le Velocità (min)". Un esempio di funzionamento è illustrato nella figura che segue dove SV2 e SV3 sono rispettivamente "Soglia per la Velocità del Ventilatore. 2" e "Soglia per la Velocità del Ventilatore. 3"; ATR è invece il "Coefficiente Differenziale" della regolazione on/off.

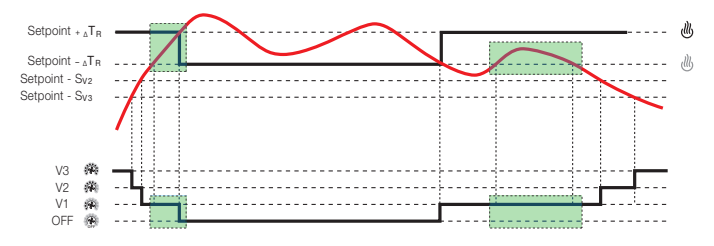

Nota: nell'esempio riportato in figura è stato trascurato l'effetto del parametro "Isteresi Velocità del Ventilatore" e si è impostato il parametro "Tempo di commutazione tra le Velocità"= 0.

Quando la temperatura misurata raggiunge il setpoint il termostato spegne la ventola, invia sul Bus un bit 1 per l'oggetto n° 45 o n° 92 "Off - Uscite Ventilatore" (V0), accende V0 e spegne V1. Quando la temperatura si scosta dal valore desiderato la valvola viene accesa e la velocità V1, dopo il valore "Tempo di commutazione tra le Velocità" viene attivata. Nelle figure di esempio che seguono tale parametro è impostato a 0.

N.B.: Per motivi legati alla sicurezza degli impianti, se la valvola è attiva l'utente non potrà impostare "OFF" dal termostato. E' quindi necessario far spegnere la valvola impostando il termostato in un'altra modalità oppure modificandone il set point.

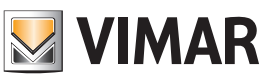

### Oggetti di comunicazione e parametri ETS

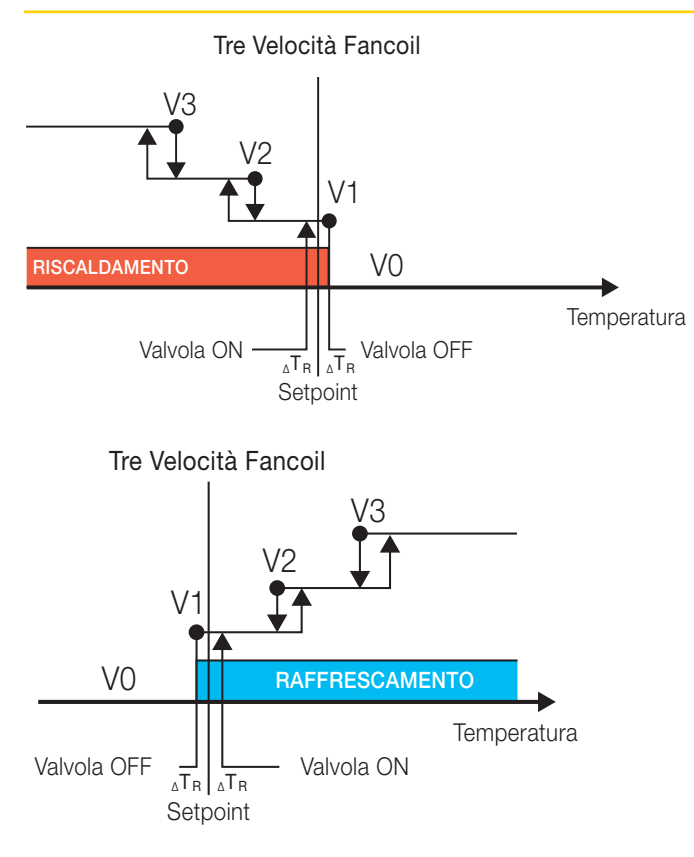

### Tempo di commutazione tra le Velocità

Si tratta del tempo di attesa all'attivazione della velocità dopo l'accensione della valvola (permette alla batteria del fancoil di raggiungere la temperatura corretta prima di far girare l'aria). Questo parametro viene utilizzato anche tra un cambio di velocità ed un altro per evitare continue commutazioni di velocità in prossimità delle soglie.

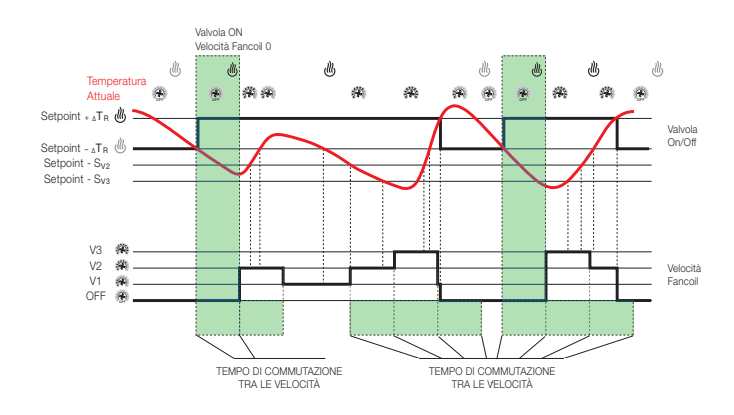

### Funzionamento fancoil proporzionale

Il funzionamento per il ventilatore proporzionale è simile a quello del fancoil a tre velocità. Quando la valvola è OFF la velocità proporzionale è pari a 0%; quando la valvola è ON il valore della velocità proporzionale dipende dalla differenza tra il setpoint e la temperatura misurata nella stanza. Maggiore è questa differenza e più alto sarà il valore proporzionale di velocità impostato. Quando tale differenza supera il valore "Soglia per Velocità al 100%" l'uscita proporzionale della ventola è impostata alla massima velocità proporzionale viene impostata al valore "Minima Velocità Ventilatore". Il funzionamento del ventilatore proporzionale, come per le tre velocità, può essere settato in in modo automatico oppure, in modalità manuale, al valore richiamato dal tasto del termostato o a quello impostato dall'oggetto "Proporzionale (0-100%) - Ingressi Ventilatore"

### Fancoil Proporzionale

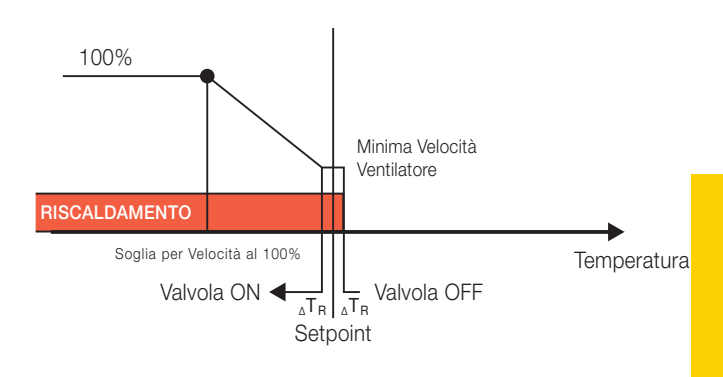

### Fancoil Proporzionale

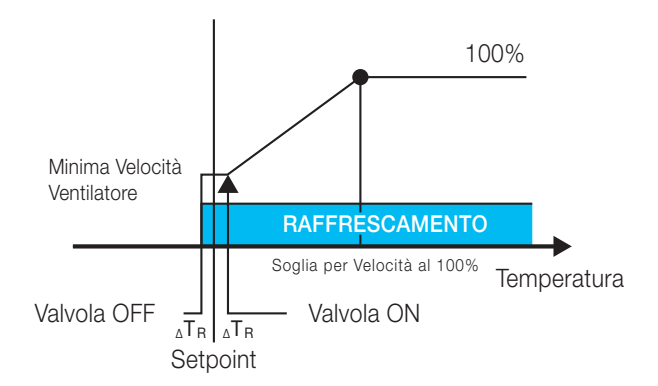

N.B.: Per motivi legati alla sicurezza degli impianti, se la valvola è attiva l'utente non potrà impostare "OFF" dal termostato. E' quindi necessario far spegnere la valvola impostando il termostato in un'altra modalità oppure modificandone il set point.

### Oggetti di comunicazione e parametri ETS

### Scenario (A/B)

Sono disponibili 16 scenari. Si possono quindi memorizzare sull'OUT del dispositivo 16 diversi scenari, e con **Abilita Apprendimento Scenario** si può impostare lo stato dell'OUT per lo scenario voluto anche con un messaggio dal Bus (scene learn).

| Para | ametri | scenario |
|------|--------|----------|
|      |        |          |

| Testo ETS           | Valori disponibili<br>[Valore di default] | Commento                                                                  |  |
|---------------------|-------------------------------------------|---------------------------------------------------------------------------|--|
| A revene el inserte | 0 = disabilita                            | Der ekilitere l'energine ente                                             |  |
| Apprendimento       | 1 = abilita                               | Per abilitare l'apprendimento                                             |  |
|                     | [0]                                       | der termostato degli sechan                                               |  |
|                     | 0=disabilitato                            |                                                                           |  |
|                     | 1=Comfort                                 |                                                                           |  |
| Scenario            | 2=Standby                                 | Per definire il modo di fun-                                              |  |
|                     | 3=Risparmio energetico                    | scenario                                                                  |  |
|                     | 4=Protetto                                |                                                                           |  |
|                     | [0]                                       |                                                                           |  |
|                     | 0=disabilitato                            |                                                                           |  |
| Scenario 16         | 1=Comfort                                 | Per definire il modo di fun-<br>zionamento al richiamo dello<br>scenario. |  |
|                     | 2=Standby                                 |                                                                           |  |
|                     | 3=Risparmio energetico                    |                                                                           |  |
|                     | 4=Protetto                                |                                                                           |  |
|                     | [0]                                       | ]                                                                         |  |

| Apprendimento Scenario | 🔵 Disabilita 🔘 Abilita |   |
|------------------------|------------------------|---|
| Scenario 1             | Disattivo              | • |
| Scenario 2             | Disattivo              | • |
| Scenario 3             | Disattivo              | • |
| Scenario 4             | Disattivo              | • |
| Scenario 5             | Disattivo              | • |
| Scenario 6             | Disattivo              | • |
| Scenario 7             | Disattivo              | • |
| Scenario 8             | Disattivo              | • |
| Scenario 9             | Disattivo              | • |
| Scenario 10            | Disattivo              | • |
| Scenario 11            | Disattivo              | • |
| Scenario 12            | Disattivo              | • |
| Scenario 13            | Disattivo              | • |
| Scenario 14            | Disattivo              | • |
| Scenario 15            | Disattivo              | • |
| Scenario 16            | Disattivo              | • |

Parametri scenario (A/B)

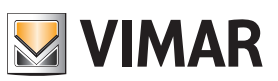

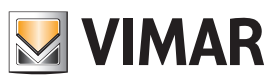

1

### Oggetti di comunicazione e parametri ETS

### Protezione Temperatura (A/B)

La funzione è utilizzata per limitare la temperatura della zona regolata dal termostato

### Parametri Protezione Temperatura

Mediante il parametro "Canale Temperatura" si seleziona la temperatura da monitorare; quando essa, in riscaldamento, supera il valore selezionato con il parametro "Temperatura Limite", il termostato cambia il suo modo di funzionamento e si porta in OFF inviando un segnale di allarme con l'oggetto *Allarme Temperatura Pavimento*.

Il termostato esce dalla condizione di allarme quando la temperatura scende sotto la soglia impostata e l'utente modifica il modo di funzionamento del termostato.

L'applicazione tipica per questa funzione è quella di limitazione della temperatura massima del pavimento.

| Testo ETS          | Valori disponibili<br>[Valore di default] | Commento                                                                              |
|--------------------|-------------------------------------------|---------------------------------------------------------------------------------------|
|                    | 0 = Disabilitato                          | Limitazione<br>disabilitata                                                           |
|                    | 1 = Sensore Interno                       | Si utilizza il sensore<br>interno per la limita-<br>zione di temperatura              |
|                    | 2 = Sensore Esterno                       | Si utilizza il sensore<br>esterno per la limita-<br>zione di temperatura              |
|                    | 3 = Temperatura<br>Esterna 1              | Si utilizza la Tem-<br>peratura Esterna 1<br>per la limitazione di<br>temperatura     |
|                    | 4 = Temperatura<br>Esterna 2              | Si utilizza la Tem-<br>peratura Esterna 2<br>per la limitazione di<br>temperatura     |
| Canale Temperatura | 5 = Temperatura<br>Esterna 3              | Si utilizza la Tem-<br>peratura Esterna 3<br>per la limitazione di<br>temperatura     |
|                    | 6 = Temperatura<br>Esterna 4              | Si utilizza la Tem-<br>peratura Esterna 4<br>per la limitazione di<br>temperatura     |
|                    | 7 = Temperatura<br>Esterna 5              | Si utilizza la Tem-<br>peratura Esterna 5<br>per la limitazione di<br>temperatura     |
|                    | 8 = Temperatura<br>Esterna 6              | Si utilizza la Tem-<br>peratura Esterna 6<br>per la limitazione di<br>temperatura     |
|                    | 9 = Temperatura<br>Esterna 7              | Si utilizza la Tem-<br>peratura Esterna 7<br>per la limitazione di<br>temperatura     |
|                    | 10=Temperatura<br>Esterna 8               | Si utilizza la Tem-<br>peratura Esterna 8<br>per la limitazione di<br>temperatura     |
|                    | [0]                                       |                                                                                       |
| Temperatura Limite | 1070 °C                                   | Valore limite del<br>canale di temperatura<br>oltre il quale scatta la<br>limitazione |
|                    | [35]                                      |                                                                                       |

| Canale Temperatura | Disabilitato |  |
|--------------------|--------------|--|
| Temperatura Limite | 35           |  |

Protezione Temperatura (A/B)

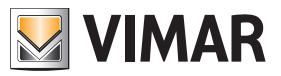

### FAQ

1. Quali sono gli oggetti del termostato da utilizzare tassativamente nel progetto ETS? Per ognuno di essi va creato un gruppo ETS dedicato oppure vanno creati "gruppi in comune"?

Per gli oggetti di seguito elencati, è necessario creare un gruppo distinto per ogni datapoint di ogni termostato.

- In generale:
- Termostato A: 13 63.
- Termostato B: 64 -113.

In particolare:

- 12 se è presente il Termostato B.
- 39 se l'impianto è a 4 TUBI ed ha valvola di RAFFRESCAMENTO. 90 per il termostato B.
- 43 se è presente un fancoil proporzionale. 94 per il Termostato B.
- 57 se è presente un contatto finestra che deve disattivare il clima, 108 per Termostato B.

### Nota.

Si potrebbe creare anche un gruppo generale con il comando di Estate/Inverno di tutti i termostati (DATAPOINT 22 per i Termostati A e 72 per i Termostati B), ma se si tratta di un impianto nel quale è presente il software di supervisione Well-contact Suite si consiglia di creare un gruppo per ogni singolo Termostato A e per ogni singolo Termostato B.

#### 2. Cosa rappresenta l'oggetto "Modo Termostato"?

Indica esclusivamente il **modo in cui si trova attualmente il termostato** (oppure in che modo lo si vuole mettere visto che è presente il relativo oggetto anche in scrittura). **Non indica se ci si trova in estate o inverno**. Le opzioni possibili sono:

- 01 = Comfort
- 02 = StandBy
- 03 = Economy
- 04 = Protect/Off

Per capire se il termostato è in modalità Off è possibile andare a leggere l'oggetto 16 "Off A: Modo - comando" oppure l'oggetto 67 "Off B: Modo - comando" che risponderà 1 se il termostato è in Off oppure 0 se è in altra modalità di funzionamento.

# 3. Che differenza c'è tra l'oggetto "Protetto" e "Off" nel funzionamento in " Antigelo-Troppo Caldo"?

Va utilizzato l'oggetto "Protetto" che funge da Off nel caso in cui, i parametri "Setpoint Temperatura", le voci "Antigelo" e "Troppo Caldo" siano settate su "Regolazione Off". In questo caso quindi attivando l'oggetto "Protetto" il termostato disattiva totalmente la termoregolazione e non invia nemmeno sul Bus il suo setpoint attuale: nelle normali installazioni si consiglia quindi di impostare "Regolazione On" sui paramentri " Antigelo" e " Troppo Caldo", settando le due relative temperature. In questo modo si eviterà il congelamento dei tubi in inverno o un surriscaldamento eccessivo dell'ambiente in estate. Il modo "Off" invece inibisce anche "Troppo Caldo" e "Antigelo" e non dovrebbe mai essere usato nelle normali installazioni. L'oggetto "Modo Off" spegne il termostato anche se la temperatura scende sotto zero (cioè non attiva Riscaldamento/Condizionamento).Si consiglia di utilizzare l'oggetto "Protetto" che fa commutare il termostato in Off oppure protetto (Antigelo) a seconda di come sono impostati i relativi parametri (estate o inverno).

# 4. Qual'é la funzione dell'oggetto "Termostato Off" e che applicazioni può avere?

I termostati hanno diversi oggetti che sono stati creati per il funzionamento con il nostro software alberghiero Wellcontact Suite. L'oggetto "*Termostato Off*" blocca la comunicazione-Bus del termostato (in ricezione ed in invio); è una funzione dedicata al software di supervisione Vimar.

#### 5. Qual'é la funzione della modalità "Off" e che applicazioni ha?

L'oggetto "Modo Off" spegne il termostato anche se la temperatura scende sotto zero (cioè non attiva Riscaldamento/Condizionamento). Si consiglia di utilizzare l'oggetto "*Protetto*" che fa commutare il termostato in off oppure protetto (antigelo) a seconda di come sono impostati i relativi parametri (estate o inverno).

#### 6. Qual'é la funzione dell'oggetto "Comfort"?

A differenza degli oggetti "*Risparmio Energetico*", "*Protetto*", "*Off*" che non accettano l'invio di un bit a "0", se si mette ad "1" l'oggetto "*Comfort*" il termostato passa in **modalità comfort** alla temperatura di progetto o a quella precedentemente personalizzata dal cliente; se si mette a "0" tale oggetto il termostato si porta in **modalità stand-by** (alla temperatura di progetto o a quella precedentemente personalizzata dal cliente).

#### 7. Qual'é la funzione dell'oggetto "Protetto Estate"?

È il setpoint del **modo protetto** in condizionamento. Si tratta del duale del modo protetto in riscaldamento (in condizionamento rinfresca se la temperatura supera il setpoint impostato mentre, in riscaldamento scalda se la temperatura è inferiore).

#### 8. Nei termostati 20542, 16922, 14522 si utilizzava un solo bit per attivare/disattivare l'antigelo; cosa si utilizza ora?

Si utilizza l'oggetto "*Protetto*" (estate o inverno). Nota.

Nei parametri dell'oggetto deve essere attivo l'antigelo (o il duale "*Troppo Caldo*"), per non ottenere un Off.

# 9. Nei termostati 20542, 16922, 14522 per disattivare la modalità "*Antigelo*" era sufficiente inviare uno "0". Con i nuovi termostati cosa bisogna fare? È obbligatorio cambiare modalità, ad esempio "*Economy*"?

Si: l'installatore decide se l'utente può spegnere o impostare in modalità "*Antigelo*" l'impianto. A seconda dei parametri ETS impostati, il termostato va in modalità "*Antigelo*" e torna al modo precedente soltanto con apertura e chiusura della finestra, mentre se si imposta il termostato in "*Protetto*" dal Bus, poi bisogna modificarne la modalità.

#### 10. Nei termostati 20542, 16922, 14522 per leggere lo stato dell'antigelo si usava un singolo bit; nella sua supervisione servono singoli bit (a "0" o a "1") e non byte. Dove si trova tale oggetto/stato?

Il sistema KNX prevede l'oggetto a 1 byte "*Modo Termostato*" per leggere lo stato del termostato. Se non si vuole utilizzare il Byte si puo impostare in lettura l'oggetto di cambio del modo da 1 bit; questa però non è la soluzione ottimale perché poi sarà necessario leggerli esplicitamente dato che non spediscono l'informazione in automatico.

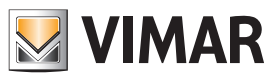

### FAQ

#### 11. C'è qualche particolare accorgimento quando si utilizza il comando di valvole proporzionali 0-100%?

Non usare mai l'oggetto "*Control Value*"; si tratta infatti di un oggetto di debug lasciato all'interno dell'applicativo per questioni di certificazione KNX. Nel caso specifico sostituirlo con "*Valvola di Raffreddamento*" per ottenere la funzione desiderata.

Alcuni tipi di valvole con controllo proporzionale hanno però bisogno di un refresh ciclico del valore di controllo; in tal caso bisogna attivare l'invio ciclico alla valvola del valore di controllo. Per comandare elettrovalvole proporzionali si deve utilizzare l'oggetto "Valvola di Raffreddamento/ Riscaldamento in lettura/scrittura (che compare solo per impianti "Proporzionale 2 Tubi", selezionato dal parametro "Valvole"), oppure gli oggetti "Valvola di Raffreddamento" e "Valvola di Riscaldamento" compariranno se "Tipologia Impianto" è impostato con il parametro "Circuito 4 Tubi Proporzionale".

#### 12. Si ha l'esigenza di avere un gruppo che si porti a "0" quando il termostato viene impostato in "Off" (dal cliente o dal supervisore) e che ritorni ad "1" quando il termostato viene riportato in "CMF"; cosa di deve fare?

Questa è un'applicazione che permette di forzare l'ingresso di un apparato Daikin con interfaccia KNX in modo che esso disattivi la macchina se il termostato è Off e la riaccenda se è "CMF" senza necessariamente attivare l'impianto (il riscaldamento si attiva poi a seconda dei messaggi inviati dal termostato alla valvola). In pratica il cliente vuole utilizzare il termostato per dare un On/Off ad un apparecchio che ha una propria funzionalità per il controllo della temperatura. Per far ciò è necessario utilizzare un oggetto (tipo una logica KNX) che invii un On/Off in base al modo del termostato (sfruttando l'oggetto di "*Modo*").

#### 13. Come va gestito il contatto N.C. di una finestra quando lo si collega al termostato per ottenere la segnalazione di finestra aperta?

L'ingresso a cui è collegato il contatto finestra va impostato con funzione "Invio Stato" per far si che invii un messaggio all'apertura ed uno alla chiusura: se si utilizza un contatto N.C. si imposterà poi "Off" per il fronte di discesa (apertura della finestra e del contatto) e "On" per il fronte di salita (chiusura della finestra e del contatto); se il contatto è di tipo N.O. si setteranno rispettivamente "On" e "Off" i due parametri (all'apertura della finestra il contatto viene chiuso e viceversa). Se si imposta l'ingresso come "Sensore finestra", l'apertura della finestra fermerà il termostato scrivendo un byte "04" (antigelo) al datapoint "Stato modo" e "00" al datapoint "Valvola di Raffreddamento/Riscaldamento" (chiude la valvola); la chiusura della finestra imposterà lo stato precedente; si può anche decidere un tempo di ritardo rispetto all'apertura della finestra trascorso il quale il termostato si fermerà. Se si desidera che assieme a questa gestione interna del termostato avvenga anche un invio nel Bus di un bit a "0" all'apertura e un "1" alla chiusura della finestra, allora l'ingresso IN del termostato va impostato come "Uso Generico" in modo da visualizzare anche l'oggetto "Ingresso"; se il contatto finestra è collegato all'IN del termostato questo nuovo oggetto va poi associato ad un gruppo con l'oggetto "Sensore Finestra" mentre se si utilizzasse l'IN di un altro dispositivo KNX si legherà questo all'oggetto di "Sensore finestra".

- 14. Quali sono le funzioni ritenute più importanti per l'utilizzo dei termostati su impianti alberghieri con il software di gestione/supervisione Well-contact Suite (e non solo)?
  - **a.** *Temperatura Attuale*: è utile per visualizzare la temperatura dei termostati nel software (si consiglia di impostare nei parametri l'invio ciclico; da valutare in caso di elevato numero di dispositivi).
  - **b.***Modo Termostato* o in alternativa *Comfort*, *Risparmio Energetico, Protezione*: sono importanti per inviare i comandi sulla modalità di funzionamento dei termostati tramite Well-contact Suite.
  - **c.***Modo Termostato stato*: è importante per visualizzare nel software la modalità di funzionamento corrente dei termostati.
  - **d.***Stato Estate/Inverno*: è importante per visualizzare nel software la modalità di funzionamento stagionale corrente dei termostati.
  - **e.***Abilita Estate/Inverno*: è fondamentale per inviare i comandi sulla modalità di funzionamento stagionale dei termostati tramite il software Well-contact Suite.
  - f. Setpoint Attuale: è utile per visualizzare con il software la temperatura impostata nei termostati (si consiglia di impostare nei parametri l'invio ciclico; da valutare in caso di elevato numero di dispositivi).
  - g.Setpoint Comfort Inverno, Setpoint Standby Inverno, Setpoint Risparmio Energetico Inverno, Setpoint Protetto Inverno, Setpoint Comfort Estate, Setpoint Standby Estate, Setpoint Risparmio Energetico Estate, Setpoint Protetto Estate (oggetti dal 28 al 35 e dal 79 al 86): sono utili per poter visualizzare e impostare dal software i vari "Setpoint base" nelle due modalità di funzionamento stagionali.

Nota. Per poter visualizzare i valori è necessario impostare manualmente in ETS il flag di lettura per queste property.

h.Casistiche gestione Velocità riscaldamento/condizionamento per i termostati:

### Gestione Tre Velocità Proporzionale:

- 1. Proporzionale (0-100%) Ingressi Ventilatore: è utile per inviare il valore di massima velocità proporzionale.
- 2. *Proporzionale (0-100%) Uscite Ventilatore*: è utile per visualizzare sul software il valore di massima velocità proporzionale.

#### Gestione On/Off:

- Velocità V1 Ingressi Ventilatore, Velocità V2 -Ingressi Ventilatore, Velocità V3 - Ingressi Ventilatore, Automatico - Ingressi Ventilatore: sono utili per poter inviare al termostato comandi di forzature delle velocità o forzare la loro gestione automatica.
- Off Uscite Ventilatore, Velocità V1 Uscite Ventilatore, Velocità V2 - Uscite Ventilatore, Velocità V3 - Uscite Ventilatore: sono utili per visualizzare la velocità attuale del fan-coil.
- Velocità V1 Disabilita Ventilatore, Velocità V2 -Disabilita Ventilatore, Velocità V3 - Disabilita Ventilatore: sono utili per inviare comandi per la disabilitazione delle velocità.
- i. Sensore Finestra (oggetti 57 e 108): per visualizzare sul software di supervisione (ad esempio dal PC nella reception di un hotel) lo stato delle finestra abbinata al termostato è necessario:
  - 1. Impostare il contatto in ingresso come "Uso Generico" ed usarlo come sensore finestra aperta;

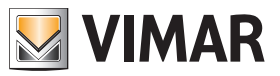

### FAQ

- 2. Assegnare l'indirizzo di gruppo voluto all'oggetto "Sensore finestra"
- Assegnare a tale indirizzo la Tipologia di Indirizzo/ Oggetto "Contatto" all'interno del software Well-Contact Suite.
- I. *Temperatura*: Automatico/Manuale: è utile per visualizzare se il setpoint è stato impostato mediante il software oppure manualmente attraverso i tasti del termostato.
- m. Fancoil: Automatico/Manuale: è utile per visualizzare se l'attuale velocità del fan-coil è gestita automaticamente dal termostato o è stata forzata.
- n. Temperatura: Disabilita Funzionamento Locale: è utile per visualizzare ed inviare i comandi da software in relazione alla possibilità o meno di impostare manualmente il setpoint corrente sul termostato.
- *c. Fancoil*: Disabilita Funzionamento Locale: è utile per visualizzare ed inviare i comandi da software in relazione alla possibilità o meno di impostare manualmente la velocità dal termostato.

#### 15. Per effettuare la supervisione dei termostati mediante software Vimar Well-contact Suite, quali oggetti di comunicazione bisogna impostare?

È necessario impostare su "Read" i relativi flag degli oggetti dal 28 al 35 e dal 79 al 86 di ogni termostato 02972.

#### 16. A cosa serve il parametro " Tempo in Modo Man. del Ventilatore"?

Si tratta di un tempo indicato nei parametri entro il quale il termostato resta in "Forzatura manuale" qualora il cliente lo abbia forzato nelle temperature o nella velocità del fan-coil: passato questo tempo il termostato torna in automatico. Se il parametro è settato a "0" viene interpretato come "Tempo = infinito" quindi la forzatura manuale rimane sempre attiva.

#### 17. Si vuole un oggetto che vada a "1" se una delle 3 velocità è attivata e torni a "0" se V 1/2/3 sono disattive.

Utilizzare l'oggetto "Valvola di raffrescamento/riscaldamento".

#### 18. Esiste la possibilità di portare a "0" un oggetto nel momento in cui dal termostato si imposta la velocità V-0?

No, non è possibile impostare manualmente la velocità V-0.

#### 19. L'oggetto " *Modo Termostato - Modo*" (oggetto 17 e 68) è utilizzabile solo da Well-Contact Suite o anche da altri software di supervisione?

L'oggetto "*Modo Termostato - Modo*" è un oggetto standard KNX, con codifica definita appunto dallo standard (HVAC Operating Mode 20.102), pertanto utilizzabile anche da altri software di supervisione; esiste anche il relativo oggetto per la lettura del modo (oggetti 18 e 69).

- 0 = Automatico
- 1 = Comfort
- 2 = StandBy
- 3 = Economy
- 4 = Protection

5-255 = Reserved values

# 20. È possibile gestire una valvola generale se si hanno più termostati?

Tale funzione è possible solamente con un modulo logico. È possibile anche utilizzare una logica funzionale di Wellcontact Suite, che funzionerà solo se il software di supervisione è attivo e comunicante con il Bus.

# 21. È possibile comandare un fan-coil di tipo proporzionale ad uno o due valori di erogazione?

Normalmente il termostato comanderebbe l'erogazione a tre livelli di intensità: 33%, 67%, 100%. Come si vede nell'immagine seguente, impostando la velocità massima ad 1 o a 2 si otterranno una o due soglie (rispettivamente 33% oppure 33-67%). Altre impostazioni del livello di erogazioni differenti da queste non sono impostabili.

Per il termostato a rotella 02972 è comunque possibile comandare fan-coil proporzionali con velocità minima impostabile dal 10% al 50% e con velocità massima fino al 100%.

| Generale                        |                                          | Tra Valacità Vantilconvettora  |
|---------------------------------|------------------------------------------|--------------------------------|
| Retroilluminazione              | hpo                                      |                                |
| Ingresso Digitale               | Massima Velocità Ventilatore             | 2                              |
| Sensore di Temperatura Interno  |                                          | · ·                            |
| Sensore di Temperatura Esterno  | Soglia per la Velocità del Ventilat. 1   | 0,2 °C 🗸                       |
| A: Termostato                   |                                          |                                |
| A: Temperatura Attuale          | Soglia per la Velocità del Ventilat. 2   | 1,0 °C 👻                       |
| A: Setpoint                     |                                          | [                              |
| A: Setpoint Temperatura         | Soglia per la Velocità del Ventilat. 3   | 2,0 °C 🔹                       |
| A: Sensore Finestra             | Istereri Velorità del Ventilatore        | 01°C                           |
| A: Regolazione                  |                                          | 0,2 0 · · ·                    |
| A: Valvola                      | Tempo Commutazione tra le Velocità (min) | 2                              |
| A: 2º Stadio Riscaldamento / Ra |                                          | -                              |
| A: Ventilatore                  | Tempo in Modo Man. del Ventilatore (min) | 0                              |
| A: Scenario                     |                                          |                                |
| A: Protezione Temperatura       | Oggetti <                                | 8-Bit - Proporzionale (1-100%) |
| B: Termostato                   |                                          |                                |
| B: Temperatura Attuale          | Tempo Invio Ciclico                      | Off                            |
| R: Setpoint                     |                                          |                                |

| Generale ****                                       | Тіро 🧲                                   | Proporzionale (0 - 100%) |
|-----------------------------------------------------|------------------------------------------|--------------------------|
| Ingresso Digitale<br>Sensore di Temperatura Interno | Soglia per Velocità al 100%              | 5 °C 🗸                   |
| Sensore di Temperatura Esterno                      | Minima Velocità Ventilatore              | 10% •                    |
| A: Termostato                                       |                                          |                          |
| A: Temperatura Attuale                              | Tempo in Modo Man. del Ventilatore (min) | 0                        |
| A: Setpoint                                         |                                          |                          |
| A: Setpoint Temperatura                             | Tempo Invio Ciclico                      | Off •                    |
| A: Sensore Finestra                                 |                                          |                          |
| A: Regolazione                                      |                                          |                          |
| A: Valvola                                          |                                          |                          |
| A: 2° Stadio Riscaldamento / Ra                     |                                          |                          |
| A: Ventilatore                                      |                                          |                          |
| A: Scenario                                         |                                          |                          |
|                                                     |                                          |                          |

# 22. È possibile comandare un impianto a riscaldamento radiante di tipo On/Off e un impianto di condizionamento a fan-coil con 3 velocità?

Si deve lavorare prevalentemente con l'oggetto "Abilita Estate/ Inverno" del termostato: per prima cosa la tipologia dell'impianto deve essere a 4 tubi On/Off. Successivamente configura tutti i datapoint standard che servono al termostato per funzionare correttamente. Aggiungi i seguenti gruppi:

#### gruppo 1

"Abilita - Estate/Inverno": per effettuare il cambio-stagione nel termostato e disabilitare le 3 velocità:

- "Velocità V1 Disabilita ventilatore"
- "Velocità V2 Disabilita ventilatore"
- "Velocità V3 Disabilita ventilatore"
- "Stato Estate/inverno"

#### gruppo 2

Per far lavorare l'impianto radiante con valvola On/Off in inverno:

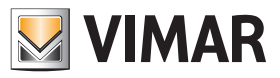

### FAQ

- "Valvola di riscaldamento valvola"
- "Relè" (il relè del dispositivo che comanda la valvola dell'impianto a pavimento)

**Nota**: è possibile aggiungere al gruppo l'oggetto "**Fancoil**: **Disabilita Funzionamento Locale**" per disabilitare l'interfaccia utente del fan-coil durante la stagione invernale.

#### gruppo 3

Per far lavorare valvola generale On/Off del fan-coil in estate: • "Valvola di raffreddamento - Valvola"

• "Relè" (il relè del dispositivo che comanda la valvola fan-coil).

#### gruppo 4

- Per far comandare la Vel-1 del fan-coil in estate:
- "Relè" (il relè del dispositivo che comanda la velocità-1 del fan-coil)
- "Velocità V1 Uscite Ventilatore".

#### gruppo 5

Per far comandare la Vel-2 del fan-coil in estate:

- "Relè" (il relè del dispositivo che comanda la velocità-2 del fan-coil)
- "Velocità V2 Uscite Ventilatore".

#### gruppo 6

Per far comandare la Vel-3 del fan-coil in estate:

- "Relè" (il relè del dispositivo che comanda la velocità-3 del fan-coil)
- "Velocità V3 Uscite Ventilatore".

Con questa configurazione quando il termostato è in Inverno accade che il *gruppo 1* va a "1" e quindi le velocità del fancoil vengono disabilitate con una forzatura che ne blocca il funzionamento ed il termostato lavora in On/Off solamente sulla valvola del riscaldamento radiante, in quanto parametrizzato per impianto a 4 tubi On/Off con il *gruppo 2*; in Estate il *gruppo 1* va a "0" e le 3 velocità tornano ad essere comandabili dal Bus, inoltre, il termostato lavorerà con la valvola del raffreddamento del generale fan-coil del *gruppo 3*. I *gruppi 4, 5 e 6* sono quelli delle 3 velocità e gli oggetti per il termostato e saranno comandabili dal termostato stesso quando il primo gruppo andrà a "0" impostando il termostato in modalità estiva.

# 23. Che oggetti vanno utilizzati per leggere dal software Well-Contact Suite le temperature dei termostati?

Per i termostati 02972 si utilizzano gli oggetti 11 e 12 di media pesata delle temperature associabili per leggere rispettivamente le temperature attuali dei termo stati A/B, e non gli oggetti 0 e 10 del dispositivo che sono dei dati di misurazione puntuale delle singole sonde interne/esterne.

#### 24. È possibile eliminare il range di regolazione in modalità Comfort, che al massimo è espandibile a +- 5°C?

E' possibile impostando il parametro "Regolazione Permessa al Cliente" su "Nessuna Limitazione".

#### 25. Se si va a comandare un fan-coil proporzionale 0-100% anziché uno a tre velocità, si avrà un invio di valori 0-100% verso il fan-coil?

Si se il parametro del Ventilatore "Tipo" è selezionato su "Proporzionale (0-100%)".

### 26. Come si utilizza l'oggetto "Punto di rugiada"?

Questo oggetto serve per utilizzi in impianti con il raffrescamento a pavimento, e va legato ad un eventuale umido stato KNX che rilevi un tasso di umidità tale per cui si possa formare condensa nel pavimento: attivando il gruppo ETS relativo a questo oggetto, il termostato passerà automaticamente in modalità "Off" fermando il condizionamento.

È possibile attivare un limite di tempo oltre il quale il termostato passi in "Off" da solo se nel frattempo non gli è arrivato il messaggio dall'umidostato KNX. Tale funzionamento non avviene in modalità di riscaldamento.

### 27. Come funziona l'oggetto di "Comfort"?

Se viene inviato "1" a questo oggetto il termostato va in modalità "CMF" (a meno che non sia aperta la finestra, se viene gestito il contatto-finestra), se viene inviato "0" il termostato si porta in modalità "Standby"

#### 28. È possibile che un termostato comandi contemporaneamente sia una valvola proporzionale 0-100% che un On/Off?

Non è possibile, in quanto l'impostazione del termostato per un comando proporzionale esclude il comando On/Off sull'oggetto della valvola. Con i termostati bizona (02952, 20430 e simili) si potrebbe in alternativa far lavorare il "Termostato-A" in un modo e il "Termostato-B" nell'altro, ma il cliente dovrà effettuare di volta in volta la doppia impostazione dei due per attivare sia la valvola proporzionale che l'On/Off.

# 29. Il termostato è comandabile da supervisori come il touch screen KNX?

Si, i termostati sono standard KNX pertanto un supervisore certificato KNX è in grado di gestirli .

#### 30. Come si fa a inibire qualsiasi operazione effettuata dal cliente sul termostato (modifica temperatura e funzionalità)?

Mediante gli oggetti "Temperatura: Disabilita Funzionamento Locale" e "Fancoil: Disabilita Funzionamento Locale" possono essere bloccate le modifiche su temperatura e su velocità del fan-coil; il blocco del modo di funzionamento non è previsto perché il cliente non lo può decidere direttamente. Ad esempio, il cliente può forzare il termostato in Off solo aprendo la finestra oppure può portarlo in standby solo uscendo dalla stanza (disinserimento della card dal lettore a tasca).

#### 31. Se si lega l'oggetto da un bit di comfort/stby del termostato all'oggetto di "Presenza cliente" della tasca, quando il software Well-contact Suite viene avviato i termostati che erano in "economy" o in "Protected/Off" si riportano automaticamente in STBY con i relativi setpoint più alti.

È necessario disabilitare il flag "U" in ETS per l'oggetto del termostato. Se si lega l'oggetto "Presenza cliente" della tasca con l'oggetto ad 1 bit del "Stby/Comfort" del termostato, quando entra un cliente la camera passa in modalità "Comfort". Se nello stesso gruppo viene abilitato il flag di lettura "R" sull'oggetto della tasca per poter interrogare dal software WCS la presenza o meno del cliente in camera, all'avvio il software effettua un polling di interrogazione su questo gruppo e la tasca risponde con un bit "0" per l'oggetto di "Presenza cliente": se è attivo il flag "U" in quell'oggetto del termostato questo prende la risposta della tasca come un aggiornamento del suo modo di funzionamento portandosi quindi in Stby quando magari era stato messo in modo "Economy" o in "Protected/

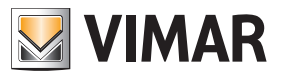

### FAQ

#### 32. Come far aggiornare su un supervisore (es. Well-contact Suite) lo stato dei setpoint dei termostati e delle temperature da questi rilevati.

Per avere lo stato del nuovo setpoint una volta che da supervisore gli è stato impostato un nuovo setpoint (indipendentemente dal modo attualmente in uso) si deve andare nei parametri "SETPOINT" e "PARAMETRI SENSORE" del termostato e impostare a piacimento i valori di "Invio su Variazione" e di "Tempo Invio Ciclico": se l'impianto è molto grande si consiglia magari di impostare l'invio su differenza a 0.3-0.5 °C e non impostare l'invio periodico ogni x minuti per non sovraccaricare il Bus di messaggi.

#### 33. È possibile far lavorare un termostato in modo che in estate comandi una valvola proporzionale 0-100% ed invece in inverno faccia lavorare una semplice testina in modalità On/Off?

Si, è possibile, con una programmazione particolare che ora approfondiremo del termostato e del dispositivo-relè, a patto che la testina di On/Off non sia comandata dal relè a bordo del termostato (che non ha la funzione-logica di cui sotto) bensì da un relè di altri dispositivi come ad esempio un 01523.1 o un 14457, ecc. È necessario impostare il parametro di VALVOLA del termostato in modalità "4 tubi proporzionale con regolazione proporzionale/integrale"; in guesto modo ci espone 2 oggetti "Valvola proporzionale 1 byte" distinti per ogni stagione, ed utilizzeremo solo quello per l'estate (mentre per l'inverno non utilizziamo il relativo oggetto da 1 byte). Per la modalità invernale invece imposteremo i parametri del VENTILATORE del termostato come "Massima velocità 1" e cioè utilizzeremo il relativo oggetto di "Velocità-1" dato che quando la valvola invernale dovrebbe essere attivata dal termostato che chiede di riscaldare, sicuramente si attiverà pure questo oggetto. Una volta premesso che l'oggetto di cambiostagione del termostato va a "1" in stato di inverno e va a "0" se si imposta la stagione estiva, andremo poi a lavorare con un relè ad esempio di un 01523.1 a cui è possibile attivare il parametro "Funzione LOGICA AD 1 OGGETTO" (settandolo poi in modalità "AND"): si farà quindi un primo gruppo con il "Comando On/Off" del relè unito all'oggetto di "Vel-1" del termostato (questo serve per comandare la testina del riscaldamento) e poi un altro gruppo con "l'oggetto di stato est/inv" del termostato legato assieme all'oggetto "Logica 1" del relè 01523.1. Funzionalmente accade che quando sei in inverno il gruppo di "logica 1 del 01523.1" si attiva e quindi quando pure l'altro gruppo andrà ad 1 (cioè quello dell'oggetto del termostato + comando di On/Off relè) avrai la reale commutazione del relè 01523.1 verso la testina. In estate il primo dei due gruppi sarà costantemente a "0" e quindi gli On/Off che arrivano al 2° gruppo dall'oggetto del termostato non faranno muovere il relè.

#### 34. È possibile comandare un fan-coil sfruttando gli eventuali relè liberi dei vari dispositivi senza utilizzare il dispositivo 4 I/O (art. 01522.1) o l'attuatore a relè (art. 01523.1)?

Si, è possibile; per evitare però che dalla supervisione l'utente attivi erroneamente un relè velocità mentre un analogo relè è attivato anche dal termostato, è necessario che nel progetto ETS si eviti di associare gli oggetti di forzatura-velocità n. 45 - 48.

#### 35. In un hotel, I termostati impostati in modalità OFF/ Economy si portano tutti improvvisamente in modalità STBY; a cosa è dovuto?

Il cambio di modalità è stato generato da una riapertura del software Well-Contact suite che all'avvio interroga tutte le tasche delle stanze per aggiornare la propria supervisione sulla presenza o meno dei clienti all'interno delle camere; le tasche rispondono con un bit=0 sulla presenza ma questo è lo stesso gruppo a cui è legato anche l'oggetto da 1 bit di comando CNF/STBY dei termostati e il bit=0 su quel gruppo comporta una interpretazione del termostato del tipo "cliente non in camera, portarsi in STBY". Il problema è risolvibile disabilitando il flag di Update "U" sull'oggetto di 1 bit di "confort/stby" del termostato che di default è attivo; in questo modo, quando il software Well-Contact Suite interroga le tasche, esse rispondono con un bit=0 sul gruppo ma poichè quel flag è DISATTIVATO il termostato manterrà la propria modalità senza portarsi in STBY.

#### 36. Se il termostato sta funzionando in modalità Zona Neutra ed il cliente modifica il setpoint attuale agendo sul termostato stesso, cosa accade? Vengono modificti anche i dsetpoint impostati in precedenza da ETS o da Well-contact suite?

No, non accade nulla di particolare. Agendo sul termostato si modifica soltanto il Setpoint Attuale e non i singoli setpoint di modalità/stagione, il termostato funziona in base al setpoint impostato ed alla temperatura dell'ambiente quindi attiverà il riscaldamento, il condizionamento o rimarrà in zona neutra in base ai setpoint di riscaldamento e condizionamento della modalità corrente.

#### 37. Non si riesce a far variare la modalità ai termostati dal software Well-Contact Suite (né dalla supervisione né dai Master-termostato); come si può intervenire?

Per inviare messaggi di modalità ai termostati, il software Well-contact suite utilizza gli oggetti di comunicazione n° 17 per il termostato-A e n° 68 per il termostato-B.

#### 38. È possibile comandare un fancoil tramite relè appartenenti a differenti dispositivi e non ad un modulo 4 uscite?

Si è possibile. Il termostato effettua automaticamente una funzione di interblocco tra i relè delle varie velocità per cui disattiva il relè in uso prima di attivare quello della nuova velocità da accendere; per evitare che il cliente accidentalmente vada ad attivare 2 relè contemporaneamente provocando guasti al Fancoil, nel progetto ETS è necessario non associare gli oggetti di forzatura delle velocità per evitare che il cliente vada a forzare una velocità quando ne è gia in uso un'altra (non è possibile interbloccare relè di dispositivi differenti).

# 39. I vari oggetti di comunicazione dei Setpoint si possono inserire nello stesso gruppo ETS?

No, ogni oggetto di comunicazione del termostato deve essere inserito su un suo gruppo dedicato.

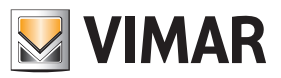

### FAQ

#### 40. E' possibile non visualizzare sul display l'icona di cambio tra Termostato A e termostato B?

Si. Per non visualizzare l'icona in basso a sinistra è necessario Disabilitare la voce "Abilita Interfaccia Utente" del parametro "Termostato B".

#### Utilizzo dell'oggetto Shift Setpoint e reset di tale impostazione quando si passa il termostato in modalità ECONOMY oppure OFF/PROTETTO.

Se da un dispositivo supervisore (touch screen, web server, ecc.) si modifica il sepoint attuale di un termostato, nel quale è impostato il parametro Reset Setpoint Shift in Economy Mode = si, mediante l'oggetto SHIFT SETPOINT e, in un secondo momento, lo si porta in modalità ECONOMY, quando il termostato verrà riportato in modalità STBY o in CNF il valore impostato in precedenza dal supervisore non sarà mantenuto (viceversa, se si scrive il valore direttamente sull'oggetto SETPOINT CONFORT EST/INV oppure su SETPOINT STBY EST/INV non si avrà il reset al cambio di modo).

#### 42. È possibile avere una funzione di Boost a supplemento del riscaldamento? E questa permetterà di determinare le 3 velocità del fancoil?

Nella sezione dei parametri denominata "2° STADIO RISCALDAMENTO/RAFFRESCAMENTO" si illustra come il termostato sia in grado di attivare un impianto aggiuntivo, che sarà solamente in on/off, oppure un comando di una valvola proporzionale 0-100% mediante gli oggetti n. 36 e 37 che vedrà comparire attivando questa funzione di Boost. Il termostato non è in grado di gestire il Boost determinandone le velocità con 3 relè quindi o sarà in on/off oppure in proporzionale 0-100% (il cui valore possibile o è 0% per lo spegnimento o il 100% per l'apertura totale).

#### 43. È possibile far inviare dal termostato 02972 un messaggio di ON da 1 bit nel momento in cui il termostato disattiva tutte le velocità?

Si, e questa funzione è richiesta da alcuni gateway di termoregolazione per gestire l'Off dei fancoil nel momento in cui il termostato ha disattivato le velocità: l'oggetto di comunicazione chiamato "OFF – Uscite ventilatore" ed il termostato invia automaticamente un bit=1 quando viene disattivata la ventilazione e bit=0 quando vengono riattivate.

# 44. Se le velocità del fancoil vengono forzate in OFF, il termostato le reimposta in AUTO quando cambia di modalità o semplicemente quando Well-Contact Suite interroga la tasca della camera per sapere se il cilente è presente nella stanza?

Quando Well-Contact Suite interroga una tasca essa risponde con un bit pari a 0/1 sullo stesso gruppo di comando della modalità CNF/STBY del termostato determinando un reinvio del comando di modalità. Il termostato è progettato per azzerare le forzature quando riceve un comando di modalità per cui elimina la forzatura-OFF delle ventole; per ovviare a questo problema si può togliere nel progetto ETS il flag "U" dell'oggetto di CNF/STBY e riprogrammare il termostato in modo che la risposta inviata dalla tasca al software Well-contact Suite venga ignorata.

# 45. Come funziona la modalità "Zona Neutra" per impianto a 4 Tubi?

Se l'oggetto "abilita Estate/Inverno" del termostato A e/o del termostato B non viene associato a nessun gruppo ETS, il termostato in questione funziona in modalità Zona Neutra; in tale modalità sarà il termostato ad attivare il circuito di Climatizzazione o quello di Riscaldamento in base alla temperatura dell'ambiente, ai setpoint Estivo e Invernale per la modalità attualmente selezionata (CNF/STBY/ecc) con un range di temperatura ambiente, chiamato appunto Zona Neutra, entro il quale non si attiverà nessuno dei due circuiti.Se l'utilizzatore finale aumenta o diminuisce il setpoint agendo sul termostato non modificherà i due setpoint estivo/invernale ma andrà a modificare un setpoint che si trova a metà tra quei due valori ossia il riferimento centrale della zona neutra; alzando o abbassando tale valore aumenteranno o dimuiranno automaticamente anche i due sepoint relativi estate/inverno per la modalità attiva (CNF/STBY) in modo da mantenere inalterata la zona neutra. Il termostato attiva il riscaldamento o il condizionamento in base ai due setpoint estate/inverno quindi, se la temperatura dell'ambiente non è all'interno del valore di zona neutra, il termostato prenderà come riferimento il setpoint che più si avvicina alla temperatura attuale (estate/inverno) determinando così l'attivazione del circuito di riscaldamento o di climatizzazione.

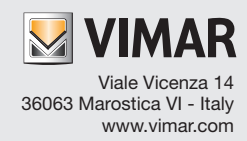